(Windows 10 Version)

# Excel-2019-Level 06 - 上級編 2 -

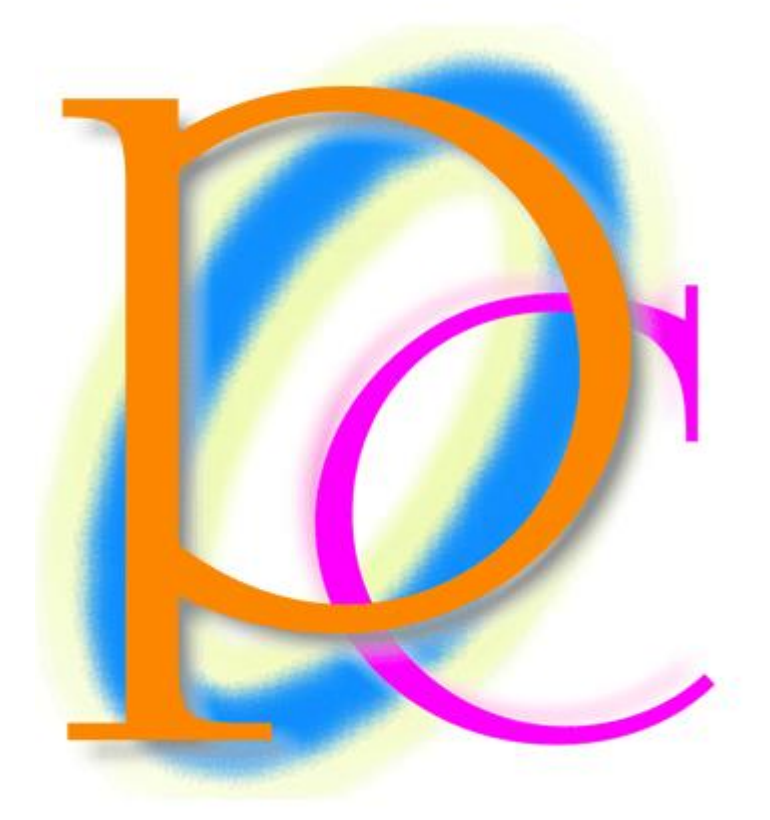

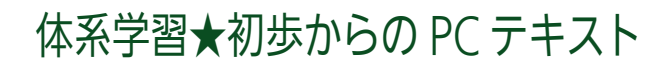

| 第 01 章: べき乗(べきじょう)                                                                                                    | 5                                |
|----------------------------------------------------------------------------------------------------|----------------------------------|
| 01章01節… 累乗                                                                                                    | 5                                |
| 01 章 02 節… 累乗根                                                                                                    | 6                                |
| 01 章 03 節… まとめ                                                                                                    | 6                                |
| 01 章 04 節… 練習問題                                                                                                    | 7                                |
| 第 02 章: 入力規則                                                                                                    | 9                                |
| 02 章 01 節… 単純な日付の入力規則                                                                                                    | 9                                |
| 02 章 02 節… 数値の入力規則                                                                                                    | 11                               |
| 02 章 03 節… 他のセルを参照する入力規則                                                                                                    | 12                               |
| 02章 04 節… 入力時メッセージ                                                                                                    | 13                               |
| 02 章 05 節… リスト型入力規則                                                                                                    | 14                               |
| 02 章 06 節… セル群を使ったリスト型入力規則                                                                                                    | 15                               |
| 02 章 07 節… 他のセルのみを判断対象とする入力規則                                                                                                    | 16                               |
| 02 章 08 節… 入力規則の強さを変える                                                                                                    | 17                               |
| 02 章 09 節… 無効データのマーク                                                                                                    | 19                               |
| 02 章 10 節… 日本語入力システムのコントロール                                                                                                    | 19                               |
| 02 章 11 節… シートの保護                                                                                                    | 22                               |
| 02 章 12 節… シート保護の例外セルを作成する・[ロック]をオフに                                                                                                    | 24                               |
| 02章13節… まとめ                                                                                                    | 25                               |
| 02章14節… 練習問題                                                                                                    | 25                               |
| 02章15節… 練習問題                                                                                                    | 27                               |
| 第 03 章: 複雑な条件付き書式とユーザー定義の表示形式                                                                                                    | 29                               |
| 03 章 01 節… 復習:基本的な条件付き書式                                                                                                    | 29                               |
| 03 章 02 節… 条件判断の根拠となるセルと書式設定をするセルが異なる[数式を使用して                                                                                                    | .]30                             |
| 03章 03節… 正の場合と負の場合の表示形式を分ける                                                                                                    | 33                               |
| 03 章 04 節… ゼロの場合の表示形式                                                                                                    | 34                               |
| 03 章 05 節… 表示形式と文字色の設定                                                                                                    | 35                               |
| 03 章 06 節… 表示形式 : 数値の場合と文字列の場合を分けて設定する                                                                                                    | 35                               |
| 03 章 07 節… 数値を 1,000 単位にして表示する 【#,##0,】                                                                                                    | 36                               |
| 03章 08 節… 「会計」表示形式                                                                                                    | 38                               |
| 03 章 09 節… まとめ                                                                                                    | 41                               |
| 03 章 10 節… 練習問題                                                                                                    | 42                               |
| 第 04 章: ゴールシークとシナリオの登録                                                                                                    | 46                               |
| 04 章 01 節… 準備と手動試算・試行錯誤                                                                                                    | 46                               |
| 04 章 02 節… ゴールシークの使用                                                                                                    | 47                               |
| 04 章 03 節… シナリオの登録・複数の値をセルに登録しておく                                                                                                    | 48                               |
| 04章04節… まとめ                                                                                                    | 52                               |
|                                                                                                    | 50                               |
| 04 草 05 即… 練習問題                                                                                                    | 52                               |
| 04 草 05 即… 練習問題<br>第 05 章: 情報関数とグラフ                                                                                                    | 52                               |
| 04 章 05 即… 練習問題<br>第 05 章: 情報関数とグラフ<br>05 章 01 節… 準備と条件付き書式                                                                                                    | 52<br>54<br>54                   |
| <ul> <li>04 章 05 即… 練習問題</li> <li>第 05 章: 情報関数とグラフ</li> <li>05 章 01 節… 準備と条件付き書式</li> <li>05 章 02 節… グラフ・ヒストグラム(度数分布図)</li> </ul>                                          | 52<br>54<br>54                   |
| <ul> <li>04 章 05 即… 練習問題</li> <li>第 05 章: 情報関数とグラフ</li> <li>05 章 01 節… 準備と条件付き書式</li> <li>05 章 02 節… グラフ・ヒストグラム(度数分布図)</li> <li>05 章 03 節… 親子関係の割合を円グラフで・サンバースト</li> </ul> | 52<br>54<br>54<br>54<br>58<br>61 |

#### 印刷不可

| 05章05節…                                | SWITCH 関数                                                 | 67  |
|----------------------------------------|-----------------------------------------------------------|-----|
| 05章06節…                                | 順位を算出する RANK.EQ 関数                                        | 69  |
| 05章07節…                                | RANK.EQ 関数とは(概要)                                          | 72  |
| 05章08節…                                | 値の位置を調べる MATCH 関数                                         | 72  |
| 05章09節…                                | MATCH 関数とは(概要)                                            | 75  |
| 05章10節…                                | 範囲内の指定位置にあるセルの値を表示させる INDEX 関数                            | 75  |
| 05章11節…                                | INDEX 関数とは(概要)                                            |     |
| 05章12節…                                | ピボットグラフ                                                   |     |
| 05章13節…                                | まとめ                                                       |     |
| 05章14節…                                | 練習問題                                                      |     |
| 05章15節…                                | 練習問題                                                      |     |
| 第 06 章:集計関数                            | なの応用                                                      |     |
| 06章01節…                                | 復習・COUNTIF 関数                                             |     |
| 06章02節…                                | 条件を複数指定して集計する COUNTIFS 関数                                 |     |
| 06章03節…                                | 練習・COUNTIFS 関数/以上と以下                                      |     |
| 06章04節…                                | 復習・AVERAGEIF・SUMIF 関数/ワイルドカードの利用                          |     |
| 06章05節…                                | AVERAGEIFS や SUMIFS 関数                                    |     |
| 06章06節…                                | 参照範囲を変更しない計算式のコピー                                         |     |
| 06章07節…                                | 基準値の倍数へ切り下げ・FLOOR.MATH                                    |     |
| 06章08節…                                | 基準値の倍数へ切り上げ・CEILING.MATH                                  |     |
| 06章09節…                                | まとめ                                                       |     |
| 06章10節…                                | 練習問題                                                      |     |
| 第 07 章: 曜日の処                           | 且理                                                        |     |
| 07章01節…                                | 曜日情報を表示させる【WEEKDAY】関数                                     |     |
| 07章02節…                                | VLOOKUP 関数で曜日番号から曜日名を割り出す                                 |     |
| 07章03節…                                | 表示形式適用後の値を取得する・【TEXT】 関数                                  |     |
| 07章04節…                                | TEXT 関数とは(概要)                                             |     |
| 07章05節…                                | [○営業日後]・WORKDAY 関数(休日を除いた日付の足し算)                          |     |
| 07章06節…                                | WORKDAY.INTL 関数・土日以外を休日とする日付の足し算                          | 118 |
| 07章07節…                                | NETWORKDAYS 関数・休日を除いた日数を調べる                               |     |
| 07章08節…                                | まとめ                                                       |     |
| 07章09節…                                | 練習問題                                                      |     |
| 第08章:マクロ1                              |                                                           |     |
| 08章01節…                                | マクロとは?                                                    |     |
| 08章02節…                                | マクロの登録と実行                                                 |     |
| 08章03節…                                | 登録したマクロの削除                                                | 131 |
| 08章04節…                                | 選択済みの範囲に対して処理をするマクロ                                       |     |
| 08章05節…                                | マクロ付きファイルの保存                                              |     |
| 08章06節…                                | クイックアクセスツールバーにマクロを割り当てる                                   |     |
| 08章07節…                                |                                                           |     |
|                                        | フォームコントロール・マクロボタン                                         | 138 |
| 08章08節…                                | フォームコントロール・マクロボタン<br>スピンボタンの作成(フォームコントロール)                |     |
| 08章08節…<br>08章09節…                     | フォームコントロール・マクロボタン<br>スピンボタンの作成(フォームコントロール)<br>まとめ         |     |
| 08 章 08 節…<br>08 章 09 節…<br>08 章 10 節… | フォームコントロール・マクロボタン<br>スピンボタンの作成(フォームコントロール)<br>まとめ<br>練習問題 |     |

| 第 09 章: マクロ 2                              |           |
|--------------------------------------------|-----------|
| 09 章 01 節… 絶対参照マクロの復習                      |           |
| 09 章 02 節… 選択済み範囲に実行するマクロの復習               |           |
| 09 章 03 節… 相対参照マクロ                         |           |
| 09 章 04 節… ショートカットキーの割り当て                  |           |
| 09 章 05 節… Visual Basic Editor でマクロを修正     |           |
| 09 章 06 節… Visual Basic Editor でマクロを複製     |           |
| 09 章 07 節… Visual Basic Editor から RGB 関数を使 | って色の調整159 |
| 09章08節… まとめ                                |           |
| 09 章 09 節… 練習問題                            |           |
|                                            |           |

••••

# →操作の説明

- →補足説明
- 記載されている会社名、製品名は各社の商標および登録商標です。
- ■本書の例題や画面などに登場する企業名や製品名、人名、キャラクター、その他のデータは架空のものです。現実の個人名や企業、製品、イベントを表すものではありません。
- 本文中には™,®マークは明記しておりません。
- 本書は著作権法上の保護を受けております。
- ■本書の一部あるいは、全部について、合資会社アルファから文書による許諾を得ずに、いかな る方法においても無断で複写、複製することを禁じます。ただし合資会社アルファから文書に よる許諾を得た期間は除きます。
- 無断複製、転載は損害賠償、著作権法の罰則の対象になることがあります。
- この教材は Microsoft Corporation のガイドラインに従って画面写真を使用しています。
  - ◆ Version №:excel-2019-06-上級 2-210903
  - ◆ 著作・製作 合資会社アルファ
     〒244-0003 神奈川県横浜市戸塚区戸塚町118-2中山NSビル6F
  - ◆ 発行人 三橋信彦
  - ◆ 定価 一円

# 第01章:ベき乗(べきじょう)

# 01章01節…累乗

(01) 以下のような表を作成しましょう。

|    | А | В      | С   | D |
|----|---|--------|-----|---|
| 1  |   |        |     |   |
| 2  |   | 一辺の長さA | 11  |   |
| 3  |   | 正方形面積A |     |   |
| 4  |   | 立方体体積A |     |   |
| 5  |   |        |     |   |
| 6  |   | 正方形面積B | 80  |   |
| 7  |   | 一辺の長さB |     |   |
| 8  |   |        |     |   |
| 9  |   | 立方体体積C | 500 |   |
| 10 |   | 一辺の長さC |     |   |
| 11 |   |        |     |   |

(02) セル C3 には「セル C2 の 2 乗(2 回掛ける)」の計算式を作成します。

エクセルでは「2 乗=<sup>2</sup>」「3 乗=<sup>3</sup>」のように半角の「ハットマーク:<sup>5</sup>」を使って乗数を 指定します。「C2 を 2 回掛ける→(C2<sup>2</sup>)」は「C2<sup>2</sup>」です。

セル C3 に「=C2^2」の計算式を作成しましょう。

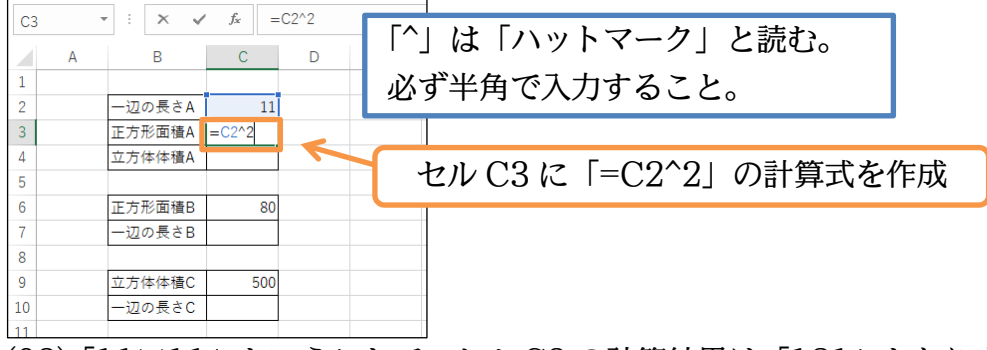

(03)「11×11」ということで、セル C3 の計算結果は「121」となりました。

続けてセル C4 には C2 の 3 乗の計算結果を作成しましょう。「=C2^3」を作成します。

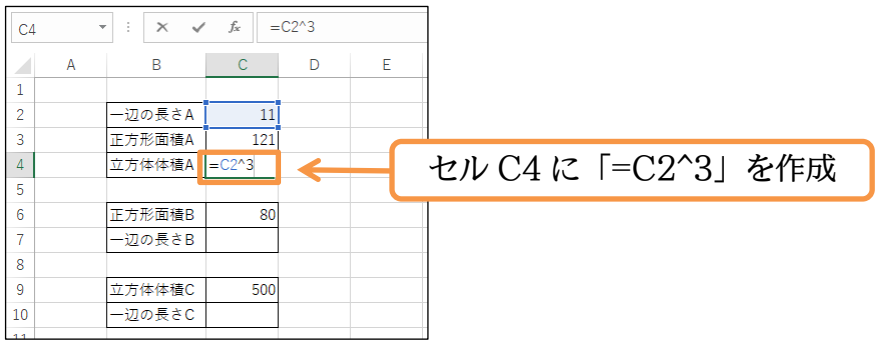

(04)「11×11×11」ということで、セル C4 の計算結果は「1331」となりました。

| C4  |   | : × 🗸  | f <sub>x</sub> = | C2^3 |   |
|-----|---|--------|------------------|------|---|
|     | А | В      | С                | D    | E |
| 1   |   |        |                  |      |   |
| 2   |   | 一辺の長さA | 11               |      |   |
| 3   |   | 正方形面積A | 121              |      |   |
| 4   |   | 立方体体積A | 1331             |      |   |
| 5   |   | •      |                  |      |   |
| 6   |   | 正方形面積B | 80               |      |   |
| 7   |   | 一辺の長さB |                  |      |   |
| 8   |   |        |                  |      |   |
| 9   |   | 立方体体積C | 500              |      |   |
| 10  |   | 一辺の長さC |                  |      |   |
| 1.1 |   |        |                  |      |   |

# 01章02節…累乗根

(01) 次は逆方向の計算をします。「何を 2 回掛ければ C6(80)の数値になるのか」をセル C7 に て調査します。「?<sup>2</sup>=80」において「?」はいくつなのかを調べるのです。ここではセル C7 に「=C6^(1/2)」を指定します。

数値セルのあとでハットマークに続けて(1/n)を指定すれば、「どの数値を『n 乗』すれば 元の数値セルの値になるのか(n 乗根)」が計算されるのです。

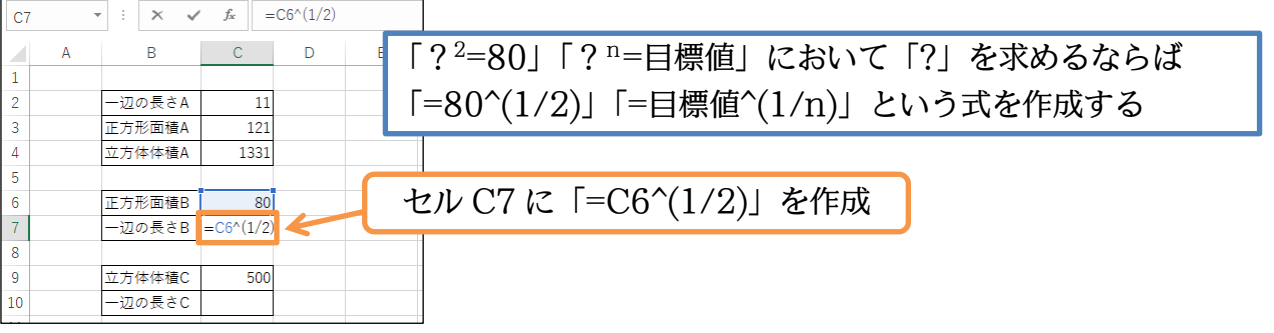

(02)「約8.944」を2乗することで「80」を得られることがわかりました。

| C7 | 7 - | • : × 🗸 | <i>f</i> <sub>x</sub> = | C6^(1/2) |   |
|----|-----|---------|-------------------------|----------|---|
|    | А   | В       | С                       | D        | E |
| 1  |     |         |                         |          |   |
| 2  |     | 一辺の長さA  | 11                      |          |   |
| 3  |     | 正方形面積A  | 121                     |          |   |
| 4  |     | 立方体体積A  | 1331                    |          |   |
| 5  |     |         |                         |          |   |
| 6  |     | 正方形面積B  | 80                      |          |   |
| 7  |     | 一辺の長さB  | 8.944272                |          |   |
| 8  |     |         |                         |          |   |
| 9  |     | 立方体体積C  | 500                     |          |   |
| 10 |     | ー辺の長さC  |                         |          |   |
|    |     |         |                         |          |   |

(03) 続けてセル C10 にて、「3 乗することでセル C9 の値になる数値」を調査します。 セル C10 に「=C9^(1/3)」を作成しましょう。

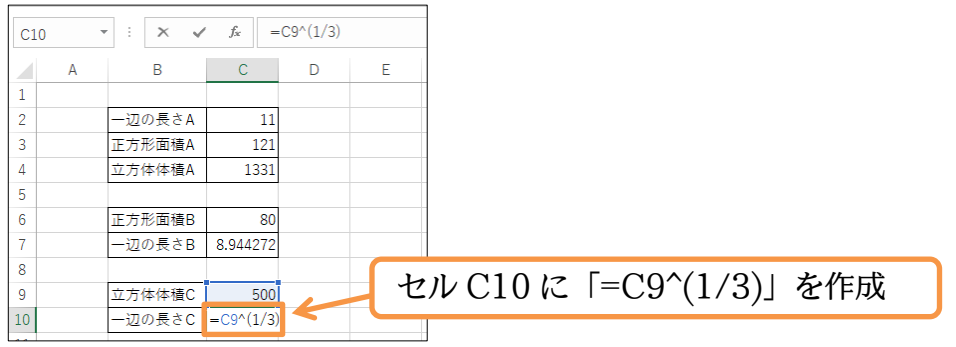

(04)「約7.937」を3乗することで「500」を得られることがわかりました。

それではこの章の学習を終了します。完成後はこのファイルを閉じます(必要に応じて保存)。

| C10 |   | • ÷ × 🗸 | f <sub>x</sub> = | =C9^(1/3) |   |
|-----|---|---------|------------------|-----------|---|
|     | А | В       | С                | D         | E |
| 1   |   |         |                  |           |   |
| 2   |   | 一辺の長さA  | 11               |           |   |
| 3   |   | 正方形面積A  | 121              |           |   |
| 4   |   | 立方体体積A  | 1331             |           |   |
| 5   |   |         |                  |           |   |
| 6   |   | 正方形面積B  | 80               |           |   |
| 7   |   | 一辺の長さB  | 8.944272         | 2         |   |
| 8   |   |         |                  |           |   |
| 9   |   | 立方体体積C  | 500              | )         |   |
| 10  |   | 一辺の長さC  | 7.937005         |           |   |

### 01章03節…まとめ

- ◆「セルのn 乗」を指定するには「セル<sup>^</sup>n」の形式で指定します。「<sup>^</sup>」は「ハットマーク」と読みます。
- ◆「セルのn乗根」を指定するには「セル^(1/n)」の形式で指定します。

#### 01章04節…練習問題

(01) 立方体の体積を求めましょう。辺の長さを3 乗します。「立方体」とは6 枚の正方形で囲んだ箱のことです。体積「1 cm<sup>3</sup>」は縦・横・高さすべてが1 cm である立方体1 つ分の大きさです。

|   | Α | В    | С      | D    | E     | F    | G     | Н |                        |  |
|---|---|------|--------|------|-------|------|-------|---|------------------------|--|
| 1 |   |      |        |      |       |      |       |   | 辺の単位はcm                |  |
| 2 |   |      | 立方体1   | 立方体2 | 立方体3  | 立方体4 | 立方体5  |   |                        |  |
| 3 |   | 辺の長さ | 27     | 9    | 21    | 4    | 17    |   | 体積の単位は cm <sup>3</sup> |  |
| 4 |   | 体積   | 19,683 | 729  | 9,261 | 64   | 4,913 |   | として考えよう                |  |
| 5 |   | -    |        |      |       |      |       | - |                        |  |

(02) 3 行目に記載されている体積の立方体を作成するには、辺の長さをいくつにすればよいの

でしょうか?

|   | А | В    | С    | D     | E    | F     | G     | ŀ |
|---|---|------|------|-------|------|-------|-------|---|
| 1 |   |      |      |       |      |       |       |   |
| 2 |   |      | 立方体1 | 立方体2  | 立方体3 | 立方体4  | 立方体5  |   |
| 3 |   | 体積   | 500  | 1,500 | 125  | 1,000 | 2,500 |   |
| 4 |   | 辺の長さ | 7.94 | 11.45 | 5.00 | 10.00 | 13.57 |   |
| 5 |   |      |      |       |      |       |       |   |

(03) 会社の売上が毎年 1.6 倍ずつ成長をすると5年後には何倍になっているでしょうか? 試算表を作成してください。セル C2 と C4 には表示形式「0.00"倍"」が適用されていま す。セル C3 には「0"年後"」が適用されています。作成後は、1.8 倍ずつ成長をすると6 年後には何倍になっているか、を算出できるかチェックしましょう。

|   | А | В         | С      | D |   |   | Α | В         | С      | D |
|---|---|-----------|--------|---|---|---|---|-----------|--------|---|
| 1 |   |           |        |   |   | 1 |   |           |        |   |
| 2 |   | 年間成長率     | 1.60倍  |   | _ | 2 |   | 年間成長率     | 1.80倍  |   |
| 3 |   |           | 5年後    |   | _ | 3 |   |           | 6年後    |   |
| 4 |   | 経過年数後の成長率 | 10.49倍 | 1 |   | 4 |   | 経過年数後の成長率 | 34.01倍 |   |
| 5 |   |           |        | - |   | 5 |   |           |        |   |

(04) 毎年何倍ずつ成長をすれば3年後に5倍になるでしょうか?

試算表を作成してください( $\bigcirc \times \bigcirc \times \bigcirc =5 \Rightarrow \bigcirc^3 = 5 \dots \square$ 」は何かを求める)。

作成後は、15 年後に 40 倍となっているために必要な年間成長率を算出できるかチェック しましょう。

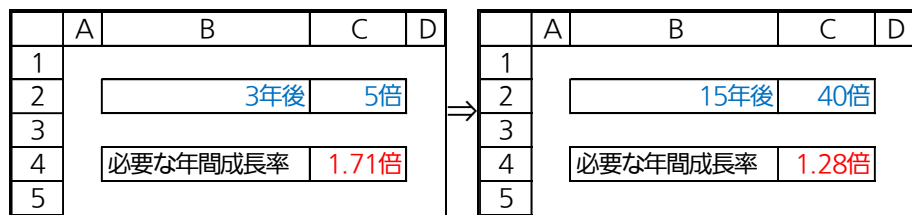

(05) 現在の状況を1倍とするならば、年間1.25倍ずつ増えると仮定すると〇年後は何倍になっているかを算出する表を作成してください(絶対参照に注意)。

※現在は「0年後」の扱いとなる

|    | Α | В           | С      | D |
|----|---|-------------|--------|---|
| 1  |   | · · · · · · |        | - |
| 2  |   | 年間成長率       | 1.25倍  |   |
| 3  |   |             |        | - |
| 4  |   | 1年後         | 1.25倍  |   |
| 5  |   | 2年後         | 1.56倍  |   |
| 6  |   | 3年後         | 1.95倍  |   |
| 7  |   | 5年後         | 3.05倍  |   |
| 8  |   | 10年後        | 9.31倍  |   |
| 9  |   | 15年後        | 28.42倍 |   |
| 10 |   | 20年後        | 86.74倍 |   |
| 11 |   |             |        | - |

(06) 試験管の中で、ある菌を24日間培養します。

この菌は1日で1.12倍(12%増・前日比112%)になります。現在は試験管の中に6000 個の菌がいます。経過日数と菌の数との関係を表にしましょう(絶対参照に注意)。 ※例えば4日後の菌の数は「6000×1.12<sup>4</sup>」で計算できます。

|    | А | В         | С    | D         | Ε |
|----|---|-----------|------|-----------|---|
| 1  |   |           |      |           |   |
| 2  |   |           | 初期菌数 | 6,000     |   |
| m  |   |           | 増加率  | 1.12      |   |
| 4  |   |           |      |           |   |
| 5  |   |           | 1    | 6,720     |   |
| 6  |   |           | 2    | 7,526     |   |
| 7  |   |           | 3    | 8,430     |   |
| 8  |   |           | 4    | 9,441     |   |
| 9  |   |           | 5    | 10,574    |   |
| 10 |   | 婇         | 6    | 11,843    |   |
| 11 |   | 温         | 8    | 14,856    |   |
| 12 |   |           | 10   | 18,635    |   |
| 13 |   | 山数        | 12   | 23,376    |   |
| 14 |   | <u>xx</u> | 15   | 32,841    |   |
| 15 |   |           | 20   | 57,878    |   |
| 16 |   |           | 25   | 102,000   |   |
| 17 |   |           | 30   | 179,760   |   |
| 18 |   |           | 40   | 558,306   |   |
| 19 |   |           | 50   | 1,734,013 |   |
| 20 |   |           |      |           |   |

(07) 外貨預金の受取予定額を計算します。預金額に応じて1年ごとに[年利]分が加算されます。 預金額・年利に応じた、預入後の受取額を計算する左のような表を作成しましょう。 「複利計算」をしています。受取済みの利子に対しても利子が付くのです。終わったら右の ように「預金年数」を「12」年に、年利を「12.5%」に修正してみましょう。 (年間増加率150%とは、翌年には預金額が前年の1.50倍になっているという意味…元金 100%に年利 50%を加えている)

(表示形式記号の「\$」は分類[通貨]にある)

|   | А | В                                                                    | С         | D |   | А | В                 | С                | D |
|---|---|----------------------------------------------------------------------|-----------|---|---|---|-------------------|------------------|---|
| 1 |   |                                                                      | -         |   | 1 |   |                   |                  |   |
| 2 |   | 預金額                                                                  | \$30,000  |   | 2 |   | 預金額               | \$30,000         |   |
| 3 |   | 年利                                                                   | 50.00%    |   | 3 |   | 年利                | 12.50%           |   |
| 4 |   | 年間増加率                                                                | 150.00%   |   | 4 |   | 年間増加率             | 112.50%          |   |
| 5 |   | 預金年数                                                                 | 3         |   | 5 |   | 預金年数              | 12               |   |
| 6 |   | 預入直後からの<br>増加変                                                       | 337.50%   |   | 6 |   | 預入直後からの<br>増加変    | 410.99%          |   |
| 0 |   | - 「「」<br>「「」」<br>「」」<br>「」」<br>「」」<br>「」」<br>「」」<br>「」」<br>「」」<br>「」 | ¢101 250  |   | 0 |   | <i>垣加平</i><br>妥取笯 | ¢122 207         |   |
| / |   | 文以祖                                                                  | \$101,250 | ] | / |   | 文以田               | <b>३</b> 123,297 |   |
| 8 |   |                                                                      |           |   | 8 |   |                   |                  |   |

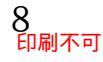

# 第02章:入力規則

# 02章01節…単純な日付の入力規則

| (01) | )1) 以下のような表を作成しましょう。[値引後単価][小計]欄は計算式で作成してあります。 |           |        |      |        |      |          |     |    |     |   |       |   |
|------|------------------------------------------------|-----------|--------|------|--------|------|----------|-----|----|-----|---|-------|---|
|      | Α                                              | В         | С      | D    | E      | F    | G        | Н   |    | J   | Κ | L     | Μ |
| 1    |                                                |           |        |      |        |      |          |     |    |     |   |       |   |
| 2    |                                                | 受付日       | 基本単価   | 値引額  | 値引後単価  | 購入数量 | 小計       | メモ  | 引渡 | 担当者 | ] | 担当者一覧 |   |
| 3    |                                                | 2019/4/2  | ¥1,050 | ¥150 | ¥900   | 55   | ¥49,500  | 代引き | 済  | 長谷川 | ] | 藤井    |   |
| 4    |                                                | 2019/4/5  | ¥840   | ¥0   | ¥840   | 120  | ¥100,800 |     | 未  | 柴山  | ] | 長谷川   |   |
| 5    |                                                | 2019/4/11 | ¥1,260 | ¥120 | ¥1,140 | 65   | ¥74,100  | 送料込 | 済  | 藤井  | ] | 中根    |   |
| 6    |                                                |           |        |      | ¥0     |      | ¥0       |     |    |     | ] | 柴山    |   |
| 7    |                                                |           |        |      | ¥0     |      | ¥0       |     |    |     | ] |       | _ |
| 8    |                                                |           |        |      | ¥0     |      | ¥0       |     |    |     | ] |       |   |
| 9    |                                                |           |        |      | ¥0     |      | ¥0       |     |    |     | ] |       |   |
| 10   |                                                |           |        |      | ¥0     |      | ¥0       |     |    |     | ] |       |   |
| 11   | 1 '                                            |           |        |      |        |      |          |     |    |     | - |       |   |

(02) B 列には、「2019 年の 4 月~5 月の日付」のみ入力できるよう設定します。それ以外は 入力できないよう制御したいのです。特定のデータしか入力できないよう制御する機能が 「入力規則」です。B3:B10 を選択し、【データ】タブから[データの入力規則]▼[データの 入力規則]をクリックしてください。

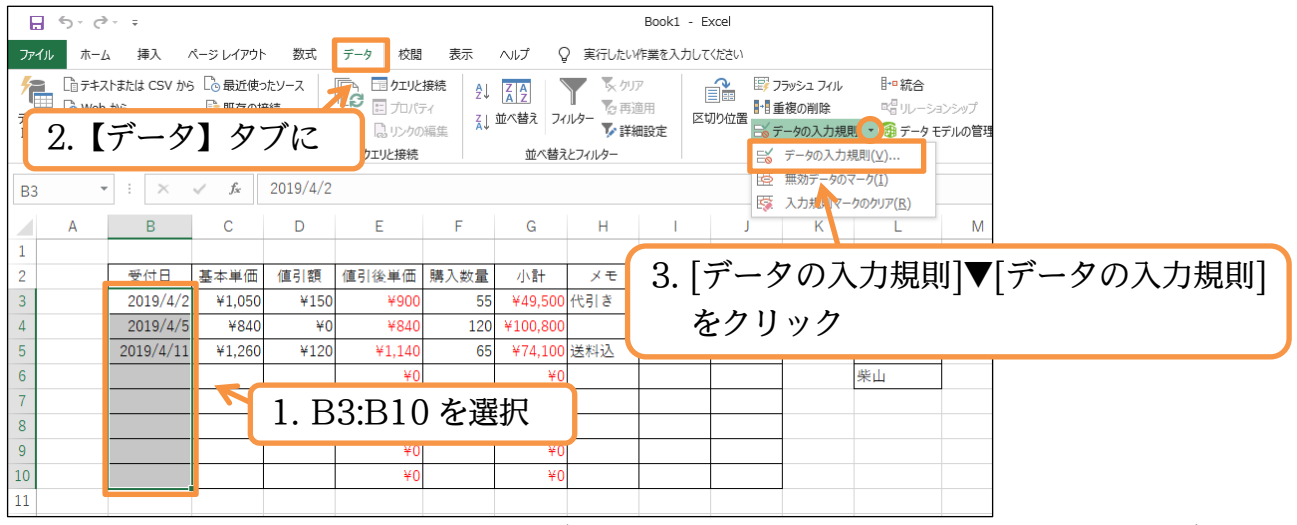

(03) 入力可能な値の範囲を【設定】タブで指定します。[入力値の種類]を「日付」、[データ]を 「次の値の間」とします。あとは「2019/4/1~2019/5/31」を指定し OK します。

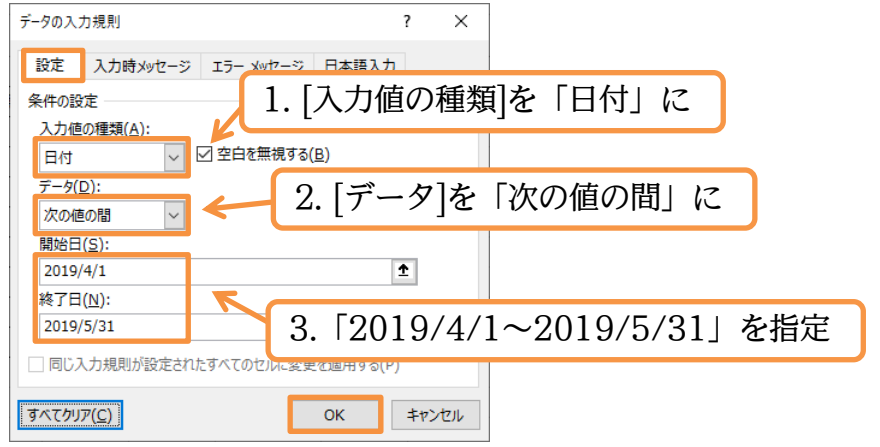

https://www.mytry.jp/

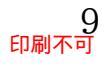

# (04) B6 で「2019/4/11」の入力を試してみましょう。

| B6 |   | X         | ✓ f <sub>x</sub> | 19/4/11 |         |      |          |     |     |     |   |       |   |
|----|---|-----------|------------------|---------|---------|------|----------|-----|-----|-----|---|-------|---|
|    | А | В         | С                | D       | Е       | F    | G        | Н   | 1   | J   | K | L     | М |
| 1  |   |           |                  |         |         |      |          |     |     |     |   |       |   |
| 2  |   | 受付日       | 基本単価             | 値引額     | 値引後単価   | 購入数量 | 小計       | メモ  | 引渡  | 担当者 |   | 担当者一覧 |   |
| 3  |   | 2019/4/2  | ¥1,050           | ¥150    | ¥900    | 55   | ¥49,500  | 代引き | 済   | 長谷川 |   | 藤井    |   |
| 4  |   | 2019/4/5  | ¥840             | ¥0      | ¥840    | 120  | ¥100,800 |     | 未   | 柴山  |   | 長谷川   |   |
| 5  |   | 2019/4/11 | ¥1,260           | ¥120    | ¥1,140  | 65   | ¥74,100  | 送料込 | 済   | 藤井  | 1 | 中根    |   |
| 6  |   | 19/4/11   |                  |         | C ) 2 [ | 0010 |          | 111 | ~   | L.  |   | 柴山    |   |
| 7  |   |           |                  | Ы R     | もんし     | 2019 | 9/4/.    |     | を人ノ | J   |   |       |   |
| 8  |   |           |                  |         | 10      |      | 10       |     | 1   |     |   |       |   |
| 9  |   |           |                  |         | ¥0      |      | ¥0       |     |     |     |   |       |   |
| 10 |   |           |                  |         | ¥0      |      | ¥0       |     |     |     |   |       |   |
| 11 |   |           |                  |         |         |      |          |     |     |     |   |       |   |

# (05) 問題なく入力が完了しました。

続けて B7 で「2019/7/15」の入力を試してみましょう。

| B7 |   | r : X     | ✓ f <sub>x</sub> | 19/7/15 |        |      |          |      |     |     |   |       |   |
|----|---|-----------|------------------|---------|--------|------|----------|------|-----|-----|---|-------|---|
|    | А | В         | С                | D       | Е      | F    | G        | Н    | I.  | J   | K | L     | м |
| 1  |   |           |                  |         |        |      |          |      |     |     |   |       |   |
| 2  |   | 受付日       | 基本単価             | 値引額     | 値引後単価  | 購入数量 | 小計       | メモ   | 引渡  | 担当者 |   | 担当者一覧 |   |
| 3  |   | 2019/4/2  | ¥1,050           | ¥150    | ¥900   | 55   | ¥49,500  | 代引き  | 済   | 長谷川 |   | 藤井    |   |
| 4  |   | 2019/4/5  | ¥840             | ¥0      | ¥840   | 120  | ¥100,800 |      | 未   | 柴山  |   | 長谷川   |   |
| 5  |   | 2019/4/11 | ¥1,260           | ¥120    | ¥1,140 | 65   | ¥74,100  | 送料込  | 済   | 藤井  |   | 中根    |   |
| 6  |   | 2019/4/11 |                  |         | ¥0     |      | ¥0       |      |     |     |   | 柴山    |   |
| 7  |   | 19/7/15   |                  | D P7    | 717 50 | 2010 | /7/1     | らし お | シスカ |     |   |       |   |
| 8  |   |           |                  | Di      | K IZ   | 2019 | / ( / 1  | J    |     |     |   |       |   |
| 9  |   |           |                  |         | ¥0     |      | ¥0       |      | 1   |     |   |       |   |
| 10 |   |           |                  |         | ¥0     |      | ¥0       |      |     |     |   |       |   |
| 11 |   |           |                  |         |        |      |          |      |     |     |   |       |   |

# (06) 入力規則に違反しているので、以下のようなメッセージが表示されます。

# [再試行]すると、入力の訂正ができます。

| Microsof          | it Excel                             |       |                 | ×    |  |  |  |  |  |  |  |  |
|-------------------|--------------------------------------|-------|-----------------|------|--|--|--|--|--|--|--|--|
| $\otimes$         | この値は、このセルに定義されているデータ入力規則の制限を満たしていません |       |                 |      |  |  |  |  |  |  |  |  |
|                   | 再試行( <u>R</u> )                      | キャンセル | ∧レプ( <u>H</u> ) |      |  |  |  |  |  |  |  |  |
| $\overline{(07)}$ | 今年1月 -                               | スカ相町  | に海へし            | TIVZ |  |  |  |  |  |  |  |  |

# (07) 今度は、入力規則に適合している値を入力します。「2019/5/2」を入力しましょう。

| B7 |   | ×         | ✓ f <sub>x</sub> | 19/5/2 |        |      |          |              |      |     |   |       |   |
|----|---|-----------|------------------|--------|--------|------|----------|--------------|------|-----|---|-------|---|
|    | А | В         | С                | D      | Е      | F    | G        | н            | 1    | J   | K | L     | М |
| 1  |   |           |                  |        |        |      |          |              |      |     |   |       |   |
| 2  |   | 受付日       | 基本単価             | 値引額    | 値引後単価  | 購入数量 | 小計       | ×т           | 引渡   | 担当者 |   | 担当者一覧 |   |
| 3  |   | 2019/4/2  | ¥1,050           | ¥150   | ¥900   | 55   | ¥49,500  | 代引き          | 済    | 長谷川 |   | 藤井    |   |
| 4  |   | 2019/4/5  | ¥840             | ¥0     | ¥840   | 120  | ¥100,800 |              | 未    | 柴山  |   | 長谷川   |   |
| 5  |   | 2019/4/11 | ¥1,260           | ¥120   | ¥1,140 | 65   | ¥74,100  | 送料込          | 済    | 藤井  |   | 中根    |   |
| 6  |   | 2019/4/11 |                  |        | ¥0     |      | ¥0       |              |      |     |   | 柴山    |   |
| 7  |   | 19/5/2    |                  |        | ¥0     |      | ¥0       |              |      |     |   |       |   |
| 8  |   |           |                  | R Β    | フで「    | 2010 | a/5/'    | フレガ          | スカ   |     |   |       |   |
| 9  |   |           |                  |        |        | 201. | J/ J/ 4  | <u>د</u> ا د | ///] |     |   |       |   |
| 10 |   |           |                  |        | ¥0     |      | ¥0       |              |      |     |   |       |   |
| 11 |   |           |                  |        |        |      |          |              |      |     |   |       |   |

# (08) 問題なく入力が完了しました。このようにセルに[入力規則]を設定すると、規則に違反する 値の入力ができなくなるのです。

| B7 | - | ÷×        | √ f <sub>x</sub> | 2019/5/2 |        |      |          |     |    |     |     |       |    |         |
|----|---|-----------|------------------|----------|--------|------|----------|-----|----|-----|-----|-------|----|---------|
|    | А | В         | С                | D        | Е      | F    | G        | Н   | I. | J   | К   | L     | М  |         |
| 1  |   |           |                  |          |        |      |          |     |    |     |     |       |    |         |
| 2  |   | 受付日       | 基本単価             | 値引額      | 値引後単価  | 購入数量 | 小計       | メモ  | 引渡 | 担当者 |     | 担当者一覧 |    |         |
| 3  |   | 2019/4/2  | ¥1,050           | ¥150     | ¥900   | 55   | ¥49,500  | 代引き | 済  | 長谷川 |     | 藤井    |    |         |
| 4  |   | 2019/4/5  | ¥840             | ¥0       | ¥840   | 120  | ¥100,800 |     | 未  | 柴山  |     | 長谷川   |    |         |
| 5  |   | 2019/4/11 | ¥1,260           | ¥120     | ¥1,140 | 65   | ¥74,100  | 送料込 | 済  | 藤井  |     | 中根    |    |         |
| 6  |   | 2019/4/11 |                  |          | ¥0     |      | ¥0       |     |    |     | 損   | 111違反 | でお | 5る入力は   |
| 7  |   | 2019/5/2  | i                |          | ¥0     |      | ¥0       |     |    |     | ועי |       |    | 10/1/10 |
| 8  |   |           |                  |          | ¥0     |      | ¥0       |     |    |     | 許   | 可され   | なし | )       |
| 9  |   |           |                  |          | ¥0     |      | ¥0       |     |    |     |     |       |    |         |
| 10 |   |           |                  |          | ¥0     |      | ¥0       |     |    |     |     |       |    |         |
| 11 |   |           |                  |          |        |      |          |     |    |     |     |       |    |         |

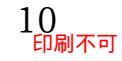

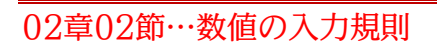

(01) C 列の[基本単価]においては、0 以上の数値・整数しか入力できないようにします。マイナスの値や小数値を入力不可とするのです。選択して、[データの入力規則]をクリックしてください。([データの入力規則]▼[データの入力規則]と同じ)

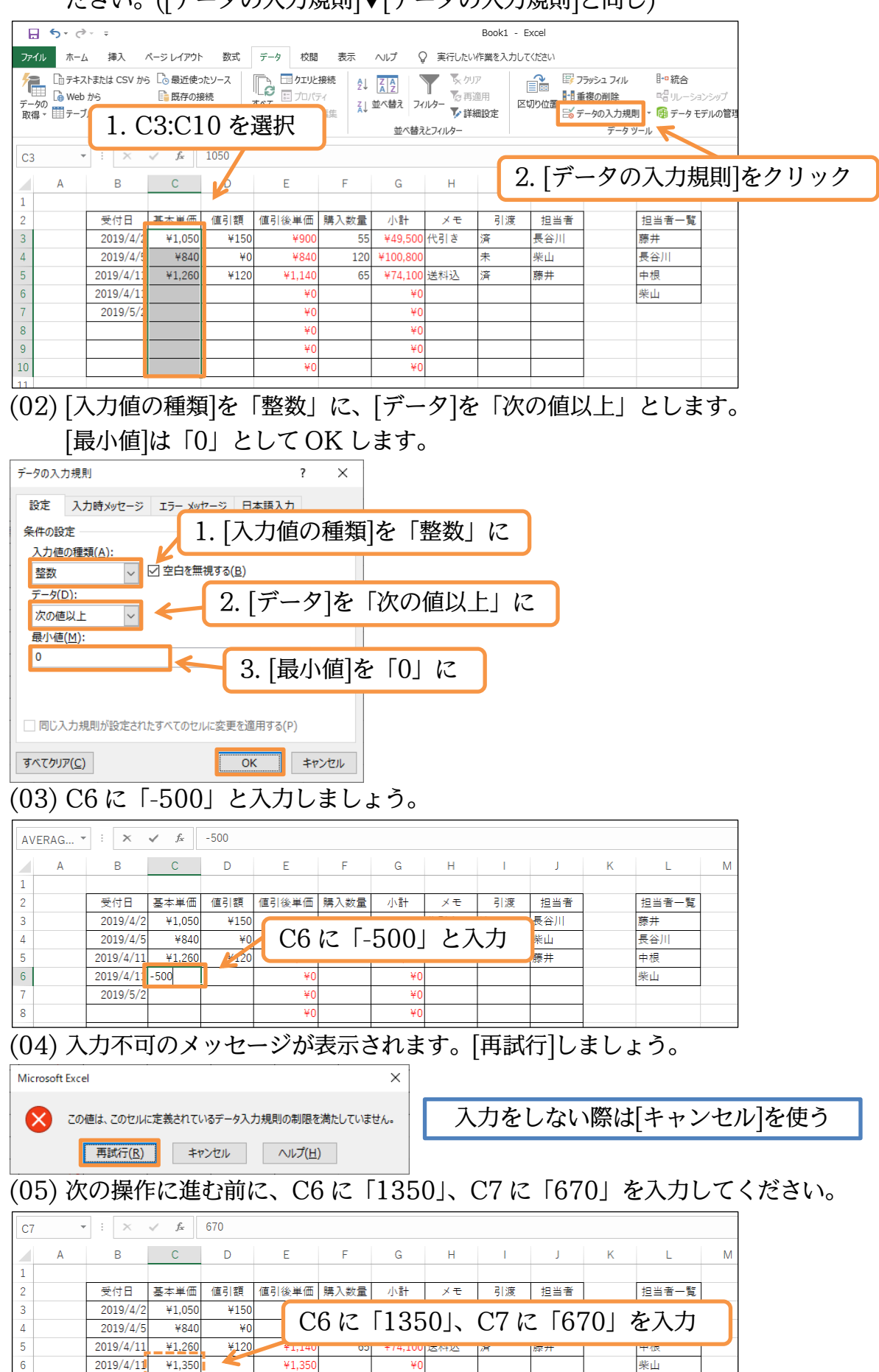

7

2019/5/2

¥670

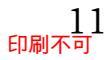

¥C

¥٥

¥67 ¥1

# 02章03節…他のセルを参照する入力規則

(01) D 列の[値引額]に入力規則を設定します。その際、左にある[基本単価]を超えない値のみ入 力可能とします。C 列の[基本単価]を超える値が入力できないようにするのです。選択し て[データの入力規則]をクリックしてください。

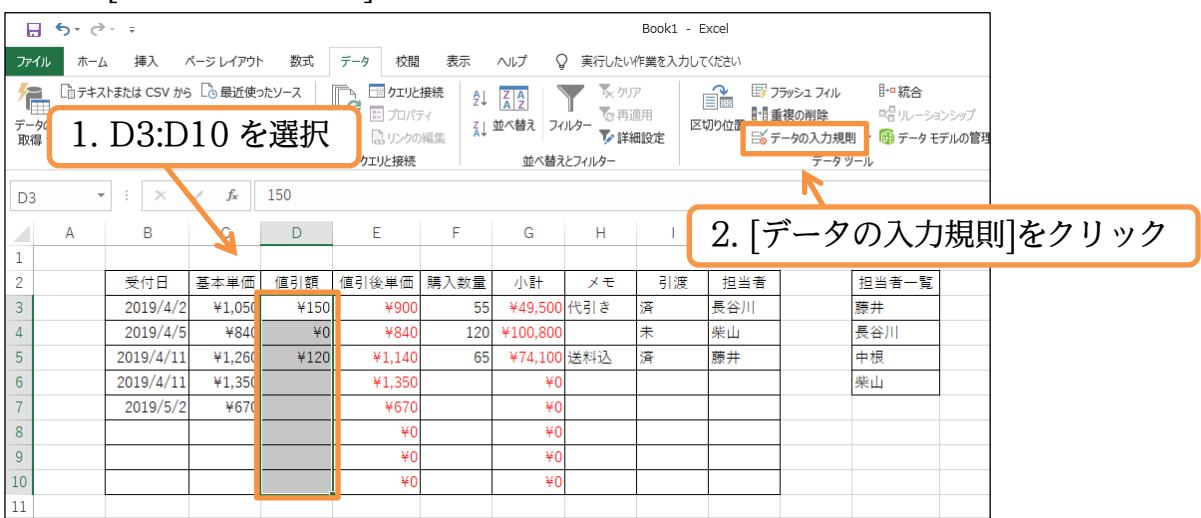

(02) [入力値の種類]は「整数」、[データ]は「次の値以下」にします。[最大値]では、左隣の C 列 のセル・[基本単価]のセルを指定します。ただし先頭だけでよいので C3 を指定します。こ れで各セルの左のセルが比較対象となるのです。設定後は OK します。

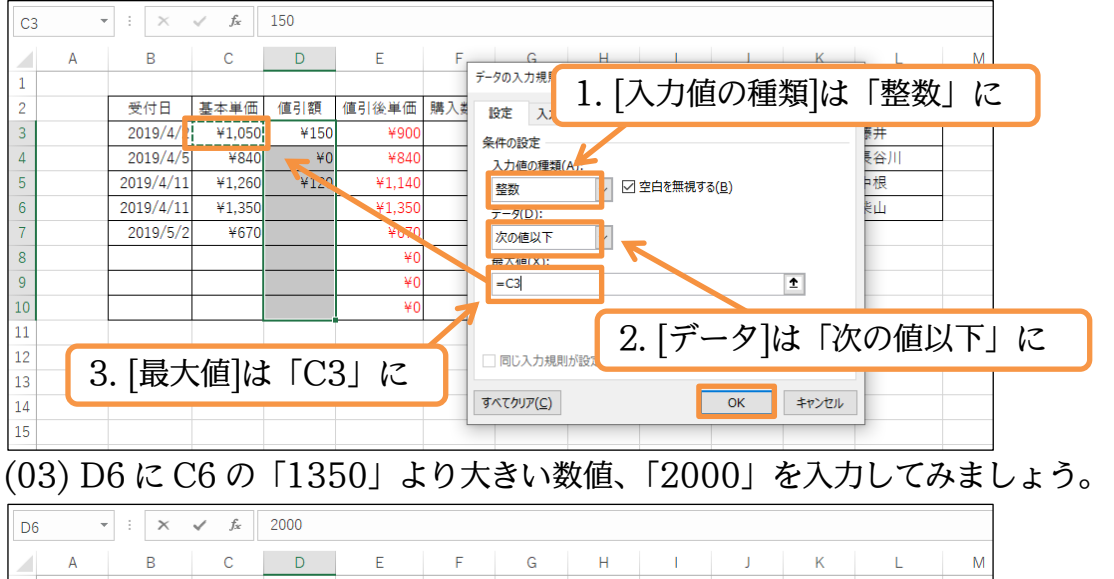

|    | A | В         | С      | D    | E       | F    | G        | н    |              | J                                       | K | L     | M |
|----|---|-----------|--------|------|---------|------|----------|------|--------------|-----------------------------------------|---|-------|---|
| 1  |   |           |        |      |         |      |          |      |              |                                         |   |       |   |
| 2  |   | 受付日       | 基本単価   | 値引額  | 値引後単価   | 購入数量 | 小計       | メモ   | 引渡           | 担当者                                     |   | 担当者一覧 |   |
| 3  |   | 2019/4/2  | ¥1,050 | ¥150 | ¥900    | 55   | ¥49,500  | 代引き  | 済            | 長谷川                                     |   | 藤井    |   |
| 4  |   | 2019/4/5  | ¥840   | ¥0   | ¥840    | 120  | ¥100.800 |      | +            | 此山                                      |   | 長谷川   |   |
| 5  |   | 2019/4/11 | ¥1,260 | ¥120 | ¥1,140  | D6   | 12 52    | 2000 | ーを           | 入力 しんしょう しんしょう しんしょう しんしょう しんしょう しょうしょう |   | 中根    |   |
| 6  |   | 2019/4/11 | ¥1,350 | 2000 | \$1,350 | DU   |          | 1000 | <u>ر ک</u> ا | $\sqrt{3}$                              |   | 柴山    |   |
| 7  |   | 2019/5/2  | ¥670   |      | ¥670    |      | ¥0       |      |              |                                         |   |       |   |
| 8  |   |           |        |      | ¥0      |      | ¥0       |      |              |                                         |   |       |   |
| 9  |   |           |        |      | ¥0      |      | ¥0       |      |              |                                         |   |       |   |
| 10 |   |           |        |      | ¥0      |      | ¥0       |      |              |                                         |   |       |   |
| 11 |   |           |        |      |         |      |          |      |              |                                         |   |       |   |

(04) 値引額が基本単価より大きくなる場合には入力が許可されません。[再試行]しましょう。

| Microsof  | ft Excel        |             |                  | ×    |
|-----------|-----------------|-------------|------------------|------|
| $\otimes$ | この値は、このセルに定ま    | 息されているデータ入力 | コ規則の制限を満たしていませ   | t∕∿• |
|           | 再試行( <u>R</u> ) | キャンセル       | へ)レプ( <u>H</u> ) |      |

# (05)「200」と入力しなおしてください。

| D6 | · · | : ×       | $\sqrt{f_x}$ | 200  |        |      |             |     |            |      |   |       |   |
|----|-----|-----------|--------------|------|--------|------|-------------|-----|------------|------|---|-------|---|
|    | А   | В         | С            | D    | E      | F    | G           | н   | 1          | J    | К | L     | М |
| 1  |     |           |              |      |        |      |             |     |            |      |   |       |   |
| 2  |     | 受付日       | 基本単価         | 値引額  | 値引後単   | DCN  |             |     | <u>ب</u> ح | 古者   |   | 担当者一覧 | 1 |
| 3  |     | 2019/4/2  | ¥1,050       | ¥150 | ¥9     | D6 6 | $\zeta   Z$ | U0] | を人         | 'J 🔽 |   | 藤井    |   |
| 4  |     | 2019/4/5  | ¥840         | ¥0   | ¥8     | 120  | ,           |     |            | -    |   | 長谷川   |   |
| 5  |     | 2019/4/11 | ¥1,260       | ¥120 | +1,140 | 65   | ¥74,100     | 送料込 | 済          | 藤井   |   | 中根    |   |
| 6  |     | 2019/4/11 | ¥1,35        | ¥200 | ¥1,150 |      | ¥0          |     |            |      |   | 柴山    |   |
| 7  |     | 2019/5/2  | ¥670         |      | ¥670   |      | ¥0          |     |            |      |   |       |   |
| 8  |     |           |              |      | ¥0     |      | ¥0          |     |            |      |   |       |   |
| 9  |     |           |              |      | ¥0     |      | ¥0          |     |            |      |   |       |   |
| 10 |     |           |              |      | ¥0     |      | ¥0          |     |            |      |   |       |   |
| 11 |     |           |              |      |        |      |             |     |            |      |   |       |   |

# 02章04節…入力時メッセージ

# (01) D 列をアクティブにした際に、メッセージが表示されるようにします。 入力規則の[入力時メッセージ]が利用できます。

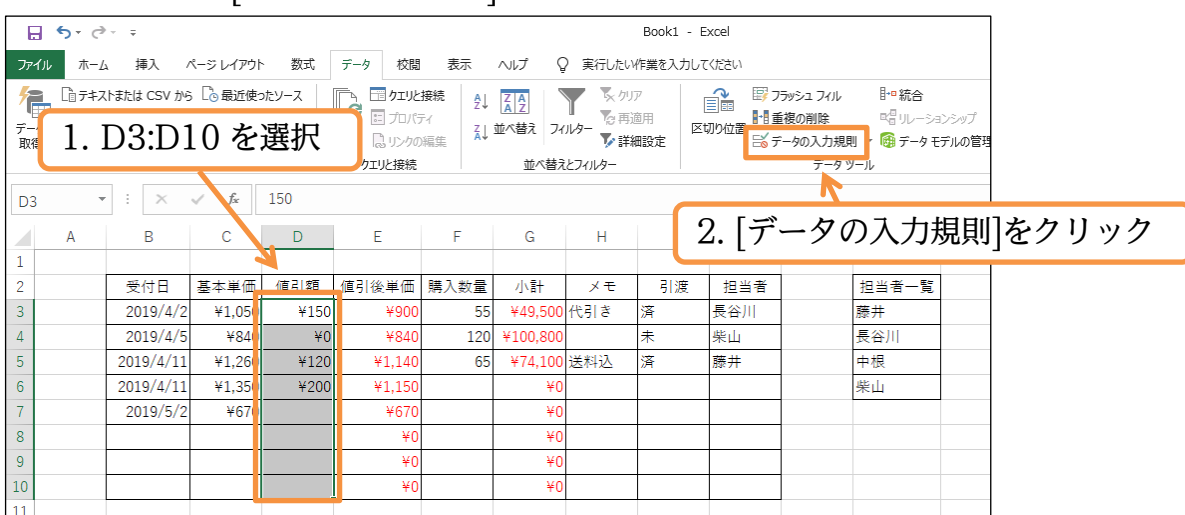

# (02)【入力時メッセージ】タブの[タイトル]に「値引額に注意」と指定します。 [メッセージ]に「基本単価以下の整数を入力してください。」と指定し OK します。

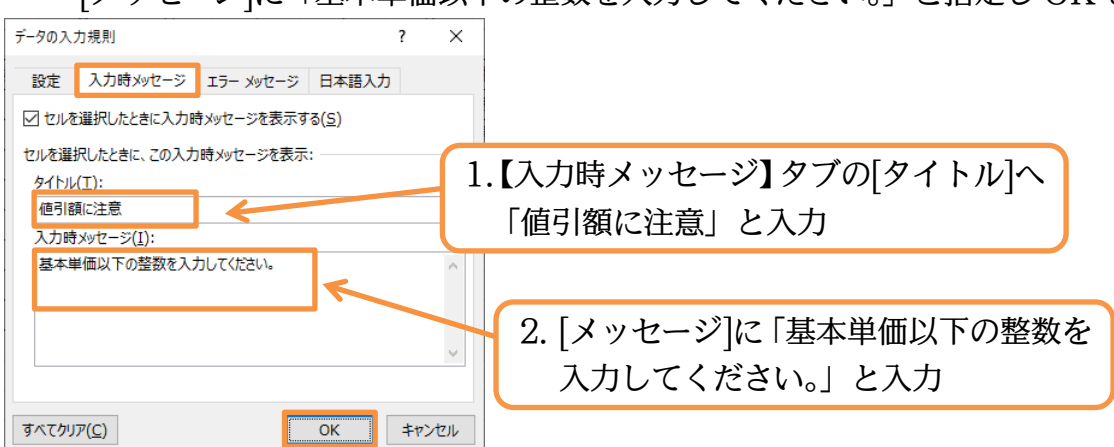

# (03) D7 に「50」と入力しましょう。アクティブにした際に入力時メッセージが表示されます。 [タイトル]は太字で表示されます。

| D7 | • | : ×       | √ f <sub>x</sub> | 50   |             |      |          |     |   |     |   |       |   |
|----|---|-----------|------------------|------|-------------|------|----------|-----|---|-----|---|-------|---|
|    | А | В         | С                | D    | Е           | F    | G        | н   | 1 | J   | К | L     | М |
| 1  |   |           |                  |      | _           |      |          |     |   |     |   |       |   |
| 2  |   | 受付日       | 基本単価             | 値引額  | 1 D7        | 12 F | 501 0    | レ入ナ | 7 | 担当者 |   | 担当者一覧 |   |
| 3  |   | 2019/4/2  | ¥1,050           | ¥150 |             |      |          |     |   | 長谷川 |   | 藤井    |   |
| 4  |   | 2019/4/5  | ¥840             | ¥0   | ¥840        | 120  | ¥100,800 |     | 未 | 柴山  |   | 長谷川   |   |
| 5  |   | 2019/4/11 | ¥1,260           | ¥120 | ¥2,140      | 65   | ¥74,100  | 送料込 | 済 | 藤井  |   | 中根    |   |
| 6  |   | 2019/4/11 | ¥1,350           | ¥200 | ¥1,150      |      | ¥0       |     |   |     |   | 柴山    |   |
| 7  |   | 2019/5/2  | ¥67(             | ¥50  | ¥620        |      | ¥0       |     |   |     |   |       |   |
| 8  |   |           | •                | 值引象  | 順に注意        |      | ¥0       |     |   |     |   |       |   |
| 9  |   |           |                  | 基本単  | 単価以下の整数     |      | ¥0       |     |   |     |   |       |   |
| 10 |   |           |                  |      | 10 0 10 000 |      | ¥0       |     |   |     |   |       |   |
| 11 |   |           |                  |      |             |      |          |     |   |     |   |       |   |
| 12 |   |           |                  |      |             |      |          |     |   |     |   |       |   |

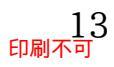

# 02章05節…リスト型入力規則

# (01) I 列の[引渡]欄には「済」か「未」しか入力できないよう設定します。 選択して[データの入力規則]をクリックしてください。

| _        |                     |                    | -                |        |                 | -          |          |          |           |      |                            |                          |       |
|----------|---------------------|--------------------|------------------|--------|-----------------|------------|----------|----------|-----------|------|----------------------------|--------------------------|-------|
| E        | <b>5</b> -0         | ∋ =                |                  |        |                 |            |          |          | Book1 - E | xcel |                            |                          |       |
| יד       | イルホー                | ム挿入                | ページ レイアウト        | 数式     | データ 校閲          | 表示         |          | ) 実行したい  | ₩作業を入力して  | ください |                            |                          |       |
| <b>/</b> | ■ □ テキ:<br>□ □ テキ:  | ストまたは CSV かっ<br>から | 6 2 最近使:         | ったソース  |                 | 接続<br>     | ZAZ      | <b>人</b> | I77 [     |      | ラッシュ フィル<br>自複の削除          | <b>ŀ□ 統合</b><br>■増 リレーショ | レシップ  |
| 取        | ·900<br>得 * III テー: | ブルまたは範囲<br>データの取得  | 2. [テ            | ゛ータ    | の入力             | 規則         | をク       | リック      | ל ל       | 5    | <sup></sup> -タの入力規<br>データ、 | 則 - 🔞 データモ<br>ソール        | デルの管理 |
| 13       |                     | • : ×              | $\checkmark f_x$ | 済      |                 |            |          |          |           |      |                            |                          |       |
|          | А                   | В                  | С                | D      | Е               | F          | G        | н        | 1         | J    | К                          | L                        | М     |
| 1        |                     |                    |                  |        |                 |            |          |          |           |      |                            |                          |       |
| 2        |                     | 受付日                | 基本単価             | 値引額    | 值引後単価           | 購入数量       | 小計       | メモ       | 引渡        | 担当者  |                            | 担当者一覧                    |       |
| 3        |                     | 2019/4/2           | ¥1,050           | ¥150   | ¥900            | 5 <b>E</b> | ¥49,500  | 代引き      | 済         | 長谷川  |                            | 藤井                       |       |
| 4        |                     | 2019/4/5           | ¥840             | ¥0     | ¥840            | 120        | ¥100,800 |          | 未         | 柴山   |                            | 長谷川                      |       |
| 5        |                     | 2019/4/11          | ¥                |        |                 |            | ¥74,100  | 送料込      | 済         | 泰井   |                            | 中根                       |       |
| 6        |                     | 2019/4/11          | ¥ 1              | . I3:1 | $(10 \epsilon)$ | 選択         | ¥0       |          |           |      |                            | 柴山                       |       |
| 7        |                     | 2019/5/2           |                  |        |                 |            | ¥0       |          |           |      |                            |                          |       |
| 8        |                     |                    |                  |        | ¥0              |            | ¥0       |          |           |      |                            |                          |       |
| 9        |                     |                    |                  |        | ¥0              |            | ¥0       |          |           |      |                            |                          |       |
| 10       |                     |                    |                  |        | ¥0              |            | ¥0       |          |           |      |                            |                          |       |
| 11       |                     |                    |                  |        |                 |            |          |          |           |      |                            |                          |       |

(02) 【設定】タブにて[入力値の種類]を「リスト」にすると、使用できる文字を限定することが できます。選択肢としたい文字を[元の値]欄に指定します。値は半角カンマ(,)で区切って 指定します。「済,未」を指定して OK します。

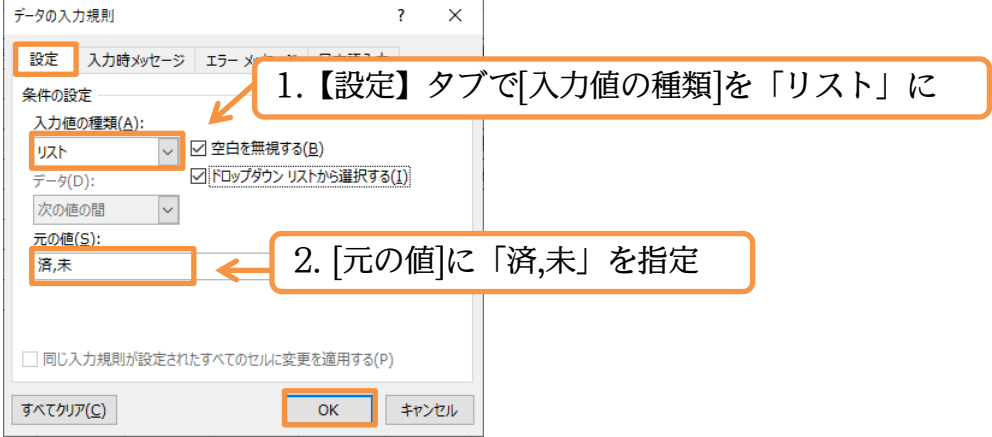

# (03) セル I6 に「未」を入力してみます。アクティブにすると、下向き三角が表示されます。 クリックすると、指定した選択肢が表示されます。「未」を選びましょう。

| 16 | • | : ×       | √ f <sub>x</sub> |        |        |      |          |     |                 |     |   |       |   |
|----|---|-----------|------------------|--------|--------|------|----------|-----|-----------------|-----|---|-------|---|
|    | А | В         | С                | D      | Е      | F    | G        | н   | l.              | J   | К | L     | м |
| 1  |   |           |                  |        |        |      |          |     |                 |     |   |       |   |
| 2  |   | 受付日       | 基本単価             | 値引額    | 値引後単価  | 購入数量 | 小計       | メモ  | 引渡              | 担当者 |   | 担当者一覧 |   |
| 3  |   | 2019/4/2  | ¥1,050           | ¥150   | ¥900   | 55   | ¥49,500  | 代引き | 済               | 長谷川 |   | 藤井    |   |
| 4  |   | 2019/4/5  | ¥840             | ¥0     | ¥840   | 120  | ¥100,800 |     | 未               | 柴山  |   | 長谷川   |   |
| 5  |   | 2019/4/11 | ¥1,260           | ¥120   | ¥1,140 | 65   | ¥74,100  | 送料込 | 済               | 藤井  |   | 中根    |   |
| 6  |   | 2019/4/11 | ¥1,350           | ¥200   | ¥1,150 |      | ¥0       |     | (               |     |   | 柴山    |   |
| 7  |   | 2019/5/2  | ¥670             | ¥50    | ¥620   |      | ¥0       | _   | <u>済</u><br>未 、 |     |   |       |   |
| 8  |   |           |                  |        | VO     |      |          |     | 13              |     |   |       |   |
| 9  |   |           | セル               | / I6 t | hg [=  | 長  な | 、選択      |     |                 |     |   |       |   |
| 10 |   |           | _/•              |        |        |      |          |     |                 |     |   |       |   |
| 11 |   |           |                  |        |        |      |          |     |                 |     |   |       |   |

# (04) I7 は「済」にします。

| <u>`</u> | / |           | _                |      |        |      |          |     |    |     |   |                    |
|----------|---|-----------|------------------|------|--------|------|----------|-----|----|-----|---|--------------------|
| 17       | - | : ×       | √ f <sub>x</sub> | 済    |        |      |          |     |    |     |   |                    |
|          | А | В         | С                | D    | E      | F    | G        | Н   | l. | J   | K | L M                |
| 1        |   |           |                  |      |        |      |          |     |    |     |   |                    |
| 2        |   | 受付日       | 基本単価             | 値引額  | 値引後単価  | 購入数量 | 小計       | メモ  | 引渡 | 担当者 |   | マクティブにした状態で        |
| 3        |   | 2019/4/2  | ¥1,050           | ¥150 | ¥900   | 55   | ¥49,500  | 代引き | 済  | 長谷川 |   | ノクノイノにした扒怒で        |
| 4        |   | 2019/4/5  | ¥840             | ¥0   | ¥840   | 120  | ¥100,800 |     | 未  | 柴山  |   | ∫Δl+l+∫   lキーを庙ろと選 |
| 5        |   | 2019/4/11 | ¥1,260           | ¥120 | ¥1,140 | 65   | ¥74,100  | 送料込 | 済  | 藤井  |   |                    |
| 6        |   | 2019/4/11 | ¥1,350           | ¥200 | ¥1,150 |      | ¥0       |     | 未  |     |   | 択肢が開く              |
| 7        |   | 2019/5/2  | ¥670             | ¥50  | ¥620   |      | ¥0       |     | 済  | -   |   |                    |
| 8        |   |           |                  |      |        |      | ¥0       | 7   |    |     |   |                    |
| 9        |   |           |                  | セル]  | [7は    | 済    | に 🛛      |     |    |     |   |                    |
| 10       |   |           |                  |      |        |      |          |     |    |     |   |                    |
| 11       |   |           |                  |      |        |      |          |     |    |     |   |                    |

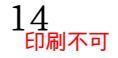

02章06節…セル群を使ったリスト型入力規則

(01) J 列には「藤井」「長谷川」「中根」「柴山」のみ入力できるよう規則を設定します。 入力の選択肢としたい値が、L 列のようにセルへ書き出されていれば、それを利用することもできるのです。

規則を設定したいJ列を選択して[データの入力規則]をクリックしてください。

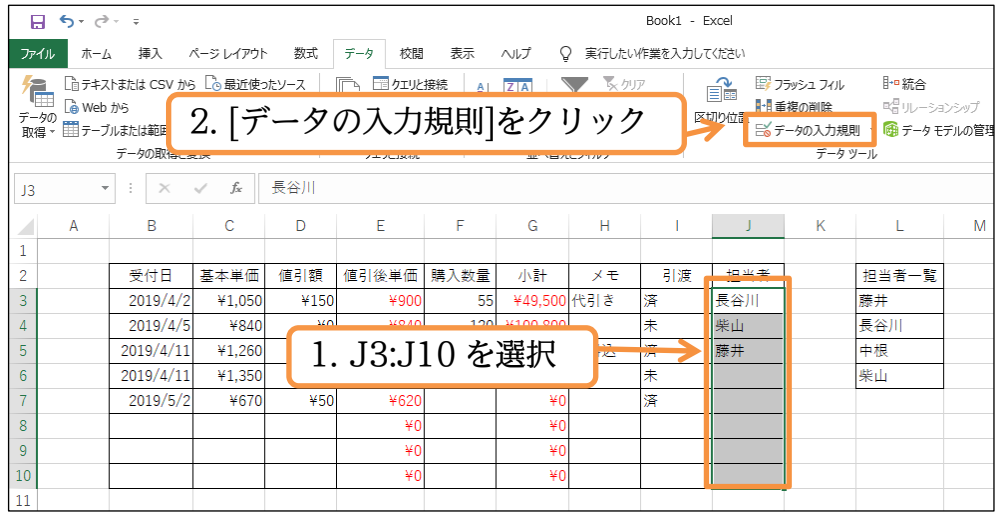

(02) [入力値の種類]は「リスト」にします。[元の値]には L3:L6 をドラッグで指定します。 指定後は OK しましょう。

| L3 | - | : ×       | √ f <sub>x</sub> | 長谷川                                |
|----|---|-----------|------------------|------------------------------------|
| 1  | А | В         | С                | 1. [入力値の種類]は「リスト」に                 |
| 2  |   | 受付日       | 基本単価             |                                    |
| 3  |   | 2019/4/2  | ¥1,050           | 設定 入力時メッセージ エラー メッセージ 日本語入力 長谷川 藤井 |
| 4  |   | 2019/4/5  | ¥840             | 条件の設定 柴山 長谷川                       |
| 5  |   | 2019/4/11 | ¥1,260           | 入力値の種類(A):                         |
| 6  |   | 2019/4/11 | ¥1,350           | 12ト   ✓ 2日を無視する(2)   米山            |
| 7  |   | 2019/5/2  | ¥670             | データ(D): V ドロップダウン リストから選択する(I)     |
| 8  |   |           |                  | 次の値の間 >                            |
| 9  |   |           |                  | <b>元</b> の値(S):                    |
| 10 |   |           |                  | =\$L\$3:\$L\$6                     |
| 11 |   |           |                  |                                    |
| 12 |   |           |                  | 2 [元の値]に L3·L6 を指定                 |
| 13 |   |           |                  |                                    |
| 14 |   |           |                  |                                    |
| 15 |   |           |                  | すべてクリア( <u>C)</u> OK キャンセル         |
| 16 |   |           |                  |                                    |

(03) J6 に「中根」、J7 に「長谷川」を選択肢から指定しましょう。

| J6 | -    | ÷×        | $\checkmark f_x$ |          |        |       |          |               |    |      |   |       |   |
|----|------|-----------|------------------|----------|--------|-------|----------|---------------|----|------|---|-------|---|
|    | А    | В         | С                | D        | E      | F     | G        | Н             | I. | J    | K | L     | М |
| 1  |      |           |                  |          |        |       |          |               |    |      |   |       |   |
| 2  |      | 受付日       | 基本単価             | 値引額      | 値引後単価  | 購入数量  | 小計       | メモ            | 引渡 | 担当者  |   | 担当者一覧 |   |
| 3  |      | 2019/4/2  | ¥1,050           | ¥150     | ¥900   | 55    | ¥49,500  | 代引き           | 済  | 長谷川  |   | 藤井    |   |
| 4  |      | 2019/4/5  | ¥840             | ¥0       | ¥840   | 120   | ¥100,800 |               | 未  | 柴山   |   | 長谷川   |   |
| 5  |      | 2019/4/11 | ¥1,260           | ¥120     | ¥1,140 | 65    | ¥74,100  | 送料込           | 済  | 藤井   |   | 中根    |   |
| 6  |      | 2019/4/11 | ¥1,350           | ¥200     | ¥1,150 |       | ¥0       |               | 未  | (    |   | 柴山    |   |
| 7  |      | 2019/5/2  | ¥670             | ¥50      | ¥620   |       | ¥0       |               | 済  | 藤井   |   |       |   |
| 8  |      |           |                  |          | ¥0     |       | ¥0       |               | 7  | 中根   |   |       |   |
| 9  | 161  | ~「山       | 相                | 17 12    | ・「巨ク   | 21112 | た生       | <del>it</del> |    | 「柴山」 | × |       |   |
| 10 | J0 ( |           | 11×1、            | JIに「安台川」 |        |       |          |               |    |      |   |       |   |
| 11 |      |           |                  |          |        |       |          |               |    |      |   |       |   |

02章07節…他のセルのみを判断対象とする入力規則

(01) この表では[購入数量]欄へ入力すると、計算により[小計]欄に反映されます。 今から[購入数量]欄に、[小計]が「10万円」を超えるような数値が入力できないよう設定 してみます。選択して、[データの入力規則]をクリックしてください。

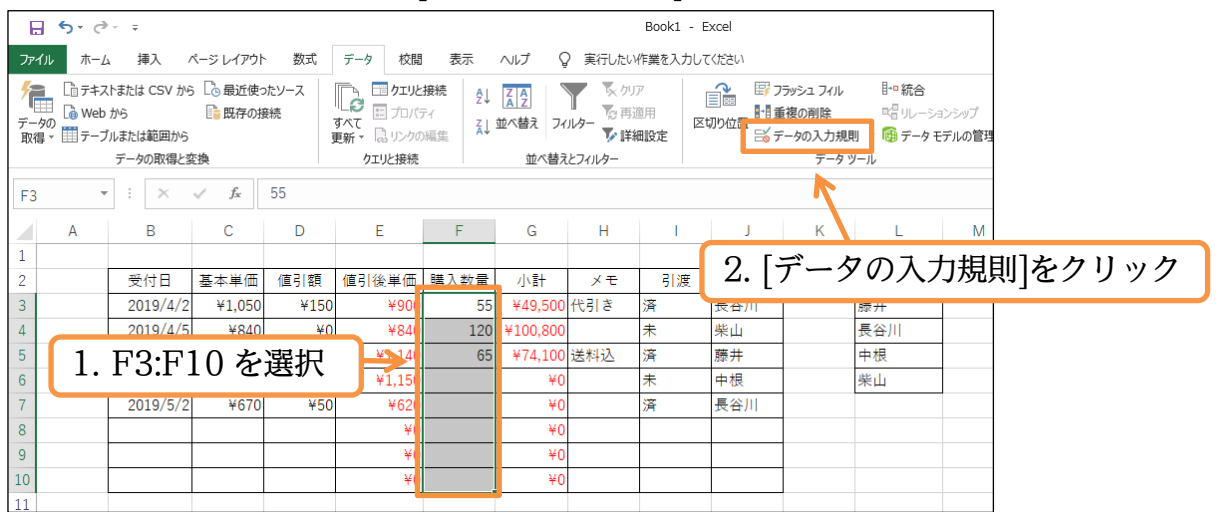

(02) 入力規則を設定する個所は F 列ですが判断の根拠となる個所は G 列です。このように入 力規則を設定する個所と判断対象の個所が異なる場合には[入力値の種類]を「ユーザー設 定」とし、[数式]欄に論理式を指定します。「G 列の値が 10 万円以下」と指定しますが使 うのは先頭の G3 だけです。「=G3<=100000」と指定・OK します。</p>

| F3 |   | • ÷ >  | $\checkmark f_x$ | 55     |        |      |          |        |                                 |
|----|---|--------|------------------|--------|--------|------|----------|--------|---------------------------------|
|    | А | В      | С                | D      | E      | F    | G        | Н      | 1. [八川値の種類]を「ユーサー設定」に           |
| 1  |   |        |                  |        |        |      |          |        | データの入力規則 ? X                    |
| 2  |   | 受付日    | 基本単位             | 6 値引額  | 値引後単価  | 購入数量 | 小計       | メモ     |                                 |
| 3  |   | 2019/  | 4/2 ¥1,05        | 0 ¥150 | ¥900   | 5    | ¥49,500  | 代引き    | 済 設定 入力時メッセージ エラー メッセージ 日本語入力   |
| 4  |   | 2019/  | 4/5 ¥84          | 0 ¥0   | ¥840   | 120  | ¥100,800 |        | 未 条件の設定                         |
| 5  |   | 2019/4 | /11 ¥1,26        | 0 ¥120 | ¥1,140 | 65   | ¥74,100  | 送入込    | 済 入力値の種類(A):                    |
| 6  |   | 2019/4 | /11 ¥1,35        | 0 ¥200 | ¥1,150 |      | ¥0       |        | 末 ユーザー設定 ∨ ビ空白を無視する(B)          |
| 7  |   | 2019/  | 5/2 ¥67          | 0 ¥50  | ¥620   |      | ¥0       |        | 済<br>データ(D):                    |
| 8  |   |        |                  |        | ¥0     |      | ¥0       |        | 次の値の間 🖌                         |
| 9  |   |        |                  |        | ¥0     |      | ¥0       |        | 教式(E):                          |
| 10 |   |        |                  |        | ¥0     |      | ¥0       |        | =G3<=100000                     |
| 11 |   |        |                  |        |        |      |          |        |                                 |
| 12 |   | 2      | [数式]             | 1/+ Γ= |        | 1000 |          | 17     |                                 |
| 13 |   |        | [XXIV            | 10     | u3\-   | 1000 |          | v<br>ب | □ 同し人刀規則が設正された9べ(のセルに変更を適用9る(P) |
| 14 |   |        |                  |        |        |      |          |        | すべてクリア(C) OK キャンセル              |
| 15 |   |        |                  |        |        |      |          |        |                                 |

# (03) セル F6 に「300」と入力してみましょう。小計が 10 万円を超えそうですが…。

| F6 |   | ×         | ✓ f <sub>x</sub> | 300  | 00     |      |          |    |     |    |       |        |   |  |  |
|----|---|-----------|------------------|------|--------|------|----------|----|-----|----|-------|--------|---|--|--|
|    | А | В         | С                | D    | Е      | F    | G        |    | н   |    |       | K I    | М |  |  |
| 1  |   |           |                  |      |        |      |          |    | F۴  | らに | [300] | とスカ    |   |  |  |
| 2  |   | 受付日       | 基本単価             | 値引額  | 値引後単価  | 購入数量 | 小計       | ll | 1 ( |    | 10001 | C/ (/) |   |  |  |
| 3  |   | 2019/4/2  | ¥1,050           | ¥150 | ¥900   | 55   | ¥49,500  | 代  | ∃l≉ | 済  | 長谷川   | 藤井     |   |  |  |
| 4  |   | 2019/4/5  | ¥840             | ¥0   | ¥840   | 120  | ¥100,800 |    |     | 未  | 柴山    | 長谷川    |   |  |  |
| 5  |   | 2019/4/11 | ¥1,260           | ¥120 | ¥1,140 | 65   | ¥7 100   | 送精 | 科込  | 済  | 藤井    | 中根     |   |  |  |
| 6  |   | 2019/4/11 | ¥1,350           | ¥200 | ¥1,150 | 300  | ¥0       |    |     | 未  | 中根    | 柴山     |   |  |  |
| 7  |   | 2019/5/2  | ¥670             | ¥50  | ¥620   |      | ¥0       |    |     | 済  | 長谷川   |        |   |  |  |
| 8  |   |           |                  |      | ¥0     |      | ¥0       |    |     |    |       |        |   |  |  |
| 9  |   |           |                  |      | ¥0     |      | ¥0       |    |     |    |       |        |   |  |  |
| 10 |   |           |                  |      | ¥0     |      | ¥0       |    |     |    |       |        |   |  |  |
| 00 |   |           |                  |      |        |      |          |    |     |    |       |        |   |  |  |

# (04) F6 を使って計算している G6 が 10 万円を超えてしまうため入力を許可されませんでし

# た。[キャンセル]してください。

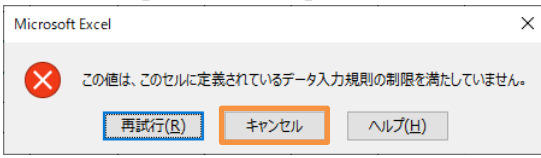

# 02章08節…入力規則の強さを変える

(01) F 列には、G 列の値が 10 万円を超えてしまうような値の入力をすることは許可されていません。しかし入力規則の[エラーメッセージ スタイル]を変更することで、メッセージは注意のために表示されますが、10万円を超えてしまう値を入力可能にさせることができます。選択して[データの入力規則]をクリックしてください。

|                     |                 |                                                |                                           |                                | L .           |          |                   | -        |        |                   |                                                                      |                                |                                |                |       |
|---------------------|-----------------|------------------------------------------------|-------------------------------------------|--------------------------------|---------------|----------|-------------------|----------|--------|-------------------|----------------------------------------------------------------------|--------------------------------|--------------------------------|----------------|-------|
| E                   | 9 (             | <b>5</b> - ?                                   |                                           |                                |               |          |                   |          |        | Book1 -           | Excel                                                                |                                |                                |                |       |
| דר                  | イル              | ホーム                                            | 挿入                                        | ページ レイアウト                      | 数式            | データ 校閲   | 表示                |          | 〉 実行した | い作業を入力し           | してください                                                               |                                |                                |                |       |
| <b>ゲ</b><br>デー<br>取 | ■<br>-タの<br>得 ▼ | □<br>□<br>□<br>□<br>〒<br>=<br>ブ<br>=<br>-<br>ブ | トまたは CSV から<br>から<br>ルまたは範囲から<br>データの取得た? | 5 Co 最近使:<br>Co 最近使:<br>こ。既存の語 | ったソース<br>度続 - |          | 接続 2↓<br>ティ<br>2↓ |          |        | リア<br>与適用<br>詳細設定 | ■ ■ ■ □<br>Ξ ■ ■ □<br>Ξ □ □ □<br>Ξ □ □ □ □<br>Ξ □ □ □ □<br>Ξ □ □ □ □ | フラッシュ フィル<br>重複の削除<br>データの入力規則 | ┣━ 統合<br>■雪 ルージョ<br>■ ・ 爾 データモ | ョンシップ<br>テルの管理 |       |
|                     |                 |                                                | ) JOAKNAC                                 | 2.1%                           |               | 7170384% |                   | 11/11/   | C21707 |                   |                                                                      |                                | 10                             |                |       |
| F3                  |                 | *                                              | : ×                                       | $\sqrt{-f_x}$                  | 55            |          |                   |          |        |                   |                                                                      |                                |                                |                |       |
|                     |                 | А                                              | В                                         | С                              | D             | E        | F                 | 2.       | [デ・    | ータの               | )入力                                                                  | 規則]る                           | をクリ                            | ック             |       |
| 1                   |                 |                                                |                                           |                                |               |          |                   |          |        |                   |                                                                      |                                |                                |                |       |
| 2                   |                 |                                                | 受付日                                       | 基本単価                           | 値引額           | 値引後単価    | 購入数量              | 小計       | メモ     | 引渡                | 担当者                                                                  |                                | 担当者一覧                          |                |       |
| 3                   |                 |                                                | 2010/1/2                                  | ¥1.050                         | ¥150          | ¥900     | 55                | ¥49,500  | 代引き    | 済                 | 長谷川                                                                  |                                | 藤井                             |                |       |
| 4                   | ſ               | 1                                              | <b>F</b> 9. <b>F</b>                      | 10 た                           | 踏扣            |          | 120               | ¥100.800 |        | 未                 | 柴山                                                                   |                                | 長谷川                            |                |       |
| 5                   | H               | 1.                                             | 1' <b>3.</b> 1'                           | 10 2                           | 医扒            | ¥1,140   | 65                | ¥74,100  | 送料込    | 済                 | 藤井                                                                   | -                              | 中根                             |                |       |
| 6                   |                 |                                                | 2019/4/11                                 | ¥1,350                         | ¥200          | ¥1,150   |                   | ¥0       |        | 未                 | 中根                                                                   |                                | 柴山                             |                |       |
| 7                   |                 |                                                | 2019/5/2                                  | ¥670                           | ¥50           | ¥620     |                   | ¥0       |        | 済                 | <b>- - -</b>                                                         |                                | 「<br>う<br>ま<br>+               | -+-=           | ロリッマウ |
| 8                   |                 |                                                |                                           |                                |               | ¥0       |                   | ¥0       |        |                   | - 人                                                                  | リ規則                            | の効儿                            | ノを対            | 肉のる力定 |
| 9                   |                 |                                                |                                           |                                |               | ¥(       |                   | ¥0       |        |                   |                                                                      |                                |                                |                |       |
| 10                  |                 |                                                |                                           |                                |               | ¥(       |                   | ¥0       |        |                   |                                                                      | 1                              |                                |                |       |
| 11                  |                 |                                                |                                           |                                |               |          |                   |          |        |                   |                                                                      | -                              |                                |                |       |

(02)【エラーメッセージ】タブの[スタイル]を「停止」から「注意」にします。すると規則外の 入力をした際にメッセージは表示されるものの、そのまま確定させることができるように なるのです。また[タイトル][エラーメッセージ]欄で、規則外入力時のメッセージを指定す ることができます。以下のように設定して OK しましょう。

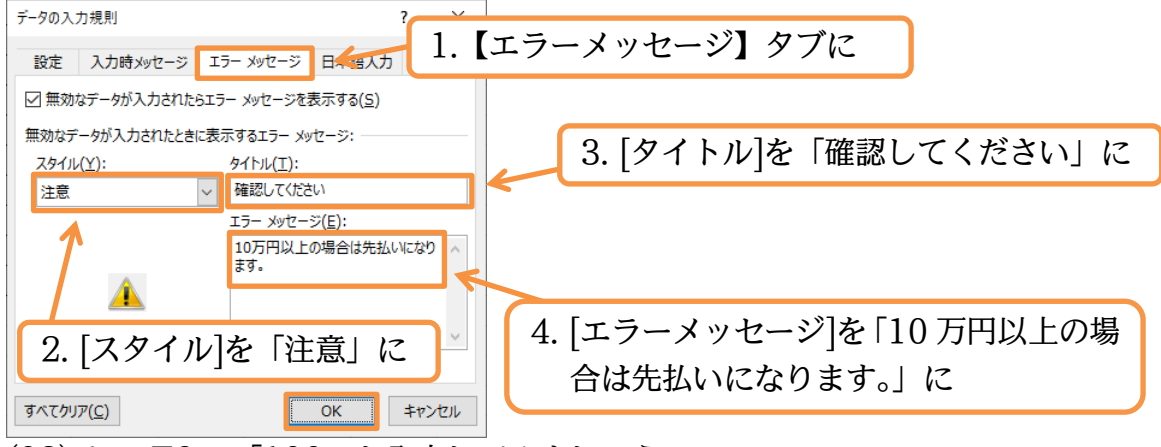

# (03) セル F6 に「100」と入力してみましょう。

| F6 | - | : ×       | ✓ f <sub>x</sub> | 100  |        |      |          |     |      |       |     |     |   |
|----|---|-----------|------------------|------|--------|------|----------|-----|------|-------|-----|-----|---|
|    | А | В         | С                | D    | Е      | F    | G        | н   | 1    | J     | К   | L   | М |
| 1  |   |           |                  |      |        |      |          |     |      |       |     |     |   |
| 2  |   | 受付日       | 基本単価             | 値引額  | 値引後単価  | 購入数量 | 小計       | ×Ŧ  |      | 54.0  |     | ·   |   |
| 3  |   | 2019/4/2  | ¥1,050           | ¥150 | ¥900   | 55   | ¥49,500  | 代引き | F6 に | :  1( | )0] | と人力 |   |
| 4  |   | 2019/4/5  | ¥840             | ¥0   | ¥840   | 120  | ¥100,800 |     |      |       | 1   |     | J |
| 5  |   | 2019/4/11 | ¥1,260           | ¥120 | ¥1,140 | 65   | ¥70,200  | 送料込 | 済    | 藤井    |     | 中根  |   |
| 6  |   | 2019/4/11 | ¥1,350           | ¥200 | ¥1,150 | 100  | ¥0       |     | 未    | 中根    |     | 柴山  |   |
| 7  |   | 2019/5/2  | ¥670             | ¥50  | ¥620   |      | ¥0       |     | 済    | 長谷川   |     |     |   |
| 8  |   |           |                  |      | ¥0     |      | ¥0       |     |      |       |     |     |   |
| 9  |   |           |                  |      | ¥0     |      | ¥0       |     |      |       |     |     |   |
| 10 |   |           |                  |      | ¥0     |      | ¥0       |     |      |       |     |     |   |
| 11 |   |           |                  |      |        |      |          |     |      |       |     |     |   |

(04) スタイルを「停止」から「注意」にした結果、[はい][いいえ][キャンセル]の選択肢が表示 されます。[いいえ]だと再入力を促されますが、[はい]だと規則に違反していても確定され ます。押してみましょう。

| 確認し      | ,7٢ | ださい              |                 |          |                 | Х |
|----------|-----|------------------|-----------------|----------|-----------------|---|
|          |     | 10万円以上の          | D場合は先払いになりま     | <b>.</b> |                 |   |
| <u> </u> |     | 続けますか?           |                 |          |                 |   |
|          |     | (‡U)( <u>Y</u> ) | いいえ( <u>N</u> ) | キャンセル    | ヘルプ( <u>H</u> ) |   |

[タイトル][エラーメッセージ]で指定した 文字はここで表示される

# (05) [注意]の場合は、規則に違反した値も入力できるのです。ただしその場合は、前の図のよう

に注意メッセージが表示されます(列の幅は適時調整)。

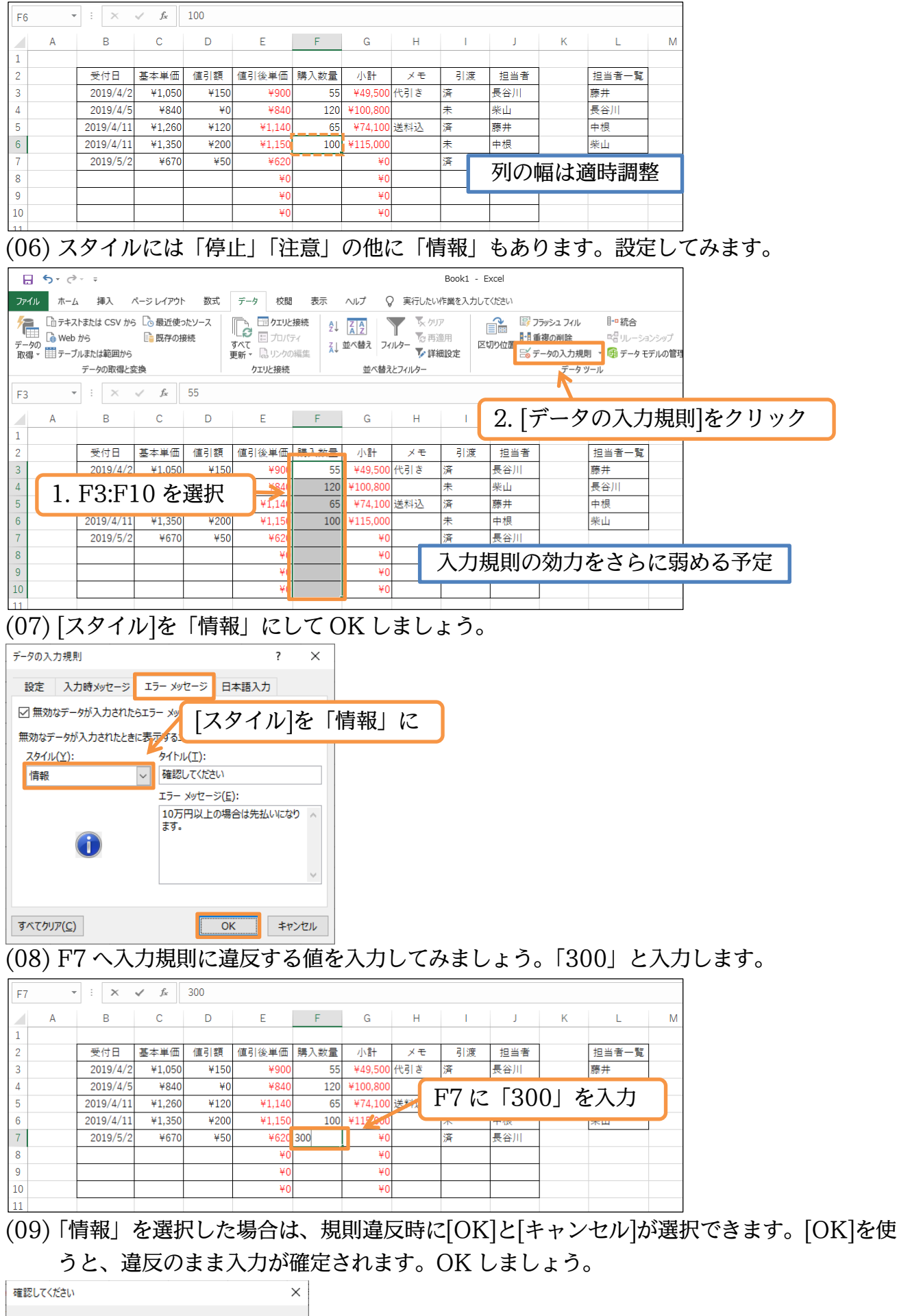

| ABBOOK VICE V |           |                 |
|---------------|-----------|-----------------|
| 10万円以上の3      | 場合は先払いになり | ます。             |
| ОК            | キャンセル     | へルプ( <u>H</u> ) |

# (10)「情報」の場合も、「注意」と同様、違反値を入力することができるのです。

|   | Α | В         | С      | D    | E      | F    | G        | Н   | 1  | J   | K | L     | М |
|---|---|-----------|--------|------|--------|------|----------|-----|----|-----|---|-------|---|
| 1 |   |           |        |      |        |      |          |     |    |     |   |       |   |
| 2 |   | 受付日       | 基本単価   | 値引額  | 値引後単価  | 購入数量 | 小計       | メモ  | 引渡 | 担当者 |   | 担当者一覧 |   |
| 3 |   | 2019/4/2  | ¥1,050 | ¥150 | ¥900   | 55   | ¥49,500  | 代引き | 済  | 長谷川 |   | 藤井    |   |
| 4 |   | 2019/4/5  | ¥840   | ¥0   | ¥840   | 120  | ¥100,800 |     | 未  | 柴山  |   | 長谷川   |   |
| 5 |   | 2019/4/11 | ¥1,260 | ¥120 | ¥1,140 | 65   | ¥74,100  | 送料込 | 済  | 藤井  |   | 中根    |   |
| 6 |   | 2019/4/11 | ¥1,350 | ¥200 | ¥1,150 | 100  | ¥115,000 |     | 未  | 中根  |   | 柴山    |   |
| 7 |   | 2019/5/2  | ¥670   | ¥50  | ¥620   | 300  | ¥186,000 |     | 済  | 長谷川 |   |       |   |
| 0 |   |           |        |      | VO     |      | VO       |     |    |     |   |       |   |

# 02章09節…無効データのマーク

# (01) F 列には入力規則に違反しているセルがいくつか存在します。[無効データのマーク]を使 うと規則違反のセルにマークが付きます。[データの入力規則]▼から実行します。

|                                                                                                    |              |             |           |      |                   |        |          |         | _         |       |                    |                   |            |      |          |                 |
|----------------------------------------------------------------------------------------------------|--------------|-------------|-----------|------|-------------------|--------|----------|---------|-----------|-------|--------------------|-------------------|------------|------|----------|-----------------|
| E                                                                                                    | <b>5</b> - 0 |             |           |      |                   |        |          |         | Book1 - E | Excel |                    |                   |            |      | サイン      | イン              |
| 771                                                                                                    | いル ホーム       | 挿入          | ページ レイアウト | 数式   | データ 校閲            | 表示     |          | > 実行したい | 作業を入力して   | てください |                    |                   |            |      |          |                 |
| 4                                                                                                    | <u>ि</u> テキス | トまたは CSV から | 5 🔓 最近使   | たソース | 🕞 🗔 <b>/</b> ΣIJŁ | 接続 🧛   | ZA       | 、 長かり   | 7         | r 🔁 👘 | ラッシュ フィル           | ₽■統合              |            |      |          | <b>→</b> г<br>⊕ |
| <sup>1</sup> <sup>1</sup> <sup>1</sup> <sup>1</sup> <sup>1</sup> <sup>1</sup> <sup>1</sup> <sup>1</sup> <sup>1</sup> <sup>1</sup> <sup></sup> |              |             |           |      |                   |        |          |         |           |       |                    |                   | What-If 分标 | 折予測  | し<br>グル- |                 |
| 取得                                                                                                    | 鼻▼   目 テーフ   |             |           |      | 1\vrki]           | ▼ /J=¥ | J[##3    | J)      | /         | 5     | ータの人力規調<br>データの入力部 | 乳 ・ (明 データモ       | デルの管理      | -73  | シート      | 化               |
| テーのマーク]をクリック  陸 無効データのマーク[)                                                                                                    |              |             |           |      |                   |        |          |         |           |       |                    |                   |            | 1.14 |          | -               |
| F7                                                                                                    | •            |             | -         | 1    |                   |        |          |         |           | - IŞ  | 入力規則マー             | クのクリア( <u>R</u> ) |            |      |          |                 |
|                                                                                                    | А            | В           | С         | D    | E                 | F      | G        | Н       | I.        | J     | K                  | L                 | М          | Ν    | 0        |                 |
| 1                                                                                                    |              |             |           |      |                   |        |          |         |           |       |                    |                   |            |      |          |                 |
| 2                                                                                                    |              | 受付日         | 基本単価      | 値引額  | 値引後単価             | 購入数量   | 小計       | メモ      | 引渡        | 担当者   |                    | 担当者一覧             |            |      |          |                 |
| 3                                                                                                    |              | 2019/4/2    | ¥1,050    | ¥150 | ¥900              | 55     | ¥49,500  | 代引き     | 済         | 長谷川   |                    | 藤井                |            |      |          |                 |
| 4                                                                                                    |              | 2019/4/5    | ¥840      | ¥0   | ¥840              | 120    | ¥100,800 |         | 未         | 柴山    |                    | 長谷川               |            |      |          |                 |
| 5                                                                                                    |              | 2019/4/11   | ¥1,260    | ¥120 | ¥1,140            | 65     | ¥74,100  | 送料込     | 済         | 藤井    |                    | 中根                |            |      |          |                 |
| 6                                                                                                    |              | 2019/4/11   | ¥1,350    | ¥200 | ¥1,150            | 100    | ¥115,000 |         | 未         | 中根    |                    | 柴山                |            |      |          |                 |
| 7                                                                                                    |              | 2019/5/2    | ¥670      | ¥50  | ¥620              | 300    | ¥186,000 |         | 済         | 長谷川   |                    |                   |            |      |          |                 |
| <u> </u>                                                                                                    |              |             |           |      | 10                |        |          |         |           |       |                    |                   |            |      |          |                 |

# (02) 入力規則に違反しているセルにマークが付きました。 次の操作に入る前に[入力規則マークのクリア]で消去しましょう。

|                  | €- ¢                                                               | <del>-</del>                  |                                                                                                    |            |                                                         |      |                |         | Book1                 | - Excel                                |                           |                            |                                      |                    |            | サイン                                 | イン                  |
|------------------|--------------------------------------------------------------------|-------------------------------|----------------------------------------------------------------------------------------------------|------------|---------------------------------------------------------|------|----------------|---------|-----------------------|----------------------------------------|---------------------------|----------------------------|--------------------------------------|--------------------|------------|-------------------------------------|---------------------|
| ファイ              | ルホーム                                                               | 挿入                            | ページ レイアウト                                                                                                    | 数式         | データ 校閲                                                  | 表示   | NJJ Ç          | ) 実行したい | い作業を入力                | っしてください                                |                           |                            |                                      |                    |            |                                     |                     |
| <b>データ</b><br>取得 | □<br>□<br>□<br>□<br>□<br>□<br>□<br>□<br>□<br>□<br>□<br>□<br>□<br>□ | トまたは CSV から<br>から<br>ルまたは範囲から | 5 🗋 最近使:<br>10 日本 (19 日本) 日本 (19 日本) 19 日本 (19 日本) 19 日本) 19 日本 (19 日本) 19 日本 (19 日本) 19 日本) 19 日本 (19 日本) 19 日本 (19 日本) 19 日本) 19 日本 (19 日本) 19 日本 (19 日本) 19 日本 (19 日本) 19 日本) 19 日本 (19 日本) 19 日本) 19 日本 (19 日本) 19 日本) 19 日本 (19 日本) 19 日本) 19 日本 (19 日本) 19 日本) 19 日本 (19 日本) 19 日本) 19 日本) 19 日本 (19 日本) 19 日本) 19 日本 (19 日本) 19 日本) 19 日本 (19 日本) 19 日本) 19 19 19 19 19 19 19 19 19 19 19 19 19 | たソース<br>S続 | 「日 クエリと     「日 クエリと     「日 プロパラ     すべて     更新 * 見 リンクの | 接続   | スタン<br>本べ替え フィ | ▼ 、     | ア<br>適用<br><b>細設定</b> | (回日日日日日日日日日日日日日日日日日日日日日日日日日日日日日日日日日日日日 | 1977<br>■1111 重<br>■115 〒 | ラッシュ フィル<br>複の削除<br>一タの入力規 | ∎•• 統合<br>¤:∃IJレ-<br>則 <b></b> ∰ データ | ションシップ<br>7 モデルの管理 | What-If 分析 | <ul> <li>予測</li> <li>シート</li> </ul> | →□<br>世<br>グル-<br>化 |
|                  |                                                                    | データの取得と変                      | を換                                                                                                    |            | クエリと接続                                                  |      | 並べ替え           | とフィルター  |                       |                                        | 5                         | データの入力                     | 規則(乂)                                |                    | 予測         |                                     |                     |
| F7               | *                                                                  | : ×                           | $\checkmark f_x$                                                                                                    | 300        |                                                         |      |                |         |                       |                                        |                           | 無効データの<br>入力規則マー           | マーク( <u>I)</u><br>-クのクリア(R)          | 1                  |            |                                     |                     |
|                  | А                                                                  | В                             | С                                                                                                    | D          | Е                                                       | F    | G              | Н       | 1                     |                                        |                           | K                          | L                                    | м                  | Ν          | 0                                   |                     |
| 1                |                                                                    |                               |                                                                                                    |            |                                                         |      |                |         |                       |                                        | 7                         |                            |                                      |                    |            |                                     |                     |
| 2                |                                                                    | 受付日                           | 基本単価                                                                                                    | 値引額        | 値引後単価                                                   | 購入数量 | 小計             | メモ      | 引渡                    | Г                                      | -11                       | 50                         |                                      |                    | • × r →    |                                     |                     |
| 3                |                                                                    | 2019/4/2                      | ¥1,050                                                                                                    | ¥150       | ¥900                                                    | 55   | ¥49,500        | 代引き     | 済                     | フ                                      |                           | ・タの                        | )人刀,                                 | 現則 オ               | からし        | 、刀利                                 | 見則                  |
| 4                |                                                                    | 2019/4/5                      | ¥840                                                                                                    | ¥0         | ¥840                                                    | 120  | ¥100,800       |         | 未                     |                                        |                           | 50                         | 611-                                 | ת תרו              | л<br>      |                                     |                     |
| 5                |                                                                    | 2019/4/11                     | ¥1,260                                                                                                    | ¥120       | ¥1,140                                                  | 65   | ¥74,100        | 送料込     | 済                     | $\mathbf{A}$                           | <u> </u>                  | ワの                         | ンリノ                                  | タク                 | リック        |                                     |                     |
| 6                |                                                                    | 2019/4/11                     | ¥1,350                                                                                                    | ¥200       | ¥1,150                                                  | 100  | ¥115,000       |         | 未                     | <b></b>                                |                           |                            |                                      | -                  |            |                                     |                     |
| 7                |                                                                    | 2019/5/2                      | ¥670                                                                                                    | ¥50        | ¥620                                                    | 300  | ¥186,000       |         | 済                     | 長谷」                                    | 1                         |                            |                                      |                    |            |                                     |                     |
| 0                |                                                                    |                               |                                                                                                    |            | ¥O                                                      |      | ¥٥             |         |                       |                                        |                           |                            |                                      |                    |            |                                     |                     |

02章10節…日本語入力システムのコントロール

# (01) セルをアクティブにした際に自動的に入力モードを切り替えさせる設定をしておくことが できます。B列では自動的に「半角英数」モードになるよう設定します。

入力規則の「日本語入力」を使用します。選択して[データの入力規則]を使います。

|                         | 5-6 | F = -     |                      |          |         |                           |          |                           | Book1 - E           | xcel                                        |                                        |                                     |               |           |
|-------------------------|-----|-----------|----------------------|----------|---------|---------------------------|----------|---------------------------|---------------------|---------------------------------------------|----------------------------------------|-------------------------------------|---------------|-----------|
| ファイル                    | 木一  | ム 挿入 /    | ページ レイアウト            | 数式       | データ 校閲  | 表示                        | NJ Ç     | > 実行したい                   | 作業を入力して             | ください                                        |                                        |                                     |               |           |
| <b>ゲーク</b><br>デーク<br>取得 | 1.  | B3:B]     | 10 を<br><sup>強</sup> | 選択       |         | 接続 2↓<br><sup>ティ</sup> X↓ |          | ▼ 5 00<br>ルター 10 再注<br>下詳 | ア [<br>適用 区1<br>翻設定 | フロン (1) (1) (1) (1) (1) (1) (1) (1) (1) (1) | ラッシュ フィル<br>諸複の削除<br>ニータの入力規則<br>データッ・ | <b>▶• 統合</b><br>■ リレーション<br>● データモラ | ンシップ<br>デルの管理 | 1         |
|                         |     | · · · ·   | é é                  | 2010/4/2 | 7270300 |                           |          |                           |                     |                                             |                                        |                                     |               |           |
| B3                      |     |           | ✓ J <sub>X</sub>     | 2019/4/2 |         |                           |          |                           |                     |                                             | ) 「デ                                   | አጠ                                  | ス +           | 「坦印にたカリック |
|                         | А   | В         | С                    | D        | E       | F                         | G        | Н                         | 1                   | . 4                                         | 2. [9]                                 | -90                                 | 八).           | 」尻則」をクリック |
| 1                       |     |           |                      |          |         |                           |          |                           |                     |                                             |                                        |                                     |               |           |
| 2                       |     | 受付日       | 基本単価                 | 値引額      | 値引後単価   | 購入数量                      | 小計       | メモ                        | 引渡                  | 担当者                                         |                                        | 担当者一覧                               |               |           |
| 3                       |     | 2019/4/2  | ¥1,050               | ¥150     | ¥900    | 55                        | ¥49,500  | 代引き                       | 済                   | 長谷川                                         | ]                                      | 療井                                  |               |           |
| 4                       |     | 2019/4/5  | ¥840                 | ¥0       | ¥840    | 120                       | ¥100,800 |                           | 未                   | 柴山                                          | :                                      | 長谷川                                 |               |           |
| 5                       |     | 2019/4/11 | ¥1,260               | ¥120     | ¥1,140  | 65                        | ¥74,100  | 送料込                       | 済                   | 藤井                                          | 1                                      | 中根                                  |               |           |
| 6                       |     | 2019/4/11 | ¥1,350               | ¥200     | ¥1,150  | 100                       | ¥115,000 |                           | 未                   | 中根                                          | 1                                      | 柴山                                  |               |           |
| 7                       |     | 2019/5/2  | ¥670                 | ¥50      | ¥620    | 300                       | ¥186,000 |                           | 済                   | 長谷川                                         |                                        |                                     |               |           |
| 8                       |     |           |                      |          | ¥0      |                           | ¥0       |                           |                     |                                             |                                        |                                     |               |           |
| 9                       |     |           |                      |          | ¥0      |                           | ¥0       |                           |                     |                                             |                                        |                                     |               |           |
| 10                      |     |           |                      |          | ¥0      |                           | ¥0       |                           |                     |                                             |                                        |                                     |               |           |
| 11                      |     |           |                      |          |         |                           |          |                           |                     |                                             |                                        |                                     |               |           |

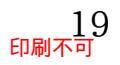

(02)【日本語入力】タブで[日本語入力]を「オフ」にします。すると、この範囲をアクティブに した際は自動的に入力モードが「半角英数」になるのです。設定後は OK します。

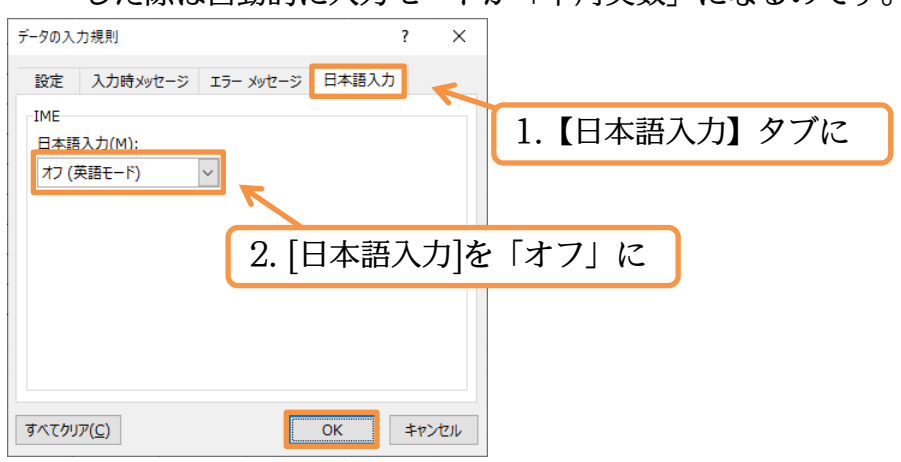

(03) B 列をアクティブにすると自動的に入力モードが「半角英数」になります(「ひらがな」な どに変更することは可能)。それでは B8 に「2019/5/9」を入れてみましょう。

| B8  |     | r : X     | ✓ f <sub>x</sub> | 19/5/9 |       |             |          |              |      |     |          |       |     |    |       |    |           | ~         |
|-----|-----|-----------|------------------|--------|-------|-------------|----------|--------------|------|-----|----------|-------|-----|----|-------|----|-----------|-----------|
|     | А   | В         | С                | D      | E     | F           | G        | Н            | I    | J   | К        | L     | М   | N  | 0     | Ρ  | Q         | R 🔺       |
| 1   |     |           |                  |        |       |             |          |              |      |     |          |       |     |    |       |    |           |           |
| 2   |     | 受付日       | 基本単価             | 値引額    | 値引後単価 | 購入数量        | 小計       | メモ           | 引渡   | 担当者 |          | 担当者一覧 |     |    |       |    |           |           |
| 3   |     | 2019/4/2  | ¥1,050           | ¥150   | ¥900  | 55          | ¥49,500  | 代引き          | 済    | 長谷川 |          | 藤井    |     |    |       |    |           |           |
| 4   |     | 2019/4/5  | ¥840             | ¥0     | ¥840  | 120         | ¥100,800 |              | 未    | 柴山  |          | 長谷川   |     |    |       |    |           |           |
| 5   |     | 2019/4/11 | ¥1,260           | D      | 017 [ | <u>0010</u> |          | <u>א ו</u> ר | 7 +1 | #   |          | 中根    |     |    |       |    |           |           |
| 6   |     | 2019/4/11 | ¥1,350           | D      |       | 2013        | 9/ 3/ 3  | )] C         | 八月   | 垠   |          | 柴山    |     |    |       |    |           |           |
| 7   |     | 2019/5/2  | 1670             | ¥50    | ¥υ∠υ  | 300         | ¥186,000 |              | 済    | 長谷川 |          |       |     |    |       |    |           |           |
| 8   |     | 19/5/9    |                  |        | ¥0    |             | ¥0       |              |      |     |          |       |     |    |       |    |           |           |
| 9   |     |           |                  |        | ¥0    |             | ¥0       |              |      |     |          |       |     |    |       |    |           |           |
| 10  |     |           |                  |        | ¥0    |             | ¥0       |              |      |     |          |       |     |    |       |    |           |           |
| 11  |     |           |                  |        |       |             |          |              |      |     |          |       |     |    |       |    |           |           |
| 12  |     |           |                  |        |       |             |          |              |      |     |          |       |     | _  |       |    |           |           |
| 13  |     |           |                  |        |       |             |          |              | B    | 列をi | 選択中      | 口は、目  | 目動的 | に入 | 力モ-   | -ド |           |           |
| 14  |     |           |                  |        |       |             |          |              |      |     | + ++ )kt |       |     |    |       |    |           |           |
| 15  |     |           |                  |        |       |             |          |              | か    | 半月  | 月央致      | [] にな | :6  |    |       |    |           |           |
| 16  |     |           |                  |        |       |             |          |              |      |     |          |       |     |    |       |    |           |           |
| 17  |     |           |                  |        |       |             |          |              |      |     |          |       |     |    |       |    |           |           |
| 18  |     |           | 0                |        |       |             |          |              |      |     |          |       |     |    |       |    |           | -         |
| 1.7 |     | Sneet1    | (+)              |        |       |             |          |              |      |     | : •      |       |     |    |       |    |           | ▶<br>100% |
|     |     |           |                  |        |       |             |          |              |      |     |          |       |     |    |       |    | 12:33     | 100%      |
|     | ح م | こに入力して検   | 索                |        |       | <b>9</b>    | X Book   | I - Excel    |      |     |          |       |     |    | ^ @ ⊑ |    | 2021/05/1 | 5 1       |

(04) 特定のセルをアクティブにした際は、入力モードの変更ができないよう設定することもで きます。半角英数記号しか入力できないように設定できるのです。F列の[購入数量]欄に設 定します。選択して[データの入力規則]をクリックしてください。

|                        | <b>5</b> - ∂                                                                           | ~ <del>-</del>                            |                            |                  |                                              |      |                                              |                              | Book1 - Excel |                                 |                                                                            |                  |
|------------------------|----------------------------------------------------------------------------------------|-------------------------------------------|----------------------------|------------------|----------------------------------------------|------|----------------------------------------------|------------------------------|---------------|---------------------------------|----------------------------------------------------------------------------|------------------|
| ファイ                    | ルホーム                                                                                   | 挿入                                        | ページ レイアウト                  | 数式               | データ 校閲                                       | 表示   |                                              | 〉 実行したい作                     | 業を入力してくださ     | (J)                             |                                                                            |                  |
| <b>ゲー</b><br>データ<br>取得 | [゚゚゚゚゚゚ テキス<br>□<br>0<br>↓<br>↓<br>↓<br>↓<br>↓<br>↓<br>↓<br>↓<br>↓<br>↓<br>↓<br>↓<br>↓ | トまたは CSV から<br>から<br>ルまたは範囲から<br>データの取得と3 | 5 Co 最近使:<br>こ。 既存の指<br>を換 | たソース<br>続 .      | すべて<br>ラカエリと<br>すべて<br>更新 * し、リンクの<br>クエリと接続 | 接続   | ズ A<br>A<br>型べ替え<br>ジン<br>並べ替え<br>フィ<br>並べ替え | レクリア<br>レター つ 再適<br>レクーン 詳細語 | 田区切り位         | EF フラッシュ<br>■■ 重複の削<br>ご言 データのジ | フィル <sup>┃・</sup> 統合<br>□除 <sup>-</sup> パー・<br>入力規則 <sup>・</sup><br>テータッール | ションシップ<br>モデルの管理 |
| F3                     | v                                                                                      | : ×                                       | √ f <sub>x</sub>           | 55               |                                              |      |                                              |                              |               | 1                               |                                                                            |                  |
|                        | Α                                                                                      | В                                         | С                          | D                | E                                            | F    | G                                            | Н                            |               | J                               | K L                                                                        | м                |
| 1                      |                                                                                        |                                           |                            |                  |                                              |      |                                              | 9 [7                         | ×             | א דע                            | 相目目たと                                                                      | 711、17           |
| 2                      |                                                                                        | 受付日                                       | 基本単価                       | 値引額              | 值引後単価                                        | 購入数量 | 小計                                           | Z. [ )                       | - ) (         |                                 | 必知」でノ                                                                      | 997              |
| 3                      |                                                                                        | 2019/4/2                                  | ¥1,050                     | ¥150             | ¥900                                         | 55   | ¥49,500                                      | 代引き                          | 斉 長           | 谷川                              | 藤井                                                                         |                  |
| 4                      | 1                                                                                      | EOI                                       | 710 5                      | <u>と、)221+</u> 「 | 1                                            | 120  | ¥100,800                                     | 3                            | 未柴            | Ц                               | 長谷川                                                                        |                  |
| 5                      | 1                                                                                      | . ГЗЛ                                     | 10 %                       | と进切              | ¥1,140                                       | 65   | ¥74,100                                      | 送料込                          | 斉 藤:          | #                               | 中根                                                                         |                  |
| 6                      |                                                                                        | 2019/4/11                                 | ¥1,350                     | ¥200             | ¥1,150                                       | 100  | ¥115,000                                     | 5                            | 未 中           | 根                               | 柴山                                                                         |                  |
| 7                      |                                                                                        | 2019/5/2                                  | ¥670                       | ¥50              | ¥620                                         | 300  | ¥186,000                                     | 2                            | 斉 長           | 谷川                              |                                                                            |                  |
| 8                      |                                                                                        | 2019/5/9                                  |                            |                  | ¥C                                           |      | ¥0                                           |                              |               |                                 |                                                                            |                  |
| 9                      |                                                                                        |                                           |                            |                  | ¥C                                           |      | ¥0                                           |                              |               |                                 |                                                                            |                  |
| 10                     |                                                                                        |                                           |                            |                  | ¥C                                           |      | ¥0                                           |                              |               |                                 |                                                                            |                  |
| 11                     |                                                                                        |                                           |                            |                  |                                              |      |                                              |                              |               |                                 |                                                                            |                  |

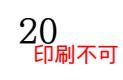

#### 印刷不可

(05) [日本語入力]を「無効」にすると、半角英数字・記号は入力できますが、入力モードの変更 ができない状態になります。設定して OK しましょう。

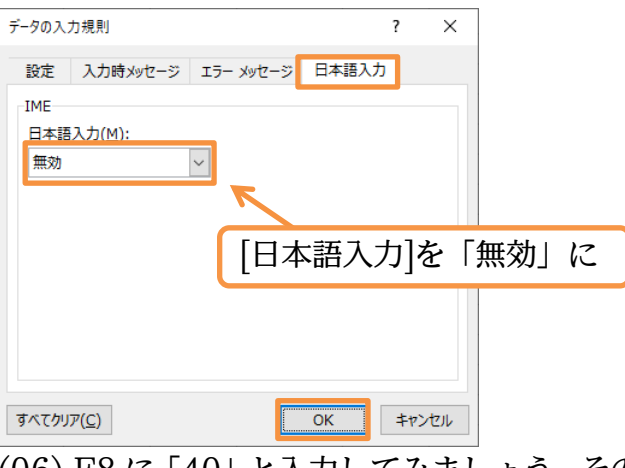

# (06) F8 に「40」と入力してみましょう。その際、[入力モード]が変更できない状態になってい ることを確認してください(ボタンが非表示に)。

| F8        |   | • : × •   | ✓ f <sub>x</sub> | 40   |               |          |          |           |    |     |     |       |     |     |              |     |           | ~       |
|-----------|---|-----------|------------------|------|---------------|----------|----------|-----------|----|-----|-----|-------|-----|-----|--------------|-----|-----------|---------|
|           | А | В         | С                | D    | E             | F        | G        | Н         | I. | J   | K   | L     | М   | N   | 0            | P   | Q         | R 🔺     |
| 1         |   |           |                  |      |               |          |          |           |    |     |     |       |     |     |              |     |           |         |
| 2         |   | F8 12     | [40              |      | スカ            | 購入数量     | 小計       | メモ        | 引渡 | 担当者 |     | 担当者一覧 |     |     |              |     |           |         |
| 3         |   | 1010      | 140              |      | $\mathcal{N}$ | 55       | ¥49,500  | 代引き       | 済  | 長谷川 |     | 藤井    |     |     |              |     |           |         |
| 4         |   | 2019/4/5  | ¥840             | ÷ 0  | ¥840          | 120      | ¥100,800 |           | 未  | 柴山  |     | 長谷川   |     |     |              |     |           |         |
| 5         |   | 2019/4/11 | ¥1,260           | ¥120 | ¥1,140        | 65       | ¥74,100  | 送料込       | 済  | 藤井  |     | 中根    |     |     |              |     |           |         |
| 6         |   | 2019/4/11 | ¥1,350           | ¥200 | ¥1.150        | 100      | ¥115,000 |           | 未  | 中根  |     | 柴山    |     |     |              |     |           |         |
| 7         |   | 2019/5/2  | ¥670             | ¥50  | ¥620          | 300      | ¥186,000 |           | 済  | 長谷川 |     |       |     |     |              |     |           |         |
| 8         |   | 2019/5/9  |                  |      | ¥             | 40       | ¥0       |           |    |     |     |       |     |     |              |     |           |         |
| 9         |   |           |                  |      | ¥Ö            |          | ¥0       |           |    |     |     |       |     |     |              |     |           |         |
| 10        |   |           |                  |      | ¥0            |          | ¥0       |           |    |     |     |       |     |     |              |     |           |         |
| 11        |   |           |                  |      |               |          |          |           |    |     |     |       |     |     |              |     |           |         |
| 12        |   |           |                  |      |               |          |          |           |    |     |     |       |     |     |              |     |           |         |
| 13        |   |           |                  |      |               |          |          |           |    |     |     |       |     |     |              |     |           |         |
| 14        |   |           |                  |      |               |          |          |           |    |     | F歹  | 目を選れ  | 尺中は | t、入 | カモ-          | -ドの |           |         |
| 15        |   |           |                  |      |               |          |          |           |    |     |     |       |     |     |              | •   |           |         |
| 16        |   |           |                  |      |               |          |          |           |    |     | 変更  | ミが个ロ  | 刂能に | なる  |              |     |           |         |
| 17        |   |           |                  |      |               |          |          |           |    |     |     |       |     |     |              |     |           |         |
| 18        |   |           |                  |      |               |          |          |           |    |     |     |       |     |     |              |     |           |         |
| 1.#       |   | Sneet1    | +                |      |               |          |          |           |    |     | : 4 |       |     |     |              |     |           | • 10021 |
| $\lambda$ |   |           |                  |      |               |          |          |           |    |     |     |       |     |     |              |     | 14:57     | -+ 100% |
|           |   | こに入力して検   | 索                |      |               | <b>9</b> | X Book   | I - Excel |    |     |     |       |     |     | <u>~ 6</u> 탑 |     | 2021/05/1 | 15 1    |

(07) H 列の[メモ]欄をアクティブにしている際は、自動的に「ひらがな」モードになるよう設 定します。選択して[データの入力規則]をクリックしてください。

|                 |                               |                       |                                          |                            |             | -                           |                           |                            | -          |         |                                          |                                      |                                                |            |
|-----------------|-------------------------------|-----------------------|------------------------------------------|----------------------------|-------------|-----------------------------|---------------------------|----------------------------|------------|---------|------------------------------------------|--------------------------------------|------------------------------------------------|------------|
| E               |                               | <b>)</b> - © -        | ÷                                        |                            |             |                             |                           |                            |            | Book1 - | Excel                                    |                                      |                                                |            |
| דר              | イル                            | ホーム                   | 挿入                                       | ページ レイアウト                  | 数式          | データ 校閲                      | 表示                        | へルプ (                      | ♀ 実行したい    | 作業を入力し  | てください                                    |                                      |                                                |            |
| <b>ゲ</b><br>デー取 | ■ [<br>==== [<br>-タの<br>得 * [ | テキスト<br>Web カ<br>テーブル | または CSV から<br>から<br>ノまたは範囲から<br>データの取得と3 | 5 Co 最近使:<br>こ。 既存の接<br>変換 | ったソース<br>音続 | すべて<br>更新・ 見 リンクの<br>ケエルと接続 | 接続 2↓<br><sup>ティ</sup> 茶↓ | ズムマン<br>並べ替え フ・<br>並べ替え ブ・ | ▼ 、        | ア       | ■● ■ = = = = = = = = = = = = = = = = = = | フラッシュ フィル<br>重複の削除<br>データの入力規<br>データ | 目・□ 統合<br>□ ポーローションシップ<br>則 ● データモデルの管理<br>ツール |            |
| н               | 3                             | -                     | : ×                                      | √ fx                       | 代引き         |                             |                           |                            |            |         |                                          | ~                                    |                                                |            |
|                 |                               | A                     | В                                        | С                          | D           | E                           | F                         | G                          | Н          | I       | J                                        | 2. [                                 | データの入                                          | 、力規則]をクリック |
| 1               |                               |                       | 受付日                                      | 基本単価                       | 値引額         | 値引後単価                       | 購入数量                      | 小計                         | <b>√</b> ∓ | 引渡      | 担当者                                      |                                      | 担当者一覧                                          |            |
| 3               |                               |                       | 2019/4/2                                 | ¥1,050                     | ¥150        | ¥900                        | 55                        | ¥49,50                     | 代引き        | Ŧ       | 長谷川                                      |                                      | 藤井                                             |            |
| 4               |                               |                       | <sup>2</sup> 1                           | <u>ц</u> зч                | <u>ц</u> 10 | た選切                         | 20                        | ¥109.80                    |            | F       | 柴山                                       |                                      | 長谷川                                            |            |
| 5               |                               |                       | <sub>20</sub> 1.                         | 110.1                      | 110         | を思い                         | • 05                      | ¥74,10                     | 送料込        | -<br>Fr | 藤井                                       |                                      | 中根                                             |            |
| 6               |                               |                       | 2019/4/11                                | ¥1,350                     | ¥200        | ¥1,150                      | 100                       | ¥115,00                    |            | ₹.      | 中根                                       |                                      | 柴山                                             |            |
| 7               |                               |                       | 2019/5/2                                 | ¥670                       | ¥50         | ¥620                        | 300                       | ¥186,00                    |            | Ť       | 長谷川                                      |                                      |                                                |            |
| 8               |                               |                       | 2019/5/9                                 |                            |             | ¥0                          | 40                        | ¥                          |            |         |                                          |                                      |                                                |            |
| 9               |                               |                       |                                          |                            |             | ¥0                          |                           | ¥                          |            |         |                                          |                                      |                                                |            |
| 10              |                               |                       |                                          |                            |             | ¥0                          |                           | ¥                          |            |         |                                          |                                      |                                                |            |
| 11              |                               |                       |                                          |                            |             |                             |                           |                            |            |         |                                          |                                      |                                                |            |

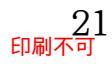

(08) [日本語入力]を「ひらがな」にすると、アクティブにした際は自動的に[ひらがな]モードに

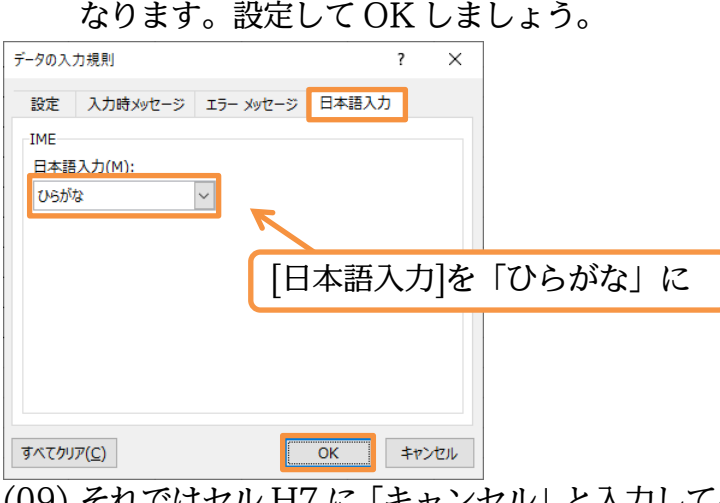

(09) それではセル H7 に「キャンセル」と入力してみましょう。「半角英数」モードになっていても、H 列をアクティブにすると自動的に「ひらがな」モードになります。

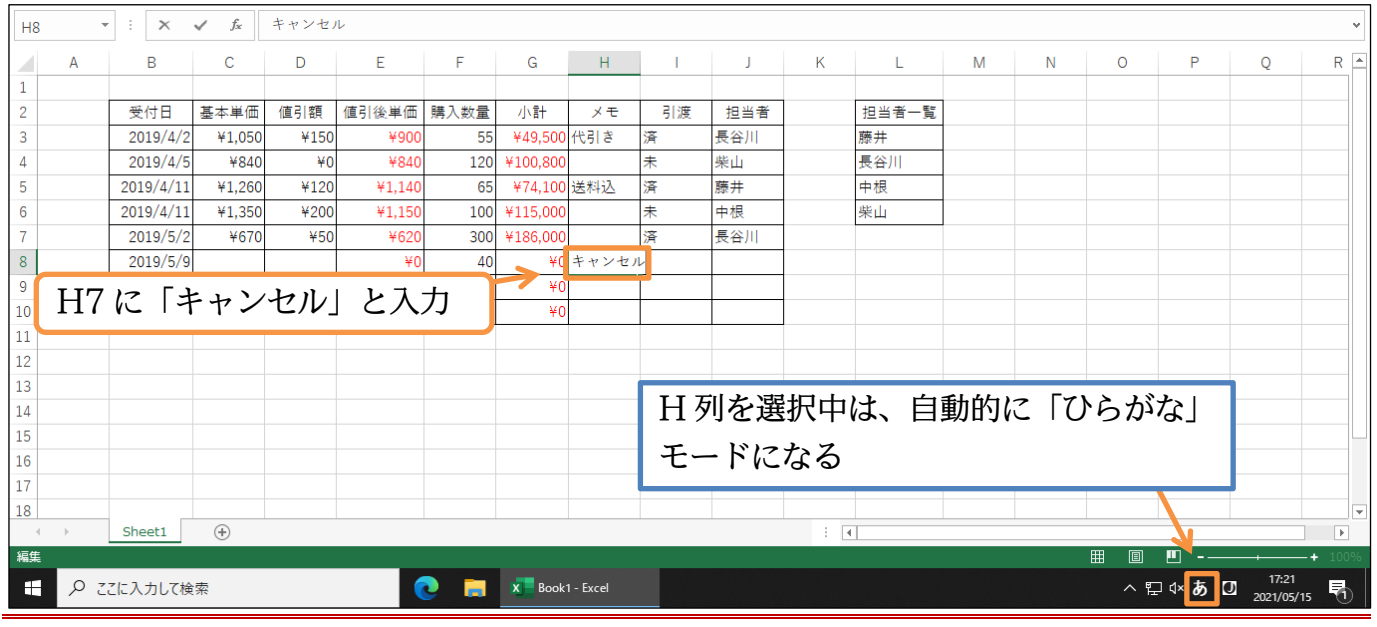

### 02章11節…シートの保護

### (01) このワークシートを操作できないように保護します。 【ホーム】タブの[書式]から[シートの保護]を設定します。

|      |                                                                                |                         |               | -      | -      | -                           |                    |                    | -           |         |                       |                                  |                      |    |            |                                            |                        |   |       |   |
|------|--------------------------------------------------------------------------------|-------------------------|---------------|--------|--------|-----------------------------|--------------------|--------------------|-------------|---------|-----------------------|----------------------------------|----------------------|----|------------|--------------------------------------------|------------------------|---|-------|---|
| 1    | <b>5</b> -0                                                                    |                         |               |        |        |                             |                    |                    | Book1 - E   | ixcel   |                       |                                  |                      |    |            | サインイン                                      | 3 —                    | đ | ı ×   |   |
| 77   | ・イル ホーム                                                                        | 、 挿入 /                  | ページ レイアウト     | 、 数式   | データ 校閲 | 表示                          | ~1JJ (             | ) 実行したい            | 作業を入力して     | ください    |                       |                                  |                      |    |            |                                            |                        | ; | A. 共有 |   |
| 貼    | ▲<br>○<br>かけけ<br>・<br>・<br>・<br>・<br>・<br>・<br>・<br>・<br>・<br>・<br>・<br>・<br>・ | 游ゴシック<br>B I <u>U</u> ・ | -             | 11 · A |        | ≡ ≫··<br>≣ ਦ≣ <b>&gt;</b> ≣ | き 折り返して<br>目 セルを結合 | 〔全体を表示す<br>含して中央揃え | る<br>マロン 標準 | % ° .00 | ▼<br>.00<br>条件4<br>書式 | ↓<br>≠<br>けき テーブルとして<br>、 書式設定 × | します<br>セルの<br>スタイル マ | ₩  | は、「「」である。  | ∑ - A<br>▼ - Z<br>● - Z<br>並べ替<br>◆ - フィルタ | 「 )<br>款と検索と<br>アーマ 選択 | - |       |   |
| _ クリ | ップボード 「ュー                                                                      |                         | フォント          |        | Gi I   | 1                           | 記置                 |                    | Es l        | 数値      | G.                    | スタイル                             |                      | セル | セノ         | のサイズ                                       |                        |   |       | ^ |
| н    | 8 👻                                                                            | : ×                     | $\sqrt{-f_x}$ | キャンセ   | V      |                             |                    |                    |             |         |                       |                                  |                      |    | \$⊏        | 行の高さ( <u>日</u> )<br>行の高さの自動調整              | 鉴( <u>A</u> )          |   |       | Y |
|      | А                                                                              | В                       | С             | D      | Е      | F                           | G                  | Н                  | l I         | J       | К                     | L                                | М                    | N  | ₽          | 列の幅( <u>W</u> )                            |                        |   | R     | 1 |
| 1    |                                                                                |                         |               |        |        |                             |                    |                    |             |         |                       |                                  |                      |    |            | 列の幅の自動調整                                   | ( <u>I</u> )           |   |       |   |
| 2    |                                                                                | 受付日                     | 基本単価          | 値引額    | 値引後単価  | 購入数量                        | 小計                 | メモ                 | 引渡          | 担当者     |                       | 担当者一覧                            | 5                    |    |            | 既定の幅( <u>D</u> )                           |                        |   |       |   |
| 3    |                                                                                | 2019/4/2                | ¥1,050        | ¥150   | ¥900   | 55                          | ¥49,500            | 代引き                | 済           | 長谷川     |                       | 藤井                               |                      |    | 表          | 設定                                         |                        |   |       |   |
| 4    |                                                                                | 2019/4/5                | ¥840          | ¥0     | ¥840   | 120                         | ¥100,800           |                    | 未           | 柴山      |                       | 長谷川                              |                      |    |            | 非表示/再表示( <u>U</u>                          | )                      | • |       |   |
| 5    |                                                                                | 2019/4/11               | ¥1,260        | ¥120   | ¥1,140 | 65                          | ¥74,100            | 送料込                | 済           | 藤井      |                       | 中根                               |                      |    | <u>ې</u> - | トの整理                                       |                        |   |       |   |
| 6    |                                                                                | 2019/4/11               | ¥1,350        | ¥200   | ¥1,150 | 100                         | ¥115,000           |                    | 未           | 中根      |                       | 柴山                               |                      |    | •          | シート名の変更( <u>R</u> )                        | 1                      |   |       |   |
| 7    |                                                                                | 2019/5/2                | ¥670          | ¥50    | ¥620   | 300                         | ¥186,000           |                    | 済           | 長谷川     |                       |                                  |                      |    |            | シートの移動または                                  | ⊐ピー( <u>M</u> )        |   |       |   |
| 8    |                                                                                | 2019/5/9                |               |        | ¥0     | 40                          | ¥0                 | キャンセノ              | ŀ           |         |                       |                                  |                      |    |            | レート見出しの色(]                                 | [ <b>)</b>             | + |       |   |
| 9    |                                                                                |                         |               |        | ¥0     |                             |                    |                    | Ť           |         | 1                     |                                  |                      |    | 保護         |                                            | _                      |   |       |   |
| 10   |                                                                                |                         |               |        | ¥0     |                             | ホー                 | 入】[                | [           | から「     | シー                    | トの保                              | 虃]                   |    |            | シートの保護( <u>P</u> )                         |                        |   |       |   |
| 11   |                                                                                |                         |               |        |        |                             | <b>L</b> /11       |                    |             | 1, J    | -                     |                                  | □₹]                  |    | Ô          | セルのロック( <u>L</u> )                         |                        |   |       |   |
| 12   |                                                                                |                         |               |        |        |                             |                    |                    |             |         |                       |                                  |                      |    | 8<br>0     | セルの書式設定( <u>E</u>                          | )                      |   |       |   |
| 13   |                                                                                |                         |               |        |        |                             |                    |                    |             |         |                       |                                  |                      |    |            |                                            |                        |   |       |   |

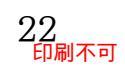

印刷不可

#### (02) 解除パスワードは設定せずに OK します。

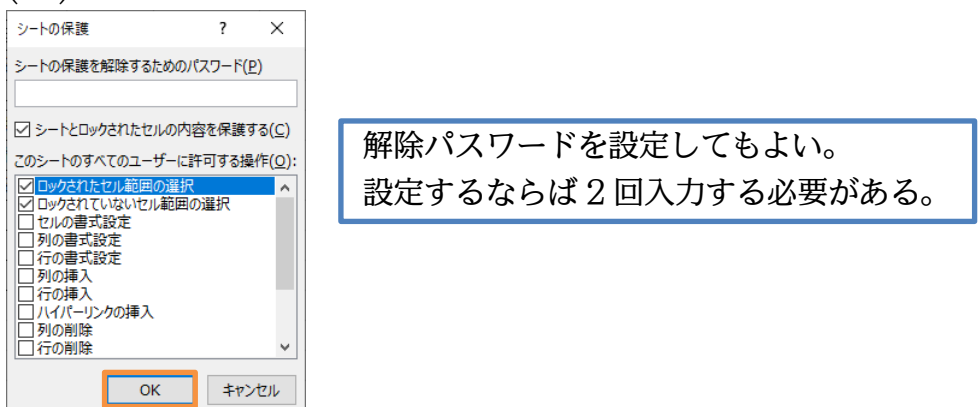

(03) 保護したワークシートには入力ができません。 B9 をアクティブにして何かキーを入力してみましょう。

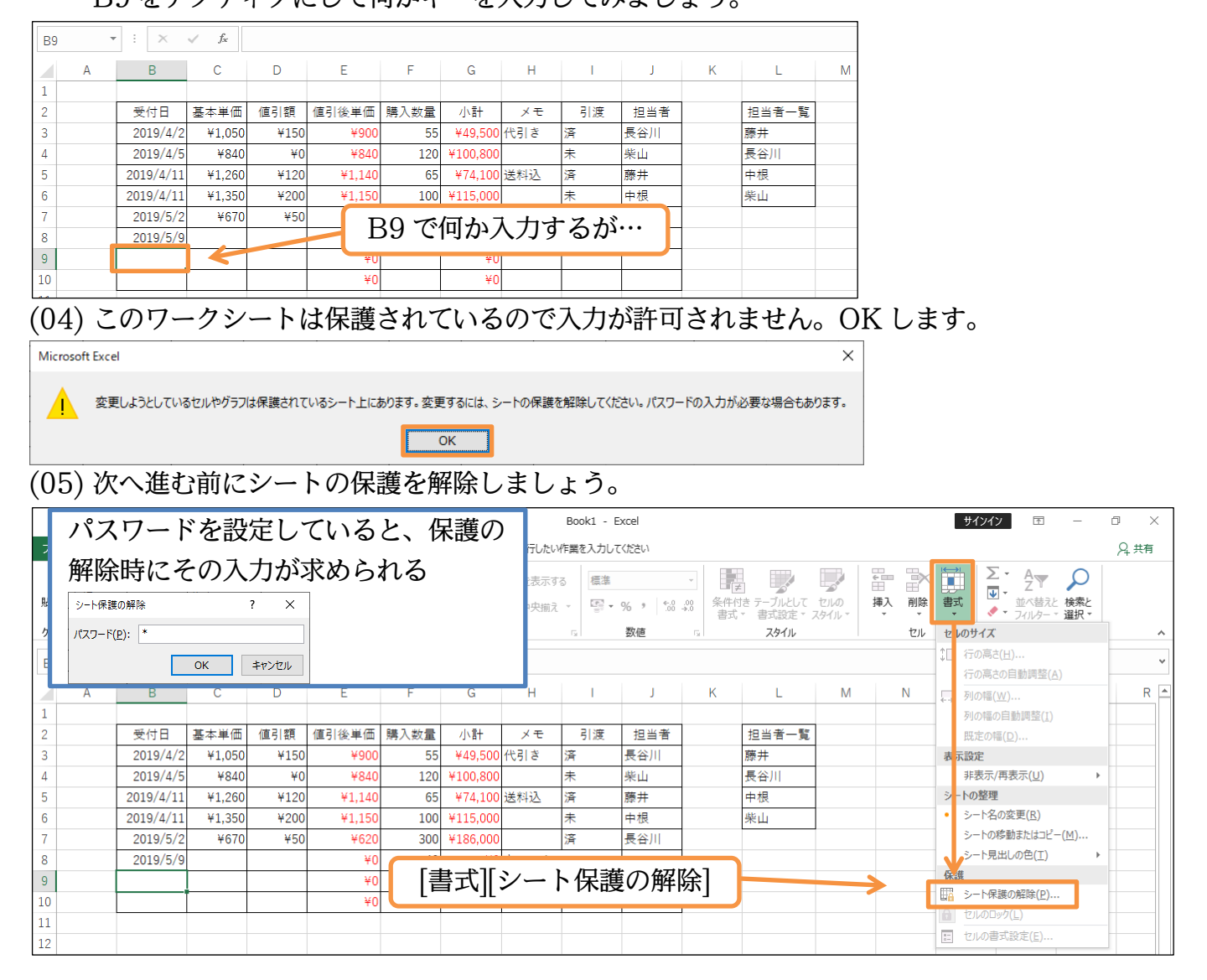

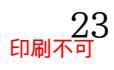

02章12節…シート保護の例外セルを作成する・[ロック]をオフに

# (01) 再度このシートを保護します。ただしB3:D10,F3:F10,H3:J10は保護の対象外とします。 保護対象外とするセルの登録は【ホーム】[書式][セルの書式設定]でおこないます。

|     |                                         |           |           |       |        |      |          |         | -         |                |           |                                                                                                    | -                   |            |     |                 |                           |               |       |      |
|-----|-----------------------------------------|-----------|-----------|-------|--------|------|----------|---------|-----------|----------------|-----------|----------------------------------------------------------------------------------------------------|---------------------|------------|-----|-----------------|---------------------------|---------------|-------|------|
|     | 5-0                                     |           |           |       |        |      |          |         | Book1 - E | Excel          |           |                                                                                                    |                     |            |     | サインイン           | T                         | -             | ð     | ×    |
| ファイ | ル ホーム                                   | 挿入        | ページ レイアウト | 、 数式  | データ 校閲 | 表示   | NJJ Ç    | 〉 実行したい | 作業を入力して   | てください          |           |                                                                                                    |                     |            |     |                 |                           |               | ,Q+ ≠ | 共有   |
| 脂り  | N 10 - 10 - 10 - 10 - 10 - 10 - 10 - 10 | в 1.      | B3:I      | D10,F | F3:F1  | 0,H3 | :J10     | を選      | 択         | % <b>,</b> 500 | · 条件(     | <ul> <li>ま テーブルとして</li> <li>書式設定 ×</li> </ul>                                                                                                    | した<br>セルの<br>スタイル * | ₩<br>挿入 削除 | 書   |                 | A<br>Z<br>並べ替えと<br>フィルター・ | ☆素と     選択*   |       |      |
| クリッ | プボード ら                                  |           | フォント      |       | 5      | 1    | 記置       |         | G.        | 数値             | 5         | スタイル                                                                                                    |                     | セル         | セル  | のサイズ            |                           |               |       | ~    |
| H3  | Ŧ                                       | ÷×        | √ fx      | 代引き   |        |      |          |         |           |                |           |                                                                                                    |                     |            | \$⊏ | 行の高さ(上          | <u>I</u> )                |               |       | ~    |
|     |                                         | -         |           |       | -      | -    |          |         |           |                |           |                                                                                                    |                     |            | 1   | 行の局さの           | 自動調登( <u>A</u>            | )             | -     |      |
|     | A                                       | В         | C         |       | E      | F    | G        | н       |           | J              | K         | L                                                                                                    | IVI                 | N          | - 🖓 | 列の幅( <u>W</u> ) | )                         |               | -     | -к - |
| 1   |                                         |           |           |       |        |      |          |         |           |                |           |                                                                                                    |                     |            |     | 列の幅の自           | 動調整( <u>I</u> )           |               |       |      |
| 2   |                                         | 受付日       | 基本単価      | 値引額   | 值引後単価  | 購入数量 | 小計       | メモ      | 引渡        | 担当者            |           | 担当者一覧                                                                                                    | ī                   |            |     | 既定の幅(!          | <u>)</u>                  |               |       |      |
| 3   |                                         | 2019/4/2  | ¥1,050    | ¥150  | ¥900   | 55   | ¥49,500  | 代引き     | 済         | 長谷川            |           | 藤井                                                                                                    |                     |            | 表示  | 設定              |                           |               |       |      |
| 4   |                                         | 2019/4/5  | ¥840      | ¥0    | ¥840   | 120  | ¥100,800 |         | 未         | 柴山             |           | 長谷川                                                                                                    |                     |            |     | 非表示/再           | 表示( <u>U</u> )            | •             |       |      |
| 5   |                                         | 2019/4/11 | ¥1,260    | ¥120  | ¥1,140 | 65   | ¥74,100  | 送料込     | 済         | 藤井             |           | 中根                                                                                                    |                     |            | 2-  | トの整理            |                           |               |       |      |
| 6   |                                         | 2019/4/11 | ¥1,350    | ¥200  | ¥1,150 | 100  | ¥115,000 |         | 未         | 中根             |           | 柴山                                                                                                    |                     |            | •   | シート名の           | 変更( <u>R</u> )            |               |       |      |
| 7   |                                         | 2019/5/2  | ¥670      | ¥50   | ¥620   | 300  | ¥186,000 |         | 済         | 長谷川            |           |                                                                                                    |                     |            | 1   | シートの移動          | 勆またはコピー                   | -( <u>M</u> ) |       |      |
| 8   |                                         | 2019/5/9  |           |       | ¥0     | 40   | ¥0       | キャンセノ   | L         |                |           |                                                                                                    |                     |            |     | シート見出           | しの色( <u>T</u> )           | •             |       |      |
| 9   |                                         |           |           |       | ¥0     |      | _        |         |           |                |           |                                                                                                    |                     | <b>_</b>   | 保護  |                 |                           |               |       |      |
| 10  |                                         |           |           |       | ¥0     | 2    | 【ホ・      | -ム]     | 「書〒       | <u>t][わ)</u>   | ルの書       | 【】 いいしょう いんしょう しんしょう しんしょ しんしょ | 定]へ                 |            |     | シートの保護          | 菮( <u>P</u> )             |               | -     |      |
| 11  |                                         |           |           |       |        |      |          |         |           | ·лг С/         | • • • • = | 14/                                                                                                    | <u> </u>            |            | 6   | セルのロック          | ( <u>L</u> )              |               | -     |      |
| 12  |                                         |           |           |       |        |      |          |         |           |                |           |                                                                                                    |                     |            |     | セルの書式           | 設定( <u>E</u> )            |               | -     |      |
| 12  |                                         |           |           |       |        |      |          |         |           |                |           |                                                                                                    |                     |            |     |                 |                           |               | _     |      |

(02) 【保護】 タブにします。 通常はすべてのセルにおいて[ロック]のチェックが付いた状態にな

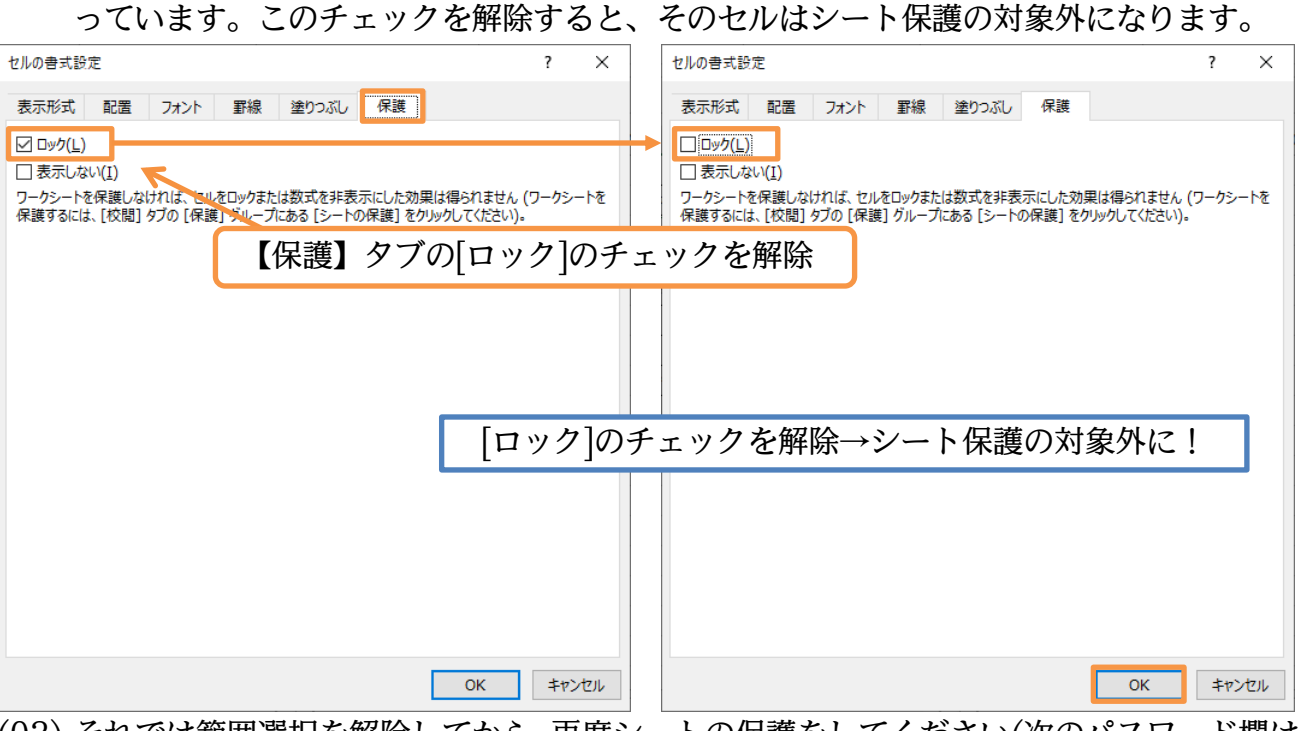

# (03) それでは範囲選択を解除してから、再度シートの保護をしてください(次のパスワード欄は 空欄のまま OK)。

| 1  | <b>5</b> °            | ÷                       |                  |        |        |                |                    |                    | Book1 - E              | Excel          |                      |                               |                     |            |          | サインイン                   | Ť                            | -                    | ٥  | ×  |
|----|-----------------------|-------------------------|------------------|--------|--------|----------------|--------------------|--------------------|------------------------|----------------|----------------------|-------------------------------|---------------------|------------|----------|-------------------------|------------------------------|----------------------|----|----|
| ファ | ッイル ホーム               | ↓ 挿入 /                  | ページ レイアウト        | 数式     | データ 校閲 | 表示             | ∧ルプ (              | 2 実行したい            | 作業を入力して                | てください          |                      |                               |                     |            |          |                         |                              |                      | Я; | 共有 |
| 剧  | ●<br>→<br>→<br>→<br>→ | 游ゴシック<br>B I <u>U</u> マ |                  | 11 • A |        | = ≫<br>≡ •≡ •≡ | き 折り返して<br>目 セルを結れ | 「全体を表示す<br>合して中央揃え | る<br>▼ <del>[]</del> ▼ | % <b>,</b> 5.0 | ▼ 条件付<br>● 条件付<br>書式 | またして、<br>きたっていとして、<br>・ 書式設定、 | した<br>セルの<br>スタイル * | ₩<br>挿入 削減 |          | Ž - Σ -<br>             | AZT<br>並べ替える<br>フィルター        | く<br>と 検索と<br>* 選択 * |    |    |
| クリ | ゆプボード 「3              |                         | フォント             |        | ra l   | -              | 記置                 |                    | G.                     | 数値             | ra                   | スタイル                          |                     | セル         | t        | レのサイズ                   |                              |                      |    | ^  |
| A  | 1 -                   | ÷×                      | $\checkmark f_x$ |        |        |                |                    |                    |                        |                |                      |                               |                     |            | ‡C       | 行の高さ( <u>ト</u><br>行の高さの | <u>!</u> )<br>自動調整( <u>/</u> | <u>A)</u>            |    | *  |
|    | А                     | В                       | С                | D      | E      | F              | G                  | Н                  | 1                      | J              | K                    | L                             | Μ                   | N          | - 5-     | 列の幅( <u>W</u>           | )                            |                      |    | R  |
| 1  |                       |                         |                  |        |        |                |                    |                    |                        |                |                      |                               |                     |            |          | 列の幅の自                   | 動調整( <u>I</u> )              |                      |    |    |
| 2  |                       | 受付日                     | 基本単価             | 値引額    | 值引後単価  | 購入数量           | 小計                 | メモ                 | 引渡                     | 担当者            |                      | 担当者一覧                         | ĩ                   |            |          | 既定の幅(                   | <u>)</u>                     |                      |    |    |
| 3  |                       | 2019/4/2                | ¥1,050           | ¥150   | ¥900   | 55             | ¥49,500            | 代引き                | 済                      | 長谷川            |                      | 藤井                            |                     |            | 表        | 示設定                     |                              |                      |    |    |
| 4  |                       | 2019/4/5                | ¥840             | ¥0     | ¥840   | 120            | ¥100,800           |                    | 未                      | 柴山             |                      | 長谷川                           |                     |            |          | 非表示/再                   | 表示( <u>U</u> )               | •                    |    |    |
| 5  |                       | 2019/4/11               | ¥1,260           | ¥120   | ¥1,140 | 65             | ¥74,100            | 送料込                | 済                      | 藤井             |                      | 中根                            |                     |            | ۶        | -トの整理                   |                              |                      |    |    |
| 6  |                       | 2019/4/11               | ¥1 350           | ¥200   | ¥1,150 | 100            | ¥115,000           |                    | 未                      | 中根             |                      | 柴山                            |                     |            | •        | シート名の                   | 変更( <u>R</u> )               |                      |    |    |
| 7  |                       | 2019/5/2                | ¥670             | ¥50    | 11000  |                |                    |                    |                        | EAU            | 1                    |                               |                     |            | 1        | シートの移                   | 助またはコピ                       | −( <u>M</u> )        |    |    |
| 8  |                       | 2019/5/9                |                  |        | 節囲る    | 駩沢を            | 解除                 | 1.7                | 【ホ-                    | - ム]           | [書]                  | うから                           |                     |            |          | シート見出                   | しの色(工)                       | +                    |    |    |
| 9  |                       |                         |                  |        | TUKUK  | 21/ ( (        | 111111             |                    | <b>L</b> 'J'           |                | Lat                  |                               |                     | -          | 保        | 謙                       |                              |                      |    |    |
| 10 |                       |                         |                  |        | 「シー    | トの傷            | ₹護][(              | $\mathcal{O}K$     |                        |                |                      |                               |                     | 1          |          | シートの保                   | 鑊( <u>P</u> )                |                      |    |    |
| 11 |                       |                         |                  |        | Ľ۳     |                | ייוא               | <u></u>            |                        |                |                      |                               |                     |            | D        | セルのロック                  | ( <u>L</u> )                 |                      | _  |    |
| 12 |                       |                         |                  |        |        |                |                    |                    |                        |                |                      |                               |                     |            | 0-<br>0- | セルの書式                   | 設定( <u>E</u> )               |                      |    |    |

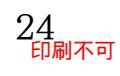

(04) C8:D8 に「540,60」と入力します。ここはシート保護の対象外なので入力可能です。次 に E8 に何か入力してみましょう。ここは保護されています。

| E8  | * | : ×       | $\sqrt{-f_x}$ | =C8-D8 |        |             |          |       |       |     |      |       |       |   |
|-----|---|-----------|---------------|--------|--------|-------------|----------|-------|-------|-----|------|-------|-------|---|
|     | А | В         | С             | D      | E      | F           | G        | Н     | I     | J   | К    | L     | М     |   |
| 1 2 |   | 1         |               | 0.17   |        | <u>CO  </u> | 1. 7     | ++    | 引渡    | 担当者 |      | 担当者一覧 |       |   |
| 3   |   | - 1.      | C8:L          | 18 K   | 1540   | ,60]        | ZЛ       | Л I   | 済     | 長谷川 |      | 藤井    |       |   |
| 4   |   | 2019/4/5  | ¥840          | ¥0     | ¥840   | 120         | ¥100,800 | 0     | 未     | 柴山  |      | 長谷川   |       |   |
| 5   |   | 2019/4/11 | ¥1,260        | ¥120   | ¥1,140 | 65          | ¥74,100  | 0 送料込 | 済     | 藤井  |      | 中根    |       |   |
| 6   |   | 2019/4/11 | ¥1,350        | ¥200   | ¥1,150 | 100         | ¥115,000 | 0     | 未     | 中根  |      | 柴山    |       |   |
| 7   |   | 2019/5/2  | ¥670          | ¥50    | ¥620   | 300         | ¥186     | ο τ   | 70 2. | マカニ | . —" | 121 7 | (司.)、 | 7 |
| 8   |   | 2019/5/9  | ¥540          | ¥60    | ¥480   | 40          | ¥19      | Z. I  | 18 X. | ノクフ | イノ   | KU (1 | りか    | Λ |
| 9   |   |           |               |        | ¥0     |             |          | Ч     |       | ĺ   |      |       |       | - |
| 10  |   |           |               |        | ¥0     |             | ¥(       | 0     |       |     |      |       |       |   |
| 11  |   |           |               |        |        |             |          |       |       |     |      |       |       |   |

(05) セル E8 は保護されているので入力が許可されません。

OK します。[シートの保護]を使って、特定の個所以外を保護できるのです。

それではこの章の学習を終了します。完成後はこのファイルを閉じます(必要に応じて保存)。

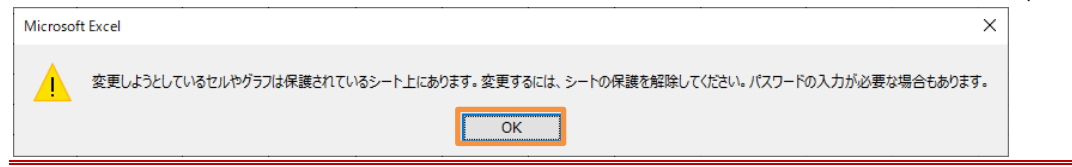

#### 02章13節…まとめ

- ◆ セルに入力可能とする値を制限する機能が「入力規則」です。
- ◆ 入力規則を使用する際には、入力可能な最小値・最大値を指定します。
- ◆ 入力可能な値を、選択肢から選べるようにすることもできます。
- ◆ 入力規則のスタイルには「停止」「注意」「情報」があります。「停止」以外を選ぶと、規則に違反する値の入力も可能になります。
- ◆ 入力規則を使って、自動的に入力モードを変更させる設定ができます。
- ◆ シートは操作されないよう保護できます。シート保護の対象外のセルも作成可能です。

#### 02章14節…練習問題

(01) 左のような表を作成しましょう。続けてセル C3:C14 に「男」「女」だけをリスト形式で 入力できるように設定しましょう。設定後は右の表のように入力します。

|    |   |       |    |    |      |            |     | _                                     |    |     |       |     |    |                                       |     |    |
|----|---|-------|----|----|------|------------|-----|---------------------------------------|----|-----|-------|-----|----|---------------------------------------|-----|----|
|    | А | В     | С  | D  | E    | F          | G   |                                       |    | А   | В     | С   | D  | E                                     | F   | G  |
| 1  |   | •     |    |    |      |            |     |                                       | 1  |     |       |     |    |                                       |     |    |
| 2  |   | 参加者氏名 | 性別 | 年齢 | 出発時刻 | 目的地        |     |                                       | 2  |     | 参加者氏名 | 性別  | 年齢 | 出発時刻                                  | 目的地 |    |
| 3  |   | 高野    |    |    |      |            |     |                                       | 3  |     | 高野    | 男   |    |                                       |     |    |
| 4  |   | 山本    |    |    |      |            |     |                                       | 4  |     | 山本    | 女   |    |                                       |     |    |
| 5  |   | 佐田    |    |    |      |            |     |                                       | 5  |     | 佐田    | 女   |    |                                       |     |    |
| 6  |   | 熊谷    |    |    |      |            |     |                                       | 6  |     | 熊谷    | 男   |    |                                       |     |    |
| 7  |   | 日野    |    |    |      |            |     | $\rightarrow \rightarrow \rightarrow$ | 7  |     | 日野    | 男   |    |                                       |     |    |
| 8  |   | 大橋    |    |    |      |            |     |                                       | 8  |     | 大橋    | 女   |    |                                       |     |    |
| 9  |   | 黒田    |    |    |      |            |     |                                       | 9  |     | 黒田    | 女   |    |                                       |     |    |
| 10 |   | 青山    |    |    |      |            |     |                                       | 10 |     | 青山    | 男   |    |                                       |     |    |
| 11 |   | 柴本    |    |    |      |            |     |                                       | 11 |     | 柴本    | 女   |    |                                       |     |    |
| 12 |   |       |    |    |      |            |     |                                       | 12 |     |       |     |    |                                       |     |    |
| 13 |   |       |    |    |      |            |     |                                       | 13 |     |       |     |    |                                       |     |    |
| 14 |   |       |    |    |      | <u></u> {/ | Alt | }+{↓}≠·                               | -7 | シア  | クティブ  | ゙セル | のリ | ストを                                   | 展開で | きる |
| 15 | 1 |       |    |    |      | (*         | 0   | י ני זי                               |    | - / |       | 2/1 |    | · · · · · · · · · · · · · · · · · · · |     |    |

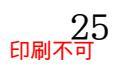

#### 印刷不可

(02) セル D3:D14 に、「6-12」の整数だけ入力できるように設定します。

設定後は以下のように入力しましょう。

また入力規則に違反したデータが入力できないかをテストしてください。

A B C D E F G

| 1  |       |    |    |      |     |   |
|----|-------|----|----|------|-----|---|
| 2  | 参加者氏名 | 性別 | 年齢 | 出発時刻 | 目的地 | 1 |
| 3  | 高野    | 男  | 7  |      |     | 1 |
| 4  | 山本    | 女  | 9  |      |     | 1 |
| 5  | 佐田    | 女  | 8  |      |     | 1 |
| 6  | 熊谷    | 男  | 12 |      |     | 1 |
| 7  | 日野    | 男  | 6  |      |     |   |
| 8  | 大橋    | 女  | 7  |      |     |   |
| 9  | 黒田    | 女  | 8  |      |     | 1 |
| 10 | 青山    | 男  | 11 |      |     | 1 |
| 11 | 柴本    | 女  | 8  |      |     |   |
| 12 |       |    |    |      |     | 1 |
| 13 |       |    |    |      |     |   |
| 14 |       |    |    |      |     |   |
| 15 |       | •  | •  | •    | •   |   |

(03) セル E3:E14 には「12:00」より前の[時刻]のみ入力できるように設定します。

および、アクティブ時には日本語入力システムが「無効」になるよう設定します。 設定後は以下のように入力しましょう。

また入力規則に違反したデータが入力できないかをテストしてください。

|    | • | D     | C  |    |       | F   | 6 |
|----|---|-------|----|----|-------|-----|---|
|    | А | В     | C  | D  | E     | F   | G |
| 1  |   |       |    |    |       |     | _ |
| 2  |   | 参加者氏名 | 性別 | 年齢 | 出発時刻  | 目的地 |   |
| 3  |   | 高野    | 男  | 7  | 8:15  |     |   |
| 4  |   | 山本    | 女  | 9  | 8:30  |     |   |
| 5  |   | 佐田    | 女  | 8  | 9:10  |     |   |
| 6  |   | 熊谷    | 男  | 12 | 9:10  |     |   |
| 7  |   | 日野    | 男  | 6  | 10:50 |     |   |
| 8  |   | 大橋    | 女  | 7  | 11:00 |     | 1 |
| 9  |   | 黒田    | 女  | 8  | 11:20 |     | 1 |
| 10 |   | 青山    | 男  | 11 | 11:20 |     |   |
| 11 |   | 柴本    | 女  | 8  | 11:30 |     | 1 |
| 12 |   |       |    |    |       |     |   |
| 13 |   |       |    |    |       |     |   |
| 14 |   |       |    |    |       |     | 1 |
| 15 |   |       | •  | •  | •     |     | • |

(04) セル H2:H6 に以下のようなリストを作成します。また F3:F14 には H3:H6 のデータを 選択肢にもつドロップダウンリストで入力できるように設定してください。 設定後は以下のように入力しましょう。

また入力規則に違反したデータが入力できないかをテストしてください。

|    | А | В     | C  | D  | E     | F      | G | н         |     | 1   |
|----|---|-------|----|----|-------|--------|---|-----------|-----|-----|
| 1  |   |       |    |    |       |        |   |           |     |     |
| 2  |   | 参加者氏名 | 性別 | 年齢 | 出発時刻  | 目的地    |   | 目的地一覧     |     |     |
| 3  |   | 高野    | 男  | 7  | 8:15  | 藤波パーク  |   | 第一臨海公園    |     |     |
| 4  |   | 山本    | 女  | 9  | 8:30  | 池中公園   |   | 池中公園      |     |     |
| 5  |   | 佐田    | 女  | 8  | 9:10  | 第一臨海公園 |   | 藤波パーク     |     |     |
| 6  |   | 熊谷    | 男  | 12 | 9:10  | 中央森林公園 |   | 中央森林公園    |     |     |
| 7  |   | 日野    | 男  | 6  | 10:50 | 第一臨海公園 |   |           | _   |     |
| 8  |   | 大橋    | 女  | 7  | 11:00 | 池中公園   |   |           |     |     |
| 9  |   | 黒田    | 女  | 8  | 11:20 | 中央森林公園 |   |           |     |     |
| 10 |   | 青山    | 男  | 11 | 11:20 | 中央森林公園 |   |           |     |     |
| 11 |   | 柴本    | 女  | 8  | 11:30 | 池中公園   |   |           |     | ļ   |
| 12 |   |       |    |    |       |        |   | {Alt}+{↓} | キ・  | ーでア |
| 13 |   |       |    |    |       |        |   | リコレた団     | нн. | マキッ |
| 14 |   |       |    |    |       |        |   | リストを展     | 用   | じざる |
| 15 |   |       |    |    |       |        |   |           |     |     |

# 02章15節…練習問題

(01) 以下のように、割引チケットの利用管理表を作成しましょう。E列の「合計」には「コース金額」×「人数」の計算式を入力しておきます。この表はある料理店で使われた割引チケットの管理表です。G列の「お支払額」は「合計-割引額」とします。

|    | Α | В        | С      | D  | E       | F      | G       | F |
|----|---|----------|--------|----|---------|--------|---------|---|
| 1  |   |          | -      |    |         |        |         |   |
| 2  |   | チケット利用日  | コース金額  | 人数 | 合計      | 割引額    | お支払額    |   |
| 3  |   | 2020/7/2 | ¥2,800 | 6  | ¥16,800 | ¥1,000 | ¥15,800 |   |
| 4  |   |          |        |    | ¥0      |        | ¥0      |   |
| 5  |   |          |        |    | ¥0      |        | ¥0      |   |
| 6  |   |          |        |    | ¥0      |        | ¥0      |   |
| 7  |   |          |        |    | ¥0      |        | ¥0      |   |
| 8  |   |          |        |    | ¥0      |        | ¥0      |   |
| 9  |   |          |        |    | ¥0      |        | ¥0      |   |
| 10 |   |          |        |    | ¥0      |        | ¥0      |   |
| 11 |   |          |        |    | ¥0      |        | ¥0      |   |
| 12 |   |          |        |    | ¥0      |        | ¥0      |   |
| 13 |   |          |        |    | ¥0      |        | ¥0      |   |
| 14 |   |          |        |    | ¥0      |        | ¥0      |   |
| 15 |   |          |        |    |         |        |         |   |

(02) セル B3:B14 には「2020/7/1」から「2020/7/31」の[日付]のみ入力できるように設 定しましょう。日本語入力システムは「無効」にします。設定後は以下のように入力しま しょう。また入力規則に違反したデータが入力できないかをテストしてください。

|    | Δ   | R         | C      | D  | F       | F      | G       | H |
|----|-----|-----------|--------|----|---------|--------|---------|---|
| 1  | / ( | D         | C      | U  | L       |        | 9       |   |
| 2  |     | チケット利用日   | コース金額  | 人数 | 合計      | 割引額    | お支払額    | 1 |
| 3  | 1   | 2020/7/2  | ¥2,800 | 6  | ¥16,800 | ¥1,000 | ¥15,800 | ĺ |
| 4  |     | 2020/7/2  |        |    | ¥0      |        | ¥0      | ĺ |
| 5  |     | 2020/7/6  |        |    | ¥0      |        | ¥0      | ĺ |
| 6  |     | 2020/7/8  |        |    | ¥0      |        | ¥0      | ĺ |
| 7  |     | 2020/7/11 |        |    | ¥0      |        | ¥0      | ĺ |
| 8  |     | 2020/7/11 |        |    | ¥0      |        | ¥0      | ĺ |
| 9  |     | 2020/7/12 |        |    | ¥0      |        | ¥0      | ĺ |
| 10 |     |           |        |    | ¥0      |        | ¥0      |   |
| 11 |     |           |        |    | ¥0      |        | ¥0      | ĺ |
| 12 |     |           |        |    | ¥0      |        | ¥0      | ĺ |
| 13 |     |           |        |    | ¥0      |        | ¥0      |   |
| 14 |     |           |        |    | ¥0      |        | ¥0      |   |
| 15 | 1   |           |        |    |         |        |         |   |

(03) セル C3:C14 には「2800」か「3500」のみをドロップダウンリスト形式で入力できるように設定しましょう。また入力時メッセージ「{Alt}キー+{↓}キーで選択」を設定します。 設定後は以下のように入力しましょう。

|    | Α | В         | С      | D  | E       | F      | G       | Н |
|----|---|-----------|--------|----|---------|--------|---------|---|
| 1  |   |           |        |    |         |        |         |   |
| 2  |   | チケット利用日   | コース金額  | 人数 | 合計      | 割引額    | お支払額    |   |
| 3  |   | 2020/7/2  | ¥2,800 | 6  | ¥16,800 | ¥1,000 | ¥15,800 |   |
| 4  |   | 2020/7/2  | ¥3,500 |    | ¥0      |        | ¥0      |   |
| 5  |   | 2020/7/6  | ¥2,800 |    | ¥0      |        | ¥0      |   |
| 6  |   | 2020/7/8  | ¥3,500 |    | ¥0      |        | ¥0      |   |
| 7  |   | 2020/7/11 | ¥3,500 |    | ¥0      |        | ¥0      |   |
| 8  |   | 2020/7/11 | ¥2,800 |    | ¥0      |        | ¥0      |   |
| 9  |   | 2020/7/12 | ¥2,800 |    | ¥0      |        | ¥0      |   |
| 10 |   |           |        |    | ¥0      |        | ¥0      |   |
| 11 |   |           |        |    | ¥0      |        | ¥0      |   |
| 12 |   |           |        |    | ¥0      |        | ¥0      |   |
| 13 |   |           |        |    | ¥0      |        | ¥0      |   |
| 14 |   |           |        |    | ¥0      |        | ¥0      |   |
| 15 |   |           |        |    |         |        |         |   |

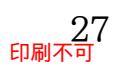

#### 印刷不可

(04) 割引チケットは、原則として売上が「13000」円以上の場合のみ利用できます。セルD3:D14 には、[合計]欄(E列)が「13000」より小さくなるような値(人数)を入力できないよう設定 してください。スタイルは「注意」とし、エラー時にはメッセージ「チケット利用対象外 です」が表示されるようにします。日本語入力システムは「無効」にします。設定後は以 下のように人数を入力してください。D8 は例外的な入力値です。

|    | А | В         | С      | D  | E       | F      | G       |
|----|---|-----------|--------|----|---------|--------|---------|
| 1  |   |           |        |    |         |        |         |
| 2  |   | チケット利用日   | コース金額  | 人数 | 合計      | 割引額    | お支払額    |
| 3  |   | 2020/7/2  | ¥2,800 | 6  | ¥16,800 | ¥1,000 | ¥15,800 |
| 4  |   | 2020/7/2  | ¥3,500 | 5  | ¥17,500 |        | ¥17,500 |
| 5  |   | 2020/7/6  | ¥2,800 | 5  | ¥14,000 |        | ¥14,000 |
| 6  |   | 2020/7/8  | ¥3,500 | 4  | ¥14,000 |        | ¥14,000 |
| 7  |   | 2020/7/11 | ¥3,500 | 8  | ¥28,000 |        | ¥28,000 |
| 8  |   | 2020/7/11 | ¥2,800 | 4  | ¥11,200 |        | ¥11,200 |
| 9  |   | 2020/7/12 | ¥2,800 | 7  | ¥19,600 |        | ¥19,600 |
| 10 |   |           |        |    | ¥0      |        | ¥0      |
| 11 |   |           |        |    | ¥0      |        | ¥0      |
| 12 |   |           |        |    | ¥()     |        | ¥0      |
| 13 |   |           |        |    | ¥0      |        | ¥0      |
| 14 |   |           |        |    | ¥()     |        | ¥0      |
| 15 |   |           |        |    |         |        |         |

(05) I2:I6 に以下のようなリストを追加してください。また F3:F14 には、I3:I6 の値のみリスト形式で入力できるよう設定してください。設定後は以下のように入力しましょう。

|    | А | В         | С      | D  | E       | F      | G       | Н | I      | J |
|----|---|-----------|--------|----|---------|--------|---------|---|--------|---|
| 1  |   |           |        |    |         |        |         |   | -      |   |
| 2  |   | チケット利用日   | コース金額  | 人数 | 合計      | 割引額    | お支払額    |   | チケット価格 |   |
| 3  |   | 2020/7/2  | ¥2,800 | 6  | ¥16,800 | ¥1,000 | ¥15,800 |   | ¥500   |   |
| 4  |   | 2020/7/2  | ¥3,500 | 5  | ¥17,500 | ¥3,000 | ¥14,500 |   | ¥1,000 |   |
| 5  |   | 2020/7/6  | ¥2,800 | 5  | ¥14,000 | ¥1,000 | ¥13,000 |   | ¥2,000 |   |
| 6  |   | 2020/7/8  | ¥3,500 | 4  | ¥14,000 | ¥1,000 | ¥13,000 |   | ¥3,000 |   |
| 7  |   | 2020/7/11 | ¥3,500 | 8  | ¥28,000 | ¥500   | ¥27,500 |   |        |   |
| 8  |   | 2020/7/11 | ¥2,800 | 4  | ¥11,200 | ¥2,000 | ¥9,200  |   |        |   |
| 9  |   | 2020/7/12 | ¥2,800 | 7  | ¥19,600 | ¥3,000 | ¥16,600 |   |        |   |
| 10 |   |           |        |    | ¥0      |        | ¥0      |   |        |   |
| 11 |   |           |        |    | ¥0      |        | ¥0      |   |        |   |
| 12 |   |           |        |    | ¥0      |        | ¥0      |   |        |   |
| 13 |   |           |        |    | ¥0      |        | ¥0      |   |        |   |
| 14 |   |           |        |    | ¥0      |        | ¥0      |   |        |   |
| 15 | ] |           |        |    |         |        |         | • |        |   |

#### (06) このワークシートは以下の赤枠内を除いて保護します。

|    | , | 保護後は2件    | ‡分のレニ  | 1 — F | ドを追加    | して     | ください    | ۱° |        |   |
|----|---|-----------|--------|-------|---------|--------|---------|----|--------|---|
|    | А | В         | С      | D     | E       | F      | G       | Н  |        | J |
| 1  |   |           |        |       |         |        |         |    |        |   |
| 2  |   | チケット利用日   | コース金額  | 人数    | 合計      | 割引額    | お支払額    |    | チケット価格 |   |
| 3  |   | 2020/7/2  | ¥2,800 | 6     | ¥16,800 | ¥1,000 | ¥15,800 |    | ¥500   |   |
| 4  |   | 2020/7/2  | ¥3,500 | 5     | ¥17,500 | ¥3,000 | ¥14,500 |    | ¥1,000 |   |
| 5  |   | 2020/7/6  | ¥2,800 | 5     | ¥14,000 | ¥1,000 | ¥13,000 |    | ¥2,000 |   |
| 6  |   | 2020/7/8  | ¥3,500 | 4     | ¥14,000 | ¥1,000 | ¥13,000 |    | ¥3,000 |   |
| 7  |   | 2020/7/11 | ¥3,500 | 8     | ¥28,000 | ¥500   | ¥27,500 |    |        |   |
| 8  |   | 2020/7/11 | ¥2,800 | 4     | ¥11,200 | ¥2,000 | ¥9,200  |    |        |   |
| 9  |   | 2020/7/12 | ¥2,800 | 7     | ¥19,600 | ¥3,000 | ¥16,600 |    |        |   |
| 10 |   | 2020/7/15 | ¥3,500 | 5     | ¥17,500 | ¥2,000 | ¥15,500 |    |        |   |
| 11 |   | 2020/7/18 | ¥2,800 | 8     | ¥22,400 | ¥3,000 | ¥19,400 |    |        |   |
| 12 |   |           |        |       | ¥0      |        | ¥0      |    |        |   |
| 13 |   |           |        |       | ¥0      |        | ¥0      |    |        |   |
| 14 |   |           |        |       | ¥0      |        | ¥0      |    |        |   |
| 15 |   |           |        |       |         |        |         | -  |        |   |

# 第03章:複雑な条件付き書式とユーザー定義の表示形式

# 03章01節…復習:基本的な条件付き書式

(01) 以下のような表を作成しましょう。H 列は計算部です。 G 列の値から F 列の値を引いています。F~H 列は「通貨表示形式」にします。

|    | А | В    | С         | D  | E   | F           | G           | Н           | Ι | J    | Κ |
|----|---|------|-----------|----|-----|-------------|-------------|-------------|---|------|---|
| 1  |   |      |           |    |     |             |             |             |   |      |   |
| 2  |   | 社員番号 | 氏名        | 性別 | 年齢  | 先月売上        | 今月売上        | 先月との差       |   | 単位   |   |
| 3  |   | 1001 | 藤井        | 男  | 35  | ¥11,200,000 | ¥12,200,000 | ¥1,000,000  |   | 1000 |   |
| 4  |   | 1002 | 森         | 女  | 24  | ¥22,600,000 | ¥22,300,000 | ¥-300,000   |   |      | - |
| 5  |   | 1003 | 青木        | 女  | 未登録 | ¥22,200,000 | ¥14,600,000 | ¥-7,600,000 |   |      |   |
| 6  |   | 1004 | <b>紿田</b> | 男  | 41  | ¥8,200,000  | ¥12,900,000 | ¥4,700,000  |   |      |   |
| 7  |   | 1005 | 林         | 男  | 不明  | ¥21,200,000 | ¥20,300,000 | ¥-900,000   |   |      |   |
| 8  |   | 1006 | 平山        | 女  | 38  | ¥19,900,000 | ¥19,900,000 | ¥0          |   |      |   |
| 9  |   | 1007 | 和田        | 男  | 22  | ¥11,600,000 | ¥11,300,000 | ¥-300,000   |   |      |   |
| 10 |   | 1008 | 斉藤        | 女  | 33  | ¥17,700,000 | ¥23,100,000 | ¥5,400,000  |   |      |   |
| 11 |   |      |           |    |     |             |             |             | - |      |   |

(02) [性別]欄に条件付き書式を設定します。

# 「男」の場合はフォントの色が「青」になるようにします(復習)。

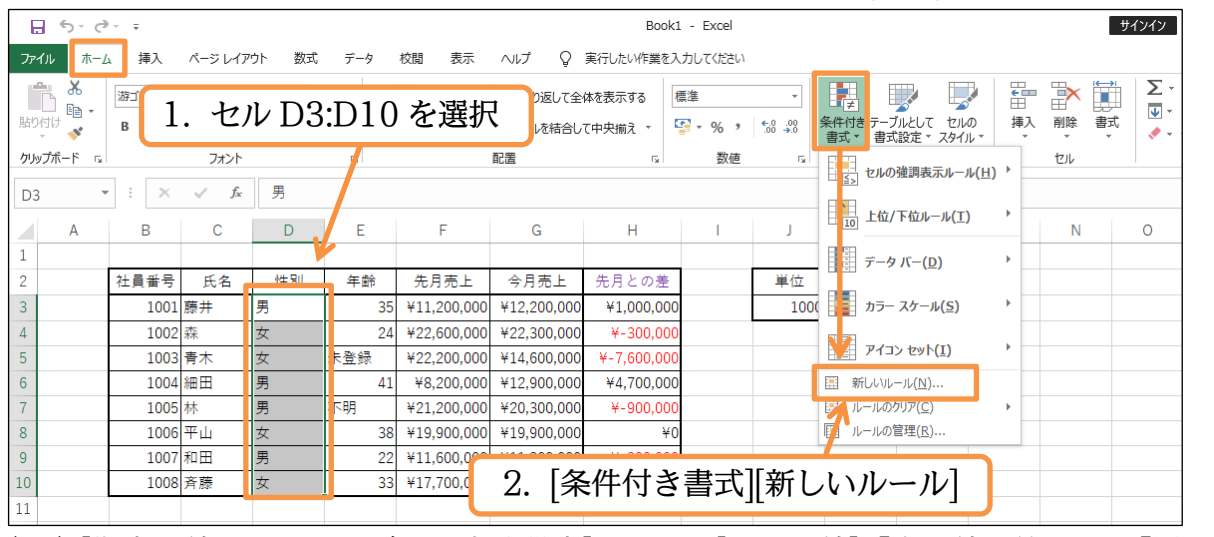

(03) [指定の値を含むセルだけを書式設定]を用い、[セルの値]「次の値に等しい」「男」を指定 します。指定後は[書式]をクリックします。

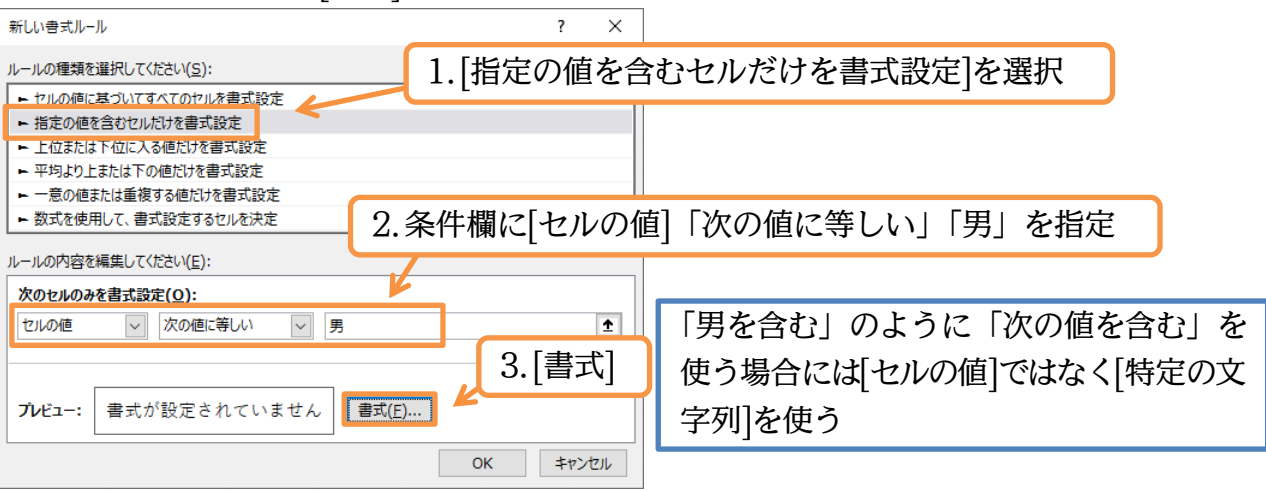

# (04) フォントの色を「青」にして OK・OK します。

| セルの書式設定                                                                                          |                         |                                     | ?             | Х         |
|--------------------------------------------------------------------------------------------------|-------------------------|-------------------------------------|---------------|-----------|
| 表示形式 フォント 罫線 塗りつぶし                                                                               |                         |                                     |               |           |
| フォント名(F):                                                                                        | スタイル( <u>0</u> ):       | サイズ                                 | (S):          | _         |
| 游ゴシック Light (見出し)<br>游ゴシック (本文)<br>BIZ UDワゴシック<br>BIZ UDロゴシック<br>BIZ UDロゴシック<br>DIZ UDP開朝 Medium | 標準<br>斜体<br>太字<br>太字 斜体 | 6<br>8<br>9<br>10<br>11<br>11<br>12 |               | ^         |
| SIZ ODiyini Medium                                                                               | 色( <u>C</u> ):          | × 12                                |               | ~         |
| ~                                                                                                |                         | ~                                   |               |           |
|                                                                                                  |                         |                                     |               |           |
| <ul> <li>■ 取り消し線(K)</li> <li>□ 上付き(E)</li> </ul>                                                 | Y                       | 'u Gothic                           |               |           |
| □ Frite(B) フォントの色を                                                                               | を「青」(                   | に                                   |               |           |
| キャンティントのスタイル、下線、色、および日                                                                           | 取り消し線が設定で               | きます。                                |               |           |
|                                                                                                  |                         |                                     |               |           |
|                                                                                                  |                         |                                     |               |           |
|                                                                                                  |                         |                                     |               |           |
|                                                                                                  |                         |                                     | クリア( <u>F</u> | <u>R)</u> |
|                                                                                                  | Г                       | ОК                                  | キャン           | セル        |

| 新しい書式ルール                     | ?    | ×    |
|------------------------------|------|------|
| ルールの種類を選択してください( <u>S</u> ): |      |      |
| ► セルの値に基づいてすべてのセルを書式設定       |      |      |
| ▶ 指定の値を含むセルだけを書式設定           |      |      |
| ▶ 上位または下位に入る値だけを書式設定         |      |      |
| ▶ 平均より上または下の値だけを書式設定         |      |      |
| ▶ 一意の値または重複する値だけを書式設定        |      |      |
| ▶ 数式を使用して、書式設定するセルを決定        |      |      |
| ルールの内容を編集してください(E):          |      |      |
| 次のセルのみを書式設定( <u>O</u> ):     |      |      |
| セルの値 🗸 次の値に等しい 🔽 男           |      | 1    |
|                              |      |      |
| プレビュー: Aaあぁアァ亜宇 <b>書式(E)</b> |      |      |
| ОК                           | \$P) | veil |
|                              |      |      |

# (05) 性別が「男」の場合、「D列」の[性別]欄に色が付きました。 次の項では性別が「男」の場合、左にある「C列」の[氏名]欄に色を付ける予定です。

| D3 | - | : ×  | $\checkmark f_x$ | 男  |     |             |             |             |   |      |   |   |   |   |   |
|----|---|------|------------------|----|-----|-------------|-------------|-------------|---|------|---|---|---|---|---|
|    | А | В    | С                | D  | E   | F           | G           | Н           | 1 | J    | К | L | Μ | Ν | 0 |
| 1  |   |      |                  |    |     |             |             |             |   |      |   |   |   |   |   |
| 2  |   | 社員番号 | 氏名               | 性別 | 年齡  | 先月売上        | 今月売上        | 先月との差       |   | 単位   |   |   |   |   |   |
| 3  |   | 1001 | 藤井               | 男  | 35  | ¥11,200,000 | ¥12,200,000 | ¥1,000,000  |   | 1000 |   |   |   |   |   |
| 4  |   | 1002 | 森                | 女  | 24  | ¥22,600,000 | ¥22,300,000 | ¥-300,000   |   |      |   |   |   |   |   |
| 5  |   | 1003 | 青木               | 女  | 未登録 | ¥22,200,000 | ¥14,600,000 | ¥-7,600,000 |   |      |   |   |   |   |   |
| 6  |   | 1004 | 細田               | 男  | 41  | ¥8,200,000  | ¥12,900,000 | ¥4,700,000  |   |      |   |   |   |   |   |
| 7  |   | 1005 | 林                | 男  | 不明  | ¥21,200,000 | ¥20,300,000 | ¥-900,000   |   |      |   |   |   |   |   |
| 8  |   | 1006 | 平山               | 女  | 38  | ¥19,900,000 | ¥19,900,000 | ¥0          |   |      |   |   |   |   |   |
| 9  |   | 1007 | 和田               | 男  | 22  | ¥11,600,000 | ¥11,300,000 | ¥-300,000   |   |      |   |   |   |   |   |
| 10 |   | 1008 | 斉 <del>藤</del>   | 女  | 33  | ¥17,700,000 | ¥23,100,000 | ¥5,400,000  |   |      |   |   |   |   |   |
| 11 |   |      |                  |    |     |             |             |             |   |      |   |   |   |   |   |
| 12 |   |      |                  |    |     |             |             |             |   |      |   |   |   |   |   |

03章02節…条件判断の根拠となるセルと書式設定をするセルが異なる[数式を使用して]

# (01) 再び「男」の場合に文字色が付くよう設定します。ただし色を付ける欄は C 列の氏名欄で す。文字色を設定したい C 列を選択して条件付き書式を使います。

|       |                        |          |                  |               |                    |             |                | Boo        | k1 - Excel     |                 |       | -                    |       |     | #2525 |      |
|-------|------------------------|----------|------------------|---------------|--------------------|-------------|----------------|------------|----------------|-----------------|-------|----------------------|-------|-----|-------|------|
| 77    | マイル ホーム                | 4 挿入     | ページ レイア          | ウト 数式         | データ                | 校閲 表示       | NIJ Q          | 実行したい作業を   | 入力してください       |                 |       | 条件半                  | 川断(   | の根拠 | しとな   | るセル  |
| 貼     |                        | 1        | カル               | <u>(</u> 2.0  | ו≡ וי יי<br>ל 10 ל | を強招         | き 折り返して全       | 体を表示する     | 標準             |                 | €件付さ  | はD3                  | 利に    | あるな | が、書   | 式は C |
| か     | ↓ <b>∛</b><br>ルyプボード ₪ | <u> </u> |                  | 05.0          |                    |             | 日 ビルを結合し<br>北置 | G CHXMA    |                | .00 →.0<br>⊑    | 書式、   | ↓ 列に通                | 駉     | したい | ١     |      |
| С     | 3 👻                    | : ×      | $\checkmark f_x$ | 藤井            |                    |             |                |            |                |                 |       |                      |       |     |       |      |
|       | Α                      | В        | С                | D             | E                  | F           | G              | Н          | I.             | J               | E     | 上位/下位ルール(工)          | •     | Ν   | 0     |      |
| 1     |                        |          |                  | 6             |                    |             |                |            |                |                 |       | データ バー( <u>D</u> )   | •     |     |       |      |
| 2     |                        | 社員番号     | 千名               | 性別            | 年齡                 | 先月売上        | 今月売上           | 先月との差      |                | 単位              |       |                      |       |     |       |      |
| 3     |                        | 1001     | 藤井               | . <b>弓</b>    | 35                 | ¥11,200,000 | ¥12,200,000    | ¥1,000,00  | 00             | 100             | (     | カラー スケール <u>(S</u> ) | •     |     |       |      |
| 4     |                        | 1002     | 森                | <del>ار</del> | 24                 | ¥22,600,000 | ¥22,300,000    | ¥-300,00   | 00             |                 |       |                      |       |     |       |      |
| 5     |                        | 1003     | 青木               |               | 未登録                | ¥22,200,000 | ¥14,600,000    | ¥-7,600,00 | 00             |                 |       | アイコン セット( <u>I</u> ) | · · · |     |       |      |
| 6     |                        | 1004     | 細田               | . B           | 41                 | ¥8,200,000  | ¥12,900,000    | ¥4,700,00  | 00             |                 | (1) 第 | iしいレーノレ( <u>N</u> )  |       |     |       |      |
| 7     |                        | 1005     | 林                | : B           | 不明                 | ¥21,200,000 | ¥20,300,000    | ¥-900,00   | 00             | 7               | ы 🖓   | ールのクリア( <u>⊂</u> )   |       |     |       |      |
| 8     |                        | 1000     | 平山               | Ι <b>Ζ</b>    | 38                 | ¥19,900,000 | ¥19,900,000    | à          | é0             |                 | 🖪 л   | ールの管理( <u>R</u> )    |       |     |       |      |
| 9     |                        | 1007     | 和田               | : B           |                    |             | +   + * =      | ₽-₽1[4     | <b>E</b> 1 ) \ |                 | a .1  |                      |       |     |       |      |
| 10    |                        | 1008     | 斉藤               | Ι             |                    | 2. [余作      | 十川さ言           | 与工√  芄     | 可しい。           | $\nu - \lambda$ | [יי   |                      |       |     |       |      |
| 1 1 1 |                        |          |                  |               |                    | -           |                |            |                |                 | -     |                      |       |     |       | 1    |

(02) 書式設定をするセルと、条件判断の根拠となるセルが異なる際は「数式を使用して、書式 設定するセルを決定」を使います。そしてルール欄に、選択個所の先頭セル(C3)はどんな 条件の時に書式設定がオンになるのかを指定します。「D3="男"」と指定します。

| C3 |   | ÷×   | $\checkmark f_x$ | 藤井 |     |           | 新しい書式ルール ? ×                               |
|----|---|------|------------------|----|-----|-----------|--------------------------------------------|
|    | А | В    | С                | D  | E   | F         | 1 「数式を使田して 書式設定するわルを決定」                    |
| 1  |   |      |                  |    |     |           |                                            |
| 2  |   | 社員番号 | 氏名               | 性別 | 年齡  | 先月売上      | ► 指定の値を含むセルだけを書式設定                         |
| 3  |   | 1001 | 藤井               | 男  | 35  | ¥11,200,0 | ► 上位または下位に入る値だけをす。式設定                      |
| 4  |   | 1002 | 森                | 女  | 24  | ¥22,600,0 | ► 半均より上または下の他たけが書式設定 ■ 一音の値主とけ舌増すスポートを表式設定 |
| 5  |   | 1003 | 青木               | 女  | 未登録 | ¥22,200,0 | ▶ 数式を使用して、書式設定するセルを決定                      |
| 6  |   | 1004 | 細田               | 男  | 41  | ¥3,200,0  |                                            |
| 7  |   | 1005 | 林                | 男  | 不明  | ¥21,200,3 | リレールの内容を編集し(くにとい(E):                       |
| 8  |   | 1006 | 平山               | 女  | 38  | ¥19,900,0 | <u>への数式を満たす場合に値を書式設定(0)</u> :              |
| 9  |   | 1007 | 和田               | 男  | 22  | ¥11,600,0 | =\$D\$3="男"                                |
| 10 |   | 1008 | 斉藤               | 女  | 33  | ¥17,700.0 | 協力会昭の加田は次で                                 |
| 11 |   |      |                  |    |     |           |                                            |
| 12 |   |      |                  |    | _   |           |                                            |
| 13 |   | 2.   | ルー               | ル欄 | に「E | )3="厚     |                                            |
| 14 |   |      |                  |    |     | - /       |                                            |
| 15 |   |      |                  |    |     |           |                                            |

(03)「D3」を指定すると自動的に絶対参照マークが設定されます。書式を設定するセルは「C3,C4,C5,…(藤井,森,青木)」となっています。条件セルは「D3,D4,D5…(男,女,女)」と変わります。絶対参照のままではすべてのセルで「D3」が条件判断の根拠セルに採用されてしまいます。条件判断用のセルの行番号が「3→10」と変化するよう絶対参照マークを調整しましょう。設定後は[書式]をクリックします。

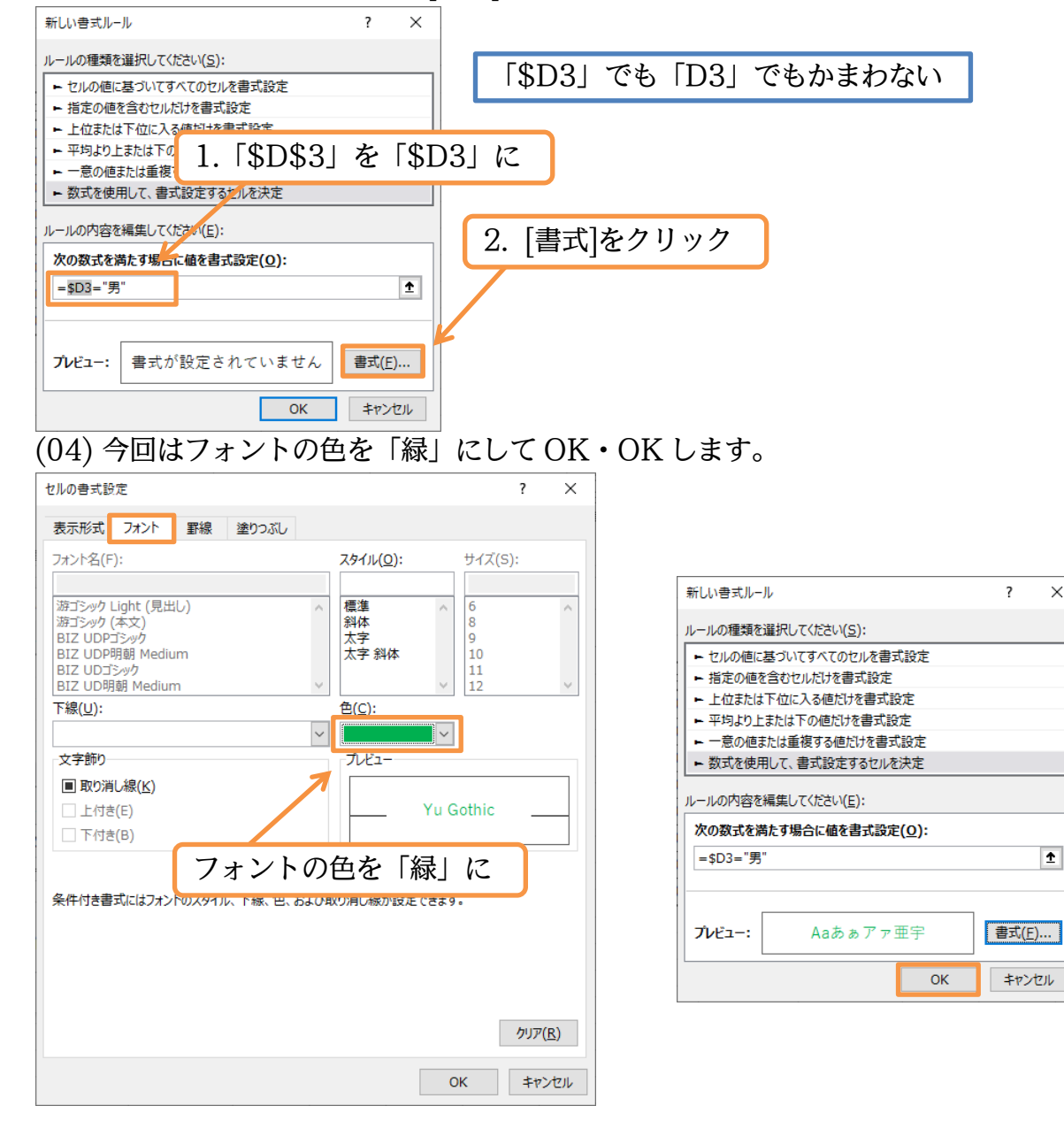

# (05) 書式を設定するセルと条件判断の根拠になる値が入力されているセルとが異なる場合には、

「数式を使用して、…」のルールを採用するのです。

|    | А | В    | С  | D  | E   | F           | G           | Н           | 1 | J    | К    | L             | М   | N   | 0 |
|----|---|------|----|----|-----|-------------|-------------|-------------|---|------|------|---------------|-----|-----|---|
| 1  |   |      |    |    |     |             |             |             |   |      |      |               |     |     |   |
| 2  |   | 社員番号 | 氏名 | 性別 | 年齡  | 先月売上        | 今月売上        | 先月との差       |   | 単位   |      |               |     |     |   |
| 3  |   | 1001 | 藤井 | 男  | 35  | ¥11,200,000 | ¥12,200,000 | ¥1,000,000  |   | 1000 |      |               |     |     |   |
| 4  |   | 1002 | 森  | 女  | 24  | ¥22,600,000 | ¥22,300,000 | ¥-300,000   |   |      |      |               |     |     |   |
| 5  |   | 1003 | 青木 | 女  | 未登録 | ¥22,200,000 | ¥14,600,000 | ¥-7,600,000 |   |      |      |               |     |     |   |
| 6  |   | 1004 | 細田 | 男  | 41  | ¥8,200,000  | ¥12,900,000 | ¥4,700,000  |   |      |      |               |     |     |   |
| 7  |   | 1005 | 林  | 男  | 不明  | ¥21,200,000 | ¥20,300,000 | ¥-900,000   |   |      | ロリッヨ | <b>϶</b> ー₽ ≁ | ∋ռ, |     |   |
| 8  |   | 1006 | 平山 | 女  | 38  | ¥19,900,000 | ¥19,900,000 | ¥0          |   | C?   | 川に言  | 計入と           | 設正  | した! |   |
| 9  |   | 1007 | 和田 | 男  | 22  | ¥11,600,000 | ¥11,300,000 | ¥-300,000   |   |      |      |               |     |     |   |
| 10 |   | 1008 | 斉藤 | 女  | 33  | ¥17,700,000 | ¥23,100,000 | ¥5,400,000  |   |      |      |               |     |     |   |

(06) 練習です。今度は[年齢]が「30 以下」の場合、レコード(行)全体が黄色で塗りつぶされる よう設定します。全レコードを選択して条件付き書式の設定をします。

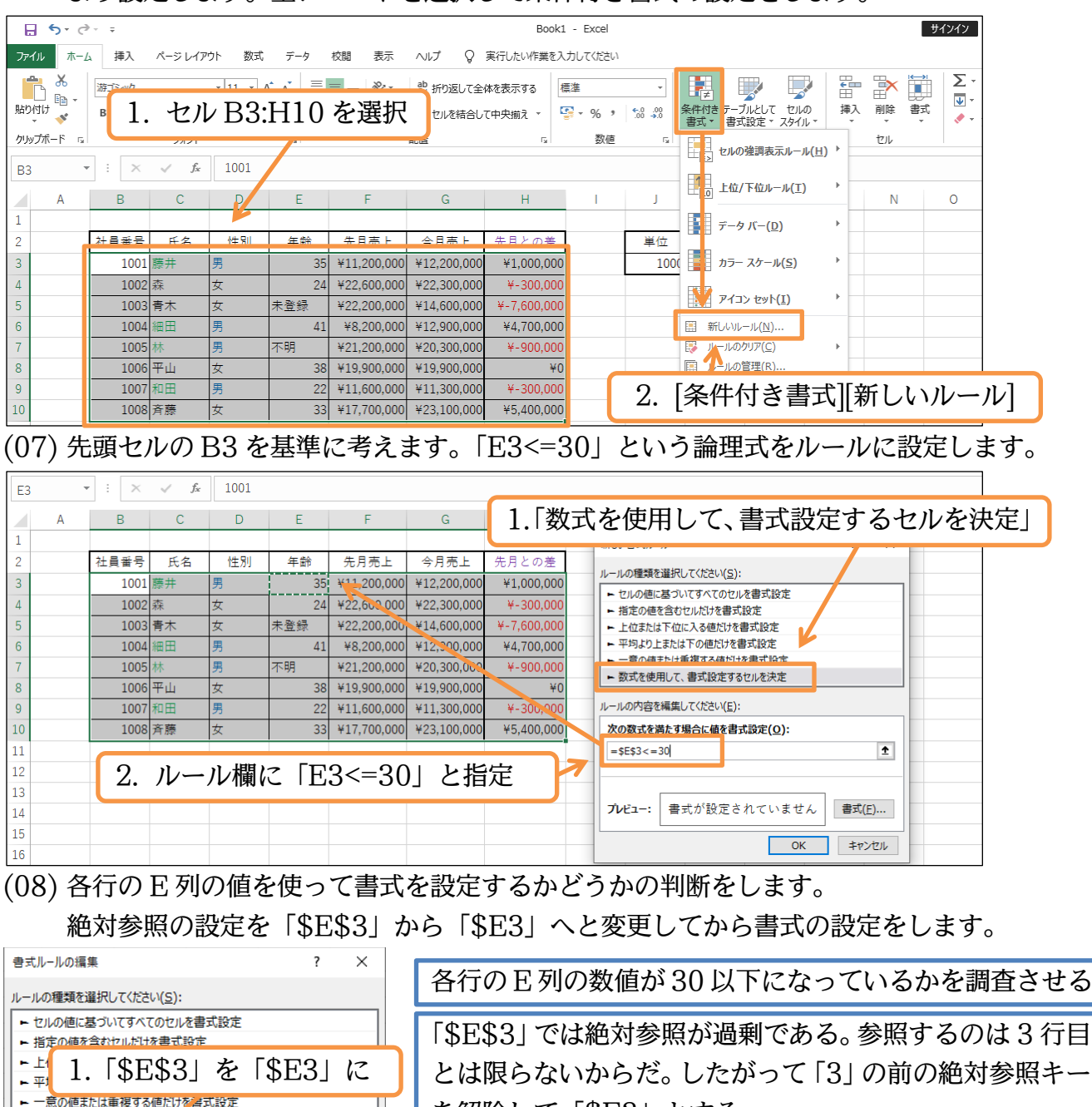

を解除して「\$E3」とする。

2. [書式]をクリック

Ť

書式(F)...

キャンセル

=\$E3<=30

プレビュー:

▶ 数式を使用して、書式設定了るセルを決定

書式が設定されていません

OK

ルールの内容を編集してたさい(E): 次の数式を満た。場合に値を書式設定(Q):

#### 

| 背景色( <u>C</u> ):                       | パターンの色( <u>A</u> ): |        |                                              |                |
|----------------------------------------|---------------------|--------|----------------------------------------------|----------------|
| 色なし                                    | 自動 ~                |        | 書式ルールの編集                                     | ? ×            |
|                                        | パターンの種類(P):         |        |                                              |                |
|                                        | ~                   |        | ルールの種類を選択してくたさい(と):                          |                |
|                                        |                     |        | ・ ビルの旭に基づい(9へ(のビルを書式設定)   ・ 指定の値を含むセルビナを書式設定 |                |
|                                        |                     |        | ▶ 上位または下位に入る値だけを書式設定                         |                |
|                                        | 【涂りつごし】の色を「         | 苦しに    | ▶ 平均より上または下の値だけを書式設定                         |                |
|                                        |                     | 」<br>に | ▶ 一意の値または重複する値だけを書式設定                        |                |
|                                        |                     |        | ▶ 数式を使用して、書式設定するセルを決定                        |                |
| 塗りつふし効果( <u>1</u> )… その他の巴( <u>M</u> ) | )                   |        | ルールの内容を編集してください( <u>E</u> ):                 |                |
|                                        |                     |        | 次の数式を満たす場合に値を書式設定(O):                        |                |
|                                        |                     |        | =\$E3<=30                                    | 1              |
| 「サンプルー                                 |                     |        |                                              |                |
|                                        |                     |        |                                              | 書式( <u>F</u> ) |
|                                        |                     |        | ОК                                           | キャンセル          |
|                                        | クリア( <u>R</u> )     |        |                                              |                |
|                                        | OK キャンセル            |        |                                              |                |

# (10) [書式設定をしたいセル]と[条件判断の根拠になるセル]が異なる場合における条件付き書式の設定方法について学習しました。

| B3 |   | ÷×   | √ f <sub>x</sub> | 1001 |     |             |             |             |              |         |                 |     |     |     |     |
|----|---|------|------------------|------|-----|-------------|-------------|-------------|--------------|---------|-----------------|-----|-----|-----|-----|
|    | А | В    | С                | D    | E   | F           | G           | Н           | I.           | J       | K               | L   | М   | N   | 0   |
| 1  |   |      |                  |      |     |             |             |             |              |         |                 |     |     |     |     |
| 2  |   | 社員番号 | 氏名               | 性別   | 年齡  | 先月売上        | 今月売上        | 先月との差       |              | 単位      |                 |     |     |     |     |
| 3  |   | 1001 | 藤井               | 男    | 35  | ¥11,200,000 | ¥12,200,000 | ¥1,000,000  |              | 1000    |                 |     |     |     |     |
| 4  |   | 1002 | 森                | 女    | 24  | ¥22,600,000 | ¥22,300,000 | ¥-300,000   |              |         |                 |     |     |     |     |
| 5  |   | 1003 | 青木               | 女    | 未登録 | ¥22,200,000 | ¥14,600,000 | ¥-7,600,000 |              |         |                 |     |     |     |     |
| 6  |   | 1004 | 細田               | 男    | 41  | ¥8,200,000  | ¥12,900,000 | ¥4,700,000  | ( <u>-</u> ) | N/ / L. | - <u>-+-</u> _D |     |     |     |     |
| 7  |   | 1005 | 林                | 男    | 不明  | ¥21,200,000 | ¥20,300,000 | ¥-900,000   | [ 行]         | 単位て     | :"書式            | を設め | ぜしだ | こいケ | ースに |
| 8  |   | 1006 | 平山               | 女    | 38  | ¥19,900,000 | ¥19,900,000 | ¥0          | <b>L</b>     | 7年1     | 10-             |     |     |     |     |
| 9  |   | 1007 | 和田               | 男    | 22  | ¥11,600,000 | ¥11,300,000 | ¥-300,000   | · ۲          | く 使わ    | DAL C           | いる  | アクニ | ニック | た   |
| 10 |   | 1008 | 斉藤               | 女    | 33  | ¥17,700,000 | ¥23,100,000 | ¥5,400,000  | L            |         |                 |     |     |     |     |
| 11 |   |      |                  |      |     |             |             |             |              |         |                 |     |     |     |     |

03章03節…正の場合と負の場合の表示形式を分ける

- (01) H 列の表示形式において、プラス(正)の場合には「¥+○,○○○」と表示されるよう設定 します。正の場合と負の場合とで別々の表示形式にするのです。
  - 選択してユーザー定義の表示形式を設定します。

|      | <b>5</b> -∂ |                     |               |          |                    |             |             | Boo       | 0k1 - I  | Excel |                    |              |                     |              |                 | サインイン  |        |
|------|-------------|---------------------|---------------|----------|--------------------|-------------|-------------|-----------|----------|-------|--------------------|--------------|---------------------|--------------|-----------------|--------|--------|
| ファイノ | レ<br>ホーム    | 、 挿入                | ページ レイア       | ウト 数式    | データ                | 校閲 表示       | NIJ Q       | 実行したい作業で  | と入力し     | てください | 2                  | 表示           | 于讯于                 | を設定          | せ()つ            | trll+1 | 11よ可)  |
|      | *           | 游ゴシック               |               | • 11 • A | , <sub>A</sub>   ≡ | = ***       | 割 折り返して全    | 体を表示する    | 通貨       |       | 2.                 | 11/1         |                     |              |                 | ււլ    | .10H)  |
| 貼り付  | け           | в <i>I</i> <u>U</u> | •             | 🏷 - 🔼 -  | ≟ - ≡              | ≡≡          | 🔄 セルを結合し    | て中央揃え 👻   | <b>-</b> | % *   | €.0 .00<br>.00 →.0 | 条件付き テーフ<br> | ブルとして セル<br>設定 マスタイ | ルの 挿入        | 」 削除 書          | 式<br>· |        |
| クリッフ | ポード 19      |                     | フォント          |          | га                 |             | 配置          | Fa        |          | 数値    | 5                  |              | タイル                 |              | セル              |        |        |
| H3   | -           | : ×                 | $\sqrt{-f_x}$ | =G3-F3   | 3                  |             |             |           |          |       |                    |              |                     |              |                 |        |        |
|      | А           | В                   | С             | D        | Е                  | F           | G           | Н         |          | 1     | J                  | К            | L                   | М            | N               | 0      |        |
| 1    |             |                     |               |          |                    |             |             |           |          |       |                    |              |                     |              |                 |        |        |
| 2    |             | 社員番号                | 氏名            | 性別       | 年齢                 | 先月売上        | 今月売上        | 先月との意     | E.       |       | 711                | . フ ( 牛      | \ <b>መ</b> #        | 日ムル          | )- <b>)</b> - [ | I ⊒⊒ I | コーシュトト |
| 3    |             | 1001                | 藤井            | 男        | 35                 | ¥11,200,000 | ¥12,200,000 | ¥1,000,0  | 00       | Ň     | 17                 | 入(貝          | .)0.)场              | ガロで          | 14 I –          | -] #C7 | ラかり    |
| 4    |             |                     |               |          | - <u> </u>         |             | ¥22,300 00  | ¥-300,0   | 00       | 2     | トろ                 | 是幻-          | いたま                 | 四中と          | カフ              | NZ     |        |
| 5    |             | 1                   | . НЗ          | 3:H1(    | () を選              | 【訳 👌        | ¥14,600,000 | ¥-7,600,0 | 00       |       | よう                 | 耳又17J/       | アクロ                 | XEC          | ALC             | v v So |        |
| 6    |             |                     |               |          |                    | 0           | ¥12,900,000 | ¥4,700,0  | 00       | -     | パラフ                | (正)の         | っほく                 | にけ           | ГТІ             | 희무,    | が付く    |
| 7    |             | 1005                | 林             | 男        | 不明                 | ¥21,200,000 | ¥20,300,000 | ¥-900,0   | 00       | /     |                    | <u>(ш)</u>   | プラレ                 | 11/~19       | 7               | 마그     |        |
| 8    |             | 1006                | 平山            | 女        | 38                 | ¥19,900,000 | ¥19,900,000 | 1         | έΟ       | 影     | 完ち                 | . ~ ~ ~      | ですこ                 | ち予定          | <b>t</b>        |        |        |
| 9    |             | 1007                | 和田            | 男        | 22                 | ¥11,600,000 | ¥11,300,000 | ¥-300,0   | 00       |       |                    |              | <u> </u>            | ר א <u>ר</u> | -0              |        |        |
| 10   |             | 1008                | 斉藤            | 女        | 33                 | ¥17,700,000 | ¥23,100,000 | ¥5,400,0  | 00       |       |                    |              |                     |              |                 |        |        |
| 11   |             |                     |               |          |                    |             |             |           |          |       |                    |              |                     |              |                 |        |        |

#### 印刷不可

(02) 表示形式を「ユーザー定義」にします。表示形式は「正の場合;負の場合」で分けることができます。間に半角の「;」(セミコロン)を使います。[赤]は「赤字にする」の意味です。
 「¥#,##0;[赤]¥-#,##0」を「¥+#,##0;[赤]¥-#,##0」にして OK します。

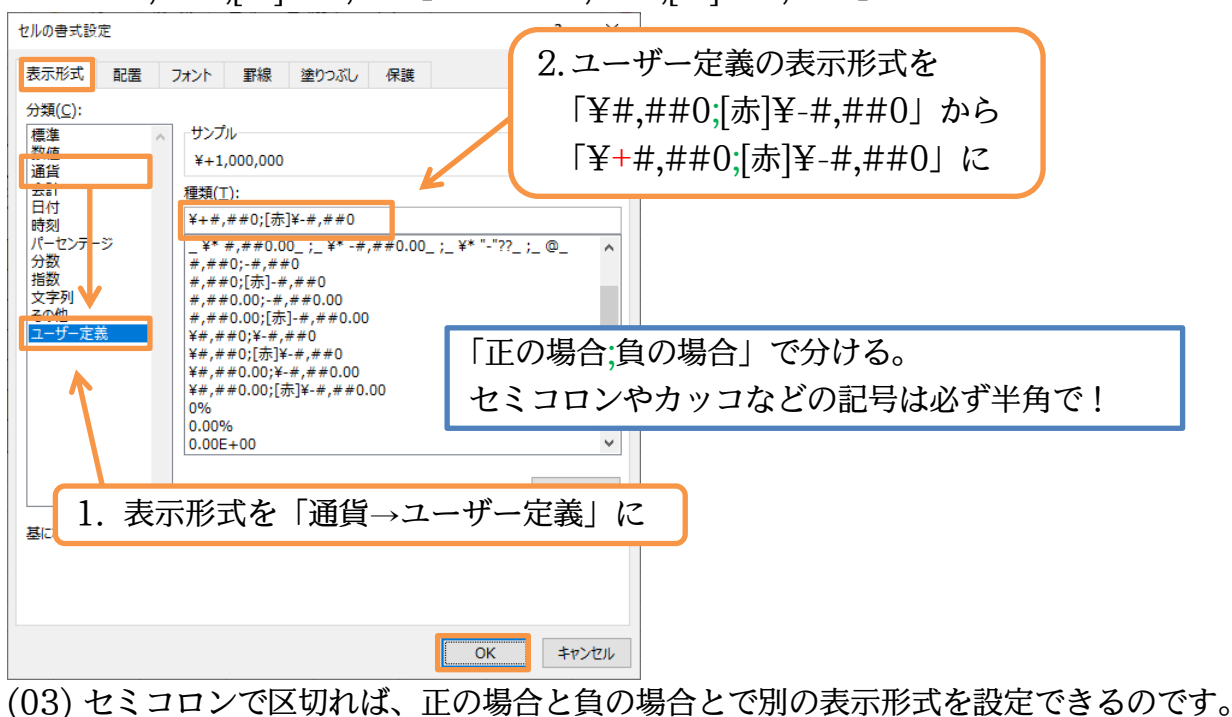

|    | А | В    | С         | D  | E   | F           | G           | Н           | 1 | J    | K | L | М | N | 0 |
|----|---|------|-----------|----|-----|-------------|-------------|-------------|---|------|---|---|---|---|---|
| 1  |   |      |           |    |     |             |             |             |   |      |   |   |   |   |   |
| 2  |   | 社員番号 | 氏名        | 性別 | 年齡  | 先月売上        | 今月売上        | 先月との差       |   | 単位   |   |   |   |   |   |
| 3  |   | 1001 | 藤井        | 男  | 35  | ¥11,200,000 | ¥12,200,000 | ¥+1,000,000 |   | 1000 |   |   |   |   |   |
| 4  |   | 1002 | 森         | 女  | 24  | ¥22,600,000 | ¥22,300,000 | ¥-300,000   |   |      |   |   |   |   |   |
| 5  |   | 1003 | 青木        | 女  | 未登録 | ¥22,200,000 | ¥14,600,000 | ¥-7,600,000 |   |      |   |   |   |   |   |
| 6  |   | 1004 | <b>紿田</b> | 男  | 41  | ¥8,200,000  | ¥12,900,000 | ¥+4,700,000 |   |      |   |   |   |   |   |
| 7  |   | 1005 | 林         | 男  | 不明  | ¥21,200,000 | ¥20,300,000 | ¥-900,000   |   |      |   |   |   |   |   |
| 8  |   | 1006 | 平山        | 女  | 38  | ¥19,900,000 | ¥19,900,000 | ¥+0         |   |      |   |   |   |   |   |
| 9  |   | 1007 | 和田        | 男  | 22  | ¥11,600,000 | ¥11,300,000 | ¥-300,000   |   |      |   |   |   |   |   |
| 10 |   | 1008 | 斉藤        | 女  | 33  | ¥17,700,000 | ¥23,100,000 | ¥+5,400,000 |   |      |   |   |   |   |   |
| 11 |   |      |           |    |     |             |             |             |   |      |   |   |   |   |   |

### 03章04節…ゼロの場合の表示形式

- (01) ゼロの場合には「¥±0」と表示されるよう設定します。「正の場合;負の場合」のあとでさらに「;」で区切ると「ゼロの場合」が指定できるようになります。 「正の場合;負の場合;ゼロの場合」となるのです。H3:H10 に対して表示形式の設定を再度
  - し、ゼロの場合を追加します。「土」は計算用記号ではないので「"±"」とします。

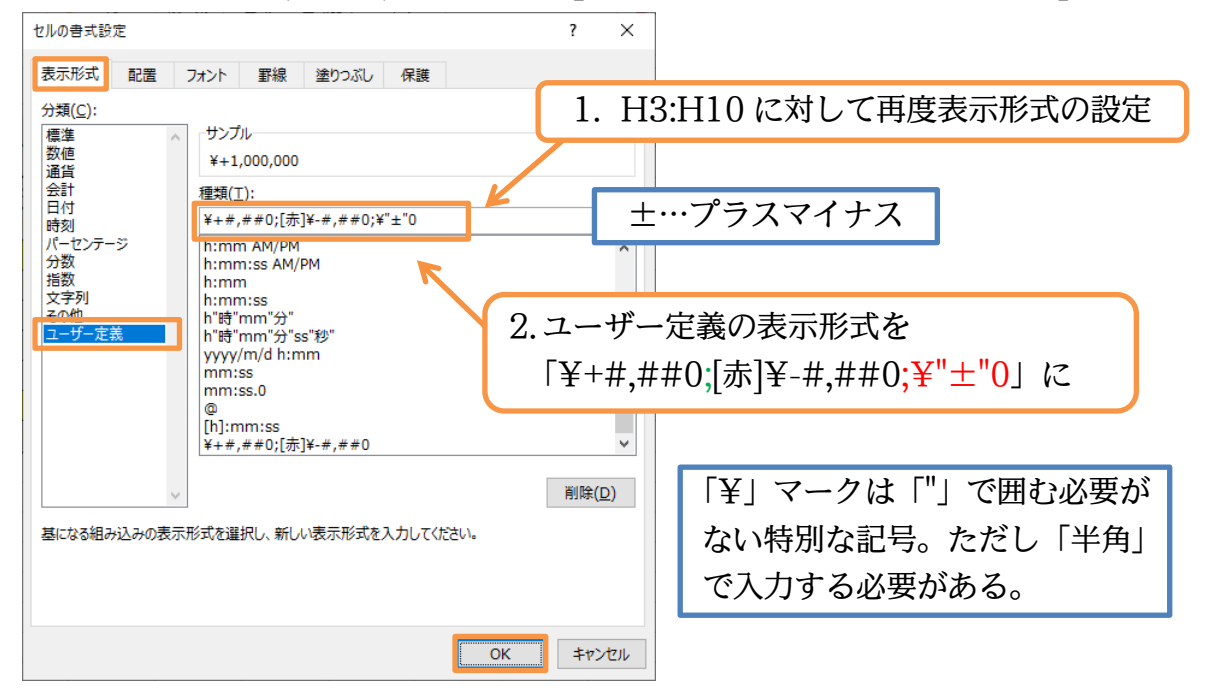

# (02) セル H8 に注目します。「¥±0」となっています。

| H3 | - + E   X | $\sqrt{f_x}$ | =G3-F3 | 3   |             |             |             |                      |
|----|-----------|--------------|--------|-----|-------------|-------------|-------------|----------------------|
| A  | В         | С            | D      | E   | F           | G           | Н           | さらに「;」で区切ると「文字列の場合」  |
| 1  |           |              |        |     |             |             |             | の七白がホモフ              |
| 2  | 社員番号      | 氏名           | 性別     | 年齡  | 先月売上        | 今月売上        | 先月との差       | の指定かできる。             |
| 3  | 1001      | 藤井           | 男      | 35  | ¥11,200,000 | ¥12,200,000 | ¥+1,000,000 | 「正の埋今・色の埋今・ガロの埋今・文字列 |
| 4  | 1002      | 森            | 女      | 24  | ¥22,600,000 | ¥22,300,000 | ¥-300,000   | 「正の物口,貝の物口,ビロの物口,又子列 |
| 5  | 1003      | 青木           | 女      | 未登録 | ¥22,200,000 | ¥14,600,000 | ¥-7,600,000 | の場合」とたろ              |
| 6  | 1004      | 細田           | 男      | 41  | ¥8,200,000  | ¥12,900,000 | ¥+4,700,000 |                      |
| 7  | 1005      | 林            | 男      | 不明  | ¥21,200,000 | ¥20,300,000 | ¥-900,000   |                      |
| 8  | 1006      | 平山           | 女      | 38  | ¥19,900,000 | ¥19,900,000 | ¥±0         |                      |
| 9  | 1007      | 和田           | 男      | 22  | ¥11,600,000 | ¥11,300,000 | ¥-300,000   |                      |
| 10 | 1008      | 斉藤           | 女      | 33  | ¥17,700,000 | ¥23,100,000 | ¥+5,400,000 |                      |

# 03章05節…表示形式と文字色の設定

(01)場合分けブロックの先頭へ、半角の大カッコ→[]で色名を囲って指定することで表示形式 に文字色が設定できます。使える色名は「黒白赤緑青水紫黄」です。

H3:H10 が正の場合に「青」、ゼロの場合に「緑」になるよう設定してください。

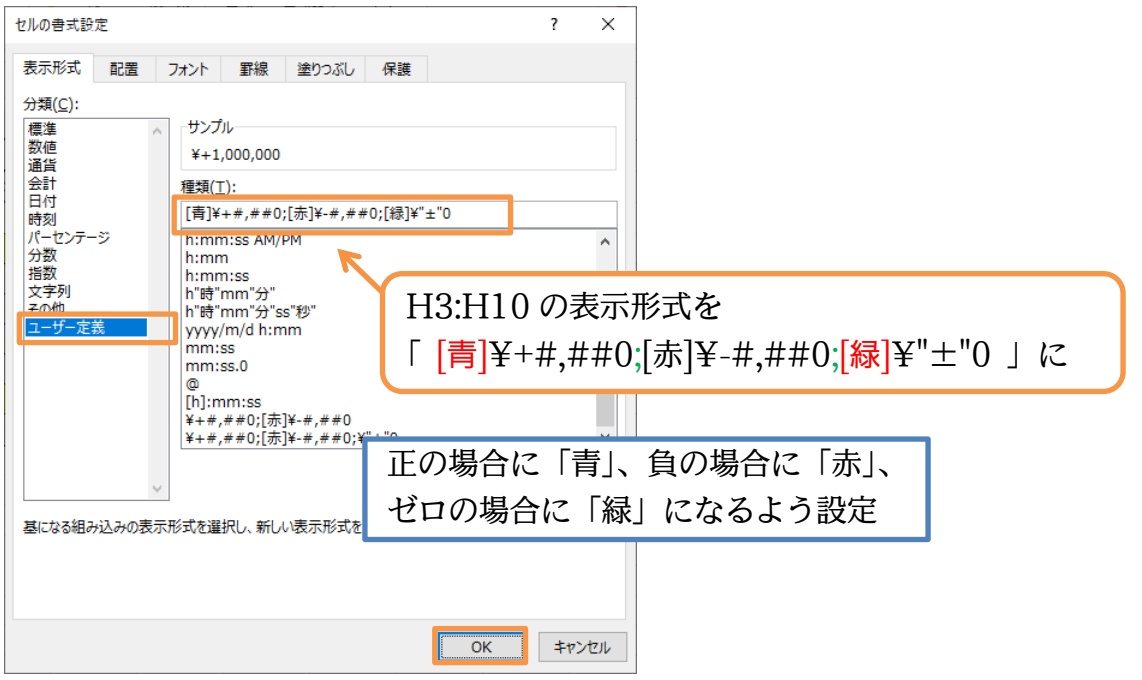

# (02) 正の場合、負の場合、ゼロの場合に別の色が付きました。

|    | А | В    | С  | D  | E   | F           | G           | Н           | I. |    | J   | К     | L          | М               | Ν     | 0          |
|----|---|------|----|----|-----|-------------|-------------|-------------|----|----|-----|-------|------------|-----------------|-------|------------|
| 1  |   |      |    |    |     |             |             |             |    |    |     |       |            |                 |       |            |
| 2  |   | 社員番号 | 氏名 | 性別 | 年齡  | 先月売上        | 今月売上        | 先月との差       |    | 使: | える  | ら色は   |            |                 |       |            |
| 3  |   | 1001 | 藤井 | 男  | 35  | ¥11,200,000 | ¥12,200,000 | ¥+1,000,000 |    | гш |     |       | <u>л</u> – | <del>н</del> г. | 144 + | <b>.</b> . |
| 4  |   | 1002 | 森  | 女  | 24  | ¥22,600,000 | ¥22,300,000 | ¥-300,000   |    | 黒  | ₹ E | 1 亦   | <b>禄</b> 育 | <b>う</b> 水      | 絮 貞   | 〔」         |
| 5  |   | 1003 | 青木 | 女  | 未登録 | ¥22,200,000 | ¥14,600,000 | ¥-7,600,000 |    |    |     |       |            |                 |       |            |
| 6  |   | 1004 | 細田 | 男  | 41  | ¥8,200,000  | ¥12,900,000 | ¥+4,700,000 |    |    |     |       |            |                 |       |            |
| 7  |   | 1005 | 林  | 男  | 不明  | ¥21,200,000 | ¥20,300,000 | ¥-900,000   |    | 冬  | 佐木  | 十キ圭   | オイ         | と同た             | 美のこ   | ・レが        |
| 8  |   | 1006 | 平山 | 女  | 38  | ¥19,900,000 | ¥19,900,000 | ¥±0         |    | 不  |     | 1 G E |            | UH14            |       | . C /J*    |
| 9  |   | 1007 | 和田 | 男  | 22  | ¥11,600,000 | ¥11,300,000 | ¥-300,000   |    | で  | きン  | 5     |            |                 |       |            |
| 10 |   | 1008 | 斉藤 | 女  | 33  | ¥17,700,000 | ¥23,100,000 | ¥+5,400,000 |    |    | G . | ע     |            |                 |       |            |
|    |   |      |    |    |     |             |             |             |    |    |     |       |            |                 |       |            |

# 03章06節…表示形式:数値の場合と文字列の場合を分けて設定する

(01) E 列(年齢)においては「数値」と「文字列」とが混在しています。ここで「文字列」の場 合のみに「~」記号を付与してみます。選択してユーザー定義の表示形式を設定します。

|     | А | В    | С  | D  | E   | F           | G           | Н               | 1     | J    | K      | L     | Μ   | N   | 0 |
|-----|---|------|----|----|-----|-------------|-------------|-----------------|-------|------|--------|-------|-----|-----|---|
| 1   |   |      |    |    |     |             |             |                 |       |      |        |       |     |     |   |
| 2   |   | 社員番号 | 氏名 | 性別 | 年齡  | 先月売上        | 今月売上        | 先月との差           |       | 単位   |        |       |     |     |   |
| 3   |   | 1001 | 藤井 | 男  | 35  | ¥11,200,000 | ¥12,200,000 | ¥+1,000,000     |       | 1000 |        |       |     |     |   |
| 4   |   | 1002 | 森  | 女  | 24  | ¥22,600,000 | ¥22,300,000 | ¥-300,000       |       |      |        |       |     |     |   |
| 5   |   | 1003 | 青木 | 女  | 未登録 | ¥22,200,000 | ¥14,600.000 | ¥-7.600.000     |       |      |        |       |     |     |   |
| 6   |   | 1004 | 細田 | 男  | 41  | ¥ 5,200,000 | ¥12 H       | ' የ• ፑ 1 በ      | を選    | 択して  | て表示    | 于讯于   | の設行 | 는 그 |   |
| 7   |   | 1005 | 林  | 男  | 不明  | ¥21,200,000 | ¥20         | J <b>J.</b> L10 | 12 ES |      | - 12/1 | 11/11 |     |     |   |
| 8   |   | 1006 | 平山 | 女  | 38  | ¥19,900,000 | ¥19,900,000 | ¥ ± 0           |       |      |        |       |     |     |   |
| 9   |   | 1007 | 和田 | 男  | 22  | ¥11,600,000 | ¥11,300,000 | ¥-300,000       |       |      |        |       |     |     |   |
| 10  |   | 1008 | 斉藤 | 女  | 33  | ¥17,700,000 | ¥23,100,000 | ¥+5,400,000     |       |      |        |       |     |     |   |
| 1.1 |   |      |    |    |     | -           |             |                 |       |      |        |       |     |     |   |

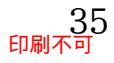

(02) 表示形式を「標準→ユーザー定義」とします。

「正の場合;負の場合;ゼロの場合;文字列の場合」で分けて設定ができます。

ここでは「0;-0;0;"~"@」と設定しましょう。

半角の「@」は文字列の位置を指定するための記号です(「0」は数値)。

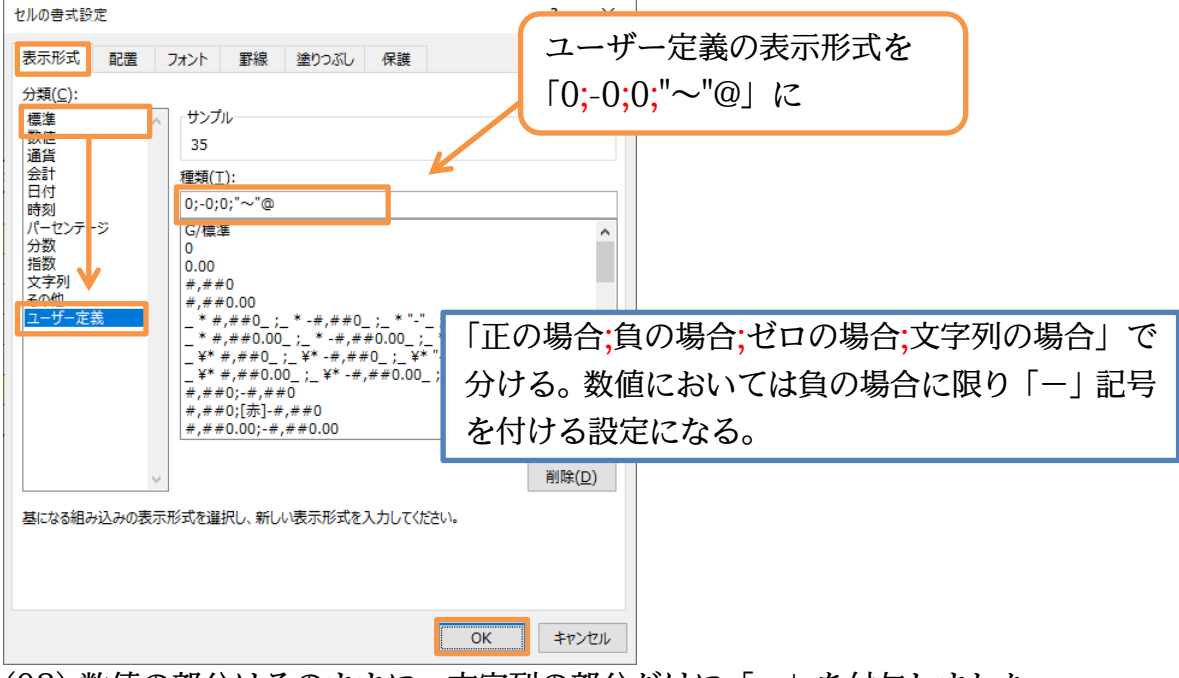

### (03) 数値の部分はそのままに、文字列の部分だけに「~」を付与しました。

| E3 | - | : ×  | $\sqrt{-f_x}$ | 35 |      |             |             |             |   |      |   |   |   |   |   |
|----|---|------|---------------|----|------|-------------|-------------|-------------|---|------|---|---|---|---|---|
|    | А | В    | С             | D  | E    | F           | G           | Н           | 1 | J    | К | L | М | Ν | 0 |
| 1  |   |      |               |    |      |             |             |             |   |      |   |   |   |   |   |
| 2  |   | 社員番号 | 氏名            | 性別 | 年齢   | 先月売上        | 今月売上        | 先月との差       |   | 単位   |   |   |   |   |   |
| 3  |   | 1001 | 藤井            | 男  | 35   | ¥11,200,000 | ¥12,200,000 | ¥+1,000,000 |   | 1000 |   |   |   |   |   |
| 4  |   | 1002 | 森             | 女  | 24   | ¥22,600,000 | ¥22,300,000 | ¥-300,000   |   |      |   |   |   |   |   |
| 5  |   | 1003 | 青木            | 女  | ~未登録 | ¥22,200,000 | ¥14,600,000 | ¥-7,600,000 |   |      |   |   |   |   |   |
| 6  |   | 1004 | 細田            | 男  | 41   | ¥8,200,000  | ¥12,900,000 | ¥+4,700,000 |   |      |   |   |   |   |   |
| 7  |   | 1005 | 林             | 男  | ~不明  | ¥21,200,000 | ¥20,300,000 | ¥-900,000   |   |      |   |   |   |   |   |
| 8  |   | 1006 | 平山            | 女  | 38   | ¥19,900,000 | ¥19,900,000 | ¥±0         |   |      |   |   |   |   |   |
| 9  |   | 1007 | 和田            | 男  | 22   | ¥11,600,000 | ¥11,300,000 | ¥-300,000   |   |      |   |   |   |   |   |
| 10 |   | 1008 | 斉藤            | 女  | 33   | ¥17,700,000 | ¥23,100,000 | ¥+5,400,000 |   |      |   |   |   |   |   |
| 11 |   |      |               |    |      | /扫          |             |             |   |      |   |   |   |   |   |
| 12 |   |      |               |    |      |             |             |             |   |      |   |   |   |   |   |

# 03章07節…数値を1,000単位にして表示する【#,##0,】

(01) F・G 列の数値を「1,000 単位」にして表示させます(0 を 3 つ分省略)。Excel では数値 を「1,000 単位(0 を 3 つ分省略)・100 万単位(0 を 6 つ分省略)」にして表示させること ができます。選択してユーザー定義の表示形式を設定します。

| F3 | 7 | ÷×   | $\sqrt{-f_x}$ | 1120000 | 00   |             |             |             |      |      |        |     |     |       |      |
|----|---|------|---------------|---------|------|-------------|-------------|-------------|------|------|--------|-----|-----|-------|------|
|    | А | В    | С             | D       | Е    | F           | G           | н           | 1    | J    | К      | L   | М   | N     | 0    |
| 1  |   |      |               |         |      |             |             |             |      |      |        |     |     |       |      |
| 2  |   | 社員番号 | 氏名            | 性別      | 年齢   | 先月売上        | 今月売上        | 先月との差       |      | 単位   |        |     |     |       |      |
| 3  |   | 1001 | 藤井            | 男       | 35   | ¥11,200,000 | ¥12,200,000 | ¥+1,000,000 |      | 1000 |        |     |     |       |      |
| 4  |   | 1002 | 森             | 女       | 24   | ¥22,600,000 | ¥22,300,000 | ¥-300,000   |      |      |        |     |     |       |      |
| 5  |   | 1003 | 青木            | 女       | ~未登録 | ¥22,200,000 | ¥14, 22,000 | ¥-7.        |      | 10 2 | 122401 | ~±  |     | -t~~= | п.,, |
| 6  |   | 1004 | 細田            | 男       | 41   | ¥8,200,000  | ¥12,900,000 | ¥+4,        | '3:G | 10 を | 悪択し    | ノ(衣 | ·尔形 | 式の記   | 文正   |
| 7  |   | 1005 | 林             | 男       | ~不明  | ¥21,200,000 | ¥20,300,000 | ¥-500,000   | 1    |      |        |     |     |       |      |
| 8  |   | 1006 | 平山            | 女       | 38   | ¥19,900,000 | ¥19,900,000 | ¥ ± 0       |      |      |        |     |     |       |      |
| 9  |   | 1007 | 和田            | 男       | 22   | ¥11,600,000 | ¥11,300,000 | ¥-300,000   |      |      |        |     |     |       |      |
| 10 |   | 1008 | 斉藤            | 女       | 33   | ¥17,700,000 | ¥23,100,000 | ¥+5,400,000 |      |      |        |     |     |       |      |
| 11 |   |      |               |         |      |             |             |             |      |      |        |     |     |       |      |

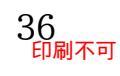

#### 印刷不可

(02) 表示形式を「通貨→ユーザー定義」とします。

桁区切りスタイルを「1,000単位(0を3つ分省略)」とするには「#,##0→#,##0,」とします。最後に半角のカンマ「,」を追加するのです。

「¥#,##0,;[赤]¥-#,##0,」と設定してください。

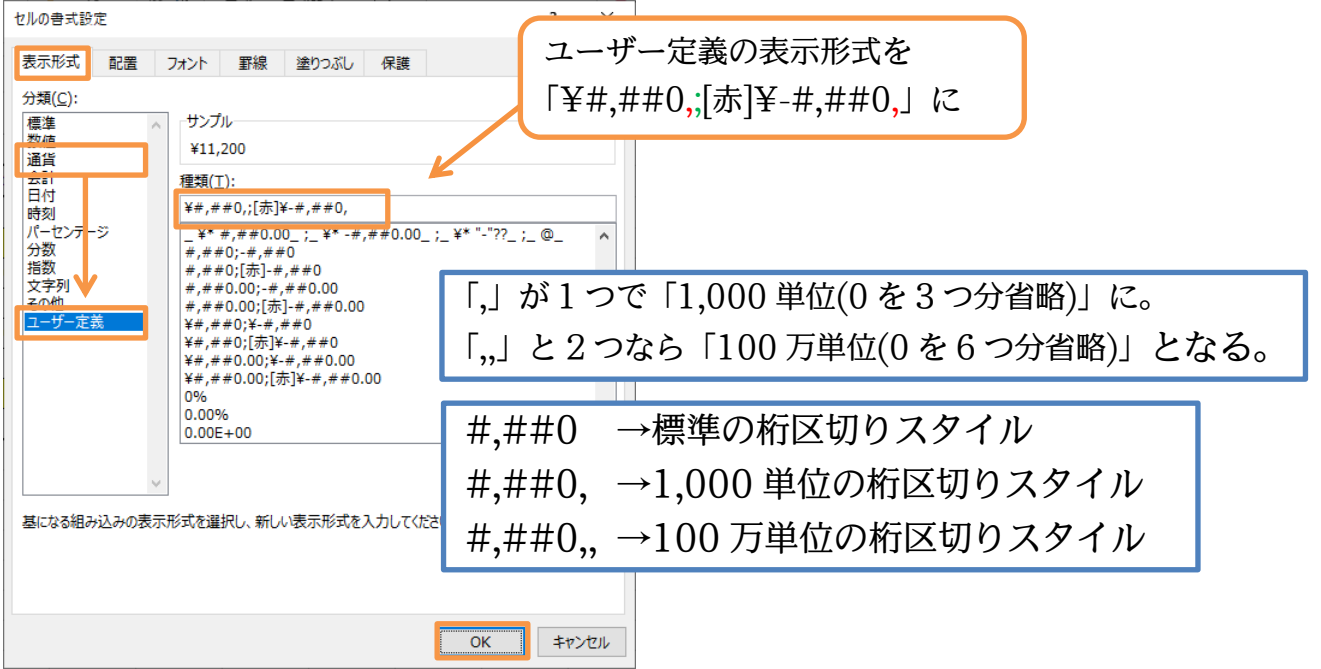

(03) セルには 1000 単位で表示されるようになります。ただし格納されている値は元のままで す。格納されている値は数式バーで確認できます。

| F3 |   | r ÷ X | $\checkmark f_x$ | 11200000 |      |         |         |             |    |      |   |   |   |   |   |  |
|----|---|-------|------------------|----------|------|---------|---------|-------------|----|------|---|---|---|---|---|--|
|    | А | В     | С                | D        | E    | F       | G       | Н           | I. | J    | К | L | M | Ν | 0 |  |
| 1  |   |       |                  |          |      |         |         |             |    |      |   |   |   |   |   |  |
| 2  |   | 社員番号  | 氏名               | 性別       | 年齡   | 先月売上    | 今月売上    | 先月との差       |    | 単位   |   |   |   |   |   |  |
| 3  |   | 1001  | 藤井               | 男        | 35   | ¥11,200 | ¥12,200 | ¥+1,000,000 |    | 1000 |   |   |   |   |   |  |
| 4  |   | 1002  | 森                | 女        | 24   | ¥22,600 | ¥22,300 | ¥-300,000   |    |      |   |   |   |   |   |  |
| 5  |   | 1003  | 青木               | 女        | ~未登録 | ¥22,200 | ¥14,600 | ¥-7,600,000 |    |      |   |   |   |   |   |  |
| 6  |   | 1004  | 細田               | 男        | 41   | ¥8,200  | ¥12,900 | ¥+4,700,000 |    |      |   |   |   |   |   |  |
| 7  |   | 1005  | 林                | 男        | ~不明  | ¥21,200 | ¥20,300 | ¥-900,000   |    |      |   |   |   |   |   |  |
| 8  |   | 1006  | 平山               | 女        | 38   | ¥19,900 | ¥19,900 | ¥±0         |    |      |   |   |   |   |   |  |
| 9  |   | 1007  | 和田               | 男        | 22   | ¥11,600 | ¥11,300 | ¥-300,000   |    |      |   |   |   |   |   |  |
| 10 |   | 1008  | 斉藤               | 女        | 33   | ¥17,700 | ¥23,100 | ¥+5,400,000 |    |      |   |   |   |   |   |  |
| 11 |   |       |                  |          |      |         |         |             |    |      |   |   |   |   |   |  |

# (04) H列の計算結果も1000単位にしましょう。

| H3 | I3 ▼ : X ✓ & =G3-F3 |      |    |    |      |         |         |             |   |                    |   |   |   |   |   |  |  |  |  |
|----|---------------------|------|----|----|------|---------|---------|-------------|---|--------------------|---|---|---|---|---|--|--|--|--|
|    | А                   | В    | С  | D  | E    | F       | G       | Н           | 1 | J                  | K | L | М | N | 0 |  |  |  |  |
| 1  |                     |      |    |    |      |         |         |             |   |                    |   |   |   |   |   |  |  |  |  |
| 2  |                     | 社員番号 | 氏名 | 性別 | 年齡   | 先月売上    | 今月売上    | 先月との差       |   | 単位                 |   |   |   |   |   |  |  |  |  |
| 3  |                     | 1001 | 藤井 | 男  | 35   | ¥11,200 | ¥12,200 | ¥+1,000,000 |   | 1000               |   |   |   |   |   |  |  |  |  |
| 4  |                     | 1002 | 森  | 女  | 24   | ¥22,600 | ¥22,300 | ¥-300,000   |   |                    |   |   |   |   |   |  |  |  |  |
| 5  |                     | 1003 | 青木 | 女  | ~未登録 | ¥22,200 | ¥14,600 | ¥-7,600,000 |   |                    |   |   |   |   |   |  |  |  |  |
| 6  |                     | 1004 | 細田 | 男  | 41   | ¥8,200  | ¥12,900 | ¥+4,700,000 |   |                    |   |   |   |   |   |  |  |  |  |
| 7  |                     | 1005 | 林  | 男  | ~不明  | ¥21,200 | ¥20,300 | ¥-900,000   |   | 119月110 た遅切して主三形式の |   |   |   |   |   |  |  |  |  |
| 8  |                     | 1006 | 平山 | 女  | 38   | ¥19,900 | ¥19,900 | ¥ ± 0       |   | H3:H10 を選択して表示形式の語 |   |   |   |   |   |  |  |  |  |
| 9  |                     | 1007 | 和田 | 男  | 22   | ¥11,600 | ¥11,300 | ¥-300,000   |   |                    |   |   |   |   |   |  |  |  |  |
| 10 |                     | 1008 | 斉藤 | 女  | 33   | ¥17,700 | ¥23,100 | ¥+5,400,000 |   |                    |   |   |   |   |   |  |  |  |  |
| 11 |                     |      |    |    |      |         |         |             |   |                    |   |   |   |   |   |  |  |  |  |

https://www.mytry.jp/

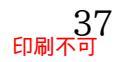

# (05) [[青]¥+#,##0,;[赤]¥-#,##0,;[緑]¥"±"0」と設定してください。

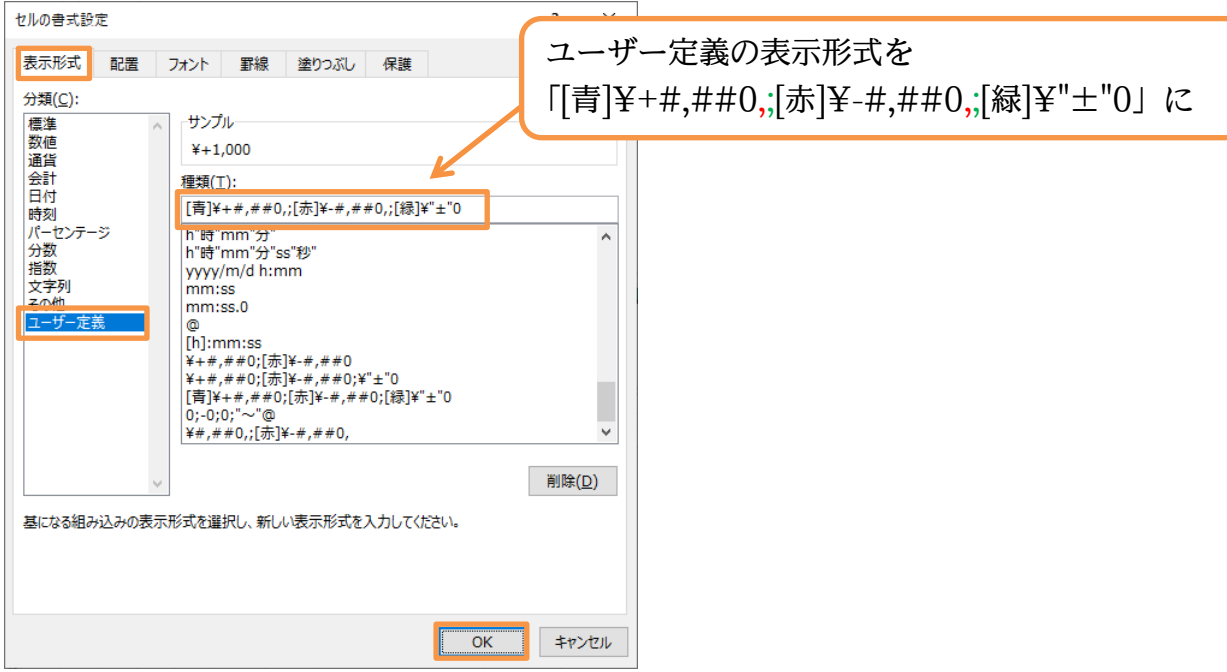

# (06) 正の場合・負の場合ともに 1000 単位になりました。

| HB | 3 - | · ± × | √ f <sub>x</sub> | =G3-F3 | 3            |         |         |         |     |      |   |   |   |   |   |
|----|-----|-------|------------------|--------|--------------|---------|---------|---------|-----|------|---|---|---|---|---|
|    | А   | В     | С                | D      | Е            | F       | G       | Н       | I.  | J    | К | L | М | N | 0 |
| 1  |     |       |                  |        |              |         |         |         |     |      |   |   |   |   |   |
| 2  |     | 社員番号  | 氏名               | 性別     | 年齡           | 先月売上    | 今月売上    | 先月との差   |     | 単位   |   |   |   |   |   |
| 3  |     | 1001  | 藤井               | 男      | 35           | ¥11,200 | ¥12,200 | ¥+1,000 |     | 1000 |   |   |   |   |   |
| 4  |     | 1002  | 森                | 女      | 24           | ¥22,600 | ¥22,300 | ¥-300   |     |      |   |   |   |   |   |
| 5  |     | 1003  | 青木               | 女      | ~未登録         | ¥22,200 | ¥14,600 | ¥-7,600 |     |      |   |   |   |   |   |
| 6  |     | 1004  | 細田               | 男      | 41           | ¥8,200  | ¥12,900 | ¥+4,700 |     |      |   |   |   |   |   |
| 7  |     | 1005  | 林                | 男      | ~ <b>不</b> 明 | ¥21,200 | ¥20,300 | ¥-900   |     |      |   |   |   |   |   |
| 8  |     | 1006  | 平山               | 女      | 38           | ¥19,900 | ¥19,900 | ¥ ± 0   |     |      |   |   |   |   |   |
| 9  |     | 1007  | 和田               | 另      | 22           | ¥11,600 | ¥11,300 | ¥-300   |     |      |   |   |   |   |   |
| 10 |     | 1008  | 斉藤               | 女      | 33           | ¥17,700 | ¥23,100 | ¥+5,400 |     |      |   |   |   |   |   |
| 11 |     |       |                  |        |              |         |         |         | / 言 |      |   |   |   |   |   |
| 12 |     |       |                  |        |              |         |         |         |     |      |   |   |   |   |   |

# 03章08節…「会計」表示形式

#### (01)「通貨」の類似表示形式として「会計」があります。セル J3 に対して適用してみます。 サインイン ₽ **5**-∂-∓ Book1 - Excel ファイル ホーム 挿入 ページレイアウト 数式 データ 校閲 表示 ヘルプ 📿 実行したい作業を入力してください Σ. Ж 游ゴシック 🖹 -÷ 11 ・ A・ A・ = = ※・・ さり、折り返して全体を表示する 標準 • ♀ % \* ☆ ※ 条件付き テーブルとして セルの 書式 × 書式設定 × スタイル × 挿入 削除 書式 貼り 前え -÷ -2. 表示形式を設定({Ctrl}+{1}も可) 5 クリッ **数1**世 スタイル セル G, ▼ : × √ f<sub>x</sub> 1000 J3 В С D Е F G Н J 0 Μ Ν 1 先月売上 今月売上 社員番号 年齢 2 氏名 性別 先月との差 単位 3 1000 1001 ¥11,200 ¥12,20 ¥+1,00 4 100 ¥22.60 ¥22.30 24 5 1003 青木 ~未登録 ¥22,200 ¥14,600 ¥-7,60 6 1004 ¥8,200 ¥12,900 41 ¥+4.70 7 ~不明 1005 ¥21.200 ¥20.30 セル J3 を選択 1. 8 1006 平山 38 ¥19,900 ¥19,900 女 9 ¥11,60 ¥11,30 100 33 ¥17,700 ¥+5,400 1008 斉藤 女 ¥23.100

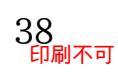

| (02)「会計」を | 設定しましょ | う。 |
|-----------|--------|----|
|-----------|--------|----|

| セルの書式設定                        | ?   | ×      |
|--------------------------------|-----|--------|
| 表示形式 配置 フォント 罫線 塗りつぶし 保護       |     |        |
| 分類(C):                         |     |        |
| 標準 クレブレー<br>数値 ¥1,000          |     |        |
| 会計 小数点以下の桁数( <u>D</u> ): 0 🜩   |     |        |
| 時刻<br>パーセンテージ<br>ステレンテージ       |     | $\sim$ |
|                                |     |        |
| <sup>その他</sup><br>ユーザー定義 [会計]に |     |        |
|                                |     |        |
|                                |     |        |
|                                |     |        |
| ~                              |     |        |
| [会計]は、通貨記号と小数点位置を揃えます。         |     |        |
|                                |     |        |
|                                |     |        |
| ок                             | ±7) | ンセル    |

(03)「会計」では「¥」が左側、「数値」が右側にレイアウトされます。また両端に半角スペー スがセットされます。ユーザー定義の表示形式ではどのように指定するのかをチェックし

ましょう。

|    | А | В    | С  | D  | E    | F       | G       | Н       | I     | J       | K   | L   |      |
|----|---|------|----|----|------|---------|---------|---------|-------|---------|-----|-----|------|
| 1  |   |      |    |    |      |         |         |         |       |         |     |     |      |
| 2  |   | 社員番号 | 氏名 | 性別 | 年齡   | 先月売上    | 今月売上    | 先月との差   |       | 単位      |     |     |      |
| 3  |   | 1001 | 藤井 | 男  | 35   | ¥11,200 | ¥12,200 | ¥+1,000 |       | ¥ 1,000 | ]   |     |      |
| 4  |   | 1002 | 森  | 女  | 24   | ¥22,600 | ¥22,300 | ¥-300   | 1     |         |     |     |      |
| 5  |   | 1003 | 青木 | 女  | ▲未登録 | ¥22,200 | ¥14,600 | ¥-7,600 |       |         |     |     |      |
| 6  |   | 1004 | 細田 | 男  | 41   | ¥8,200  | ¥12,900 | ¥+4.700 |       |         |     |     |      |
| 7  |   | 1005 | 林  | 男  | ▲不明  | ¥21,200 | ¥20,300 | 4       |       | 2 でま    | 三王王 | ヨのた | 確認   |
| 8  |   | 1006 | 平山 | 女  | 38   | ¥19,900 | ¥19,900 |         | ./V J |         |     |     | 和田田の |
| 9  |   | 1007 | 和田 | 男  | 22   | ¥11,600 | ¥11,300 | ¥-300   |       |         |     |     |      |
| 10 |   | 1008 | 斉藤 | 女  | 33   | ¥17,700 | ¥23,100 | ¥+5,400 |       |         |     |     |      |
| 11 |   |      |    |    |      |         |         |         |       |         |     |     |      |

(04) 表示形式を「会計→ユーザー定義」として[種類]をチェックしましょう。

「会計」では「¥」と「数値」との間に「\*+半角スペース」がセットされています。この 記号を入れるとその左右のデータが端に揃うようにしてスペースが配置されます。

また端に「\_+半角スペース」がセットされています。これは半角スペース1文字分を配置 する記号です。確認後はキャンセルしましょう。

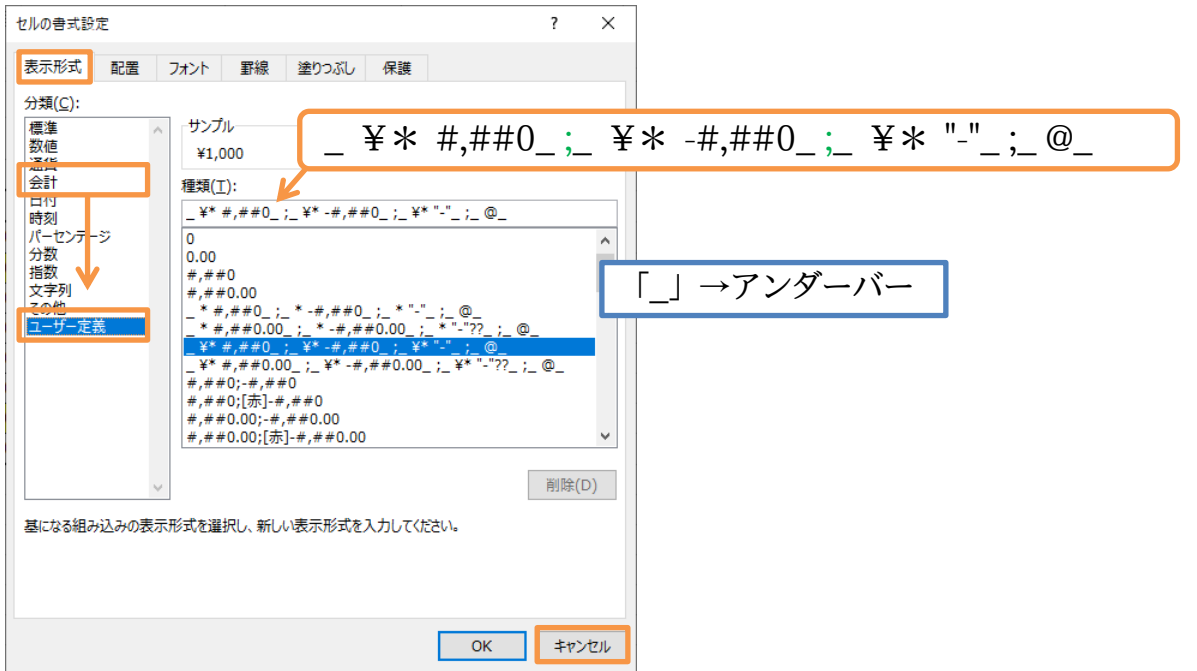

# (05) F・G 列の「通貨」表示を「会計」と同様の表示に変更します。

選択してユーザー定義の表示形式を設定しましょう。

| F3 | -    |      | $\sqrt{f_x}$ | 1120000 | 00   |         |         |         |      |              |     |     |     |     |   |
|----|------|------|--------------|---------|------|---------|---------|---------|------|--------------|-----|-----|-----|-----|---|
|    | А    | В    | С            | D       | Е    | F       | G       | Н       | I.   | J            | К   | L   | М   | N   | 0 |
| 1  |      |      |              |         |      |         |         |         |      |              |     |     |     |     |   |
| 2  |      | 社員番号 | 氏名           | 性別      | 年齡   | 先月売上    | 今月売上    | 先月との差   |      | 単位           |     |     |     |     |   |
| 3  |      | 1001 | 藤井           | 男       | 35   | ¥11,200 | ¥12,200 | ¥+1,000 |      | ¥ 1,000      |     |     |     |     |   |
| 4  |      | 1002 | 森            | 女       | 24   | ¥22,600 | ¥22,300 | ¥-300   |      |              |     |     |     |     |   |
| 5  |      | 1003 | 青木           | 女       | ~未登録 | ¥22,200 | ¥14,600 | ¥-7,600 |      |              |     |     |     |     |   |
| 6  |      | 1004 | 細田           | 男       | 41   | ¥8,200  | ¥12,900 | ¥+4 700 |      |              |     |     |     |     |   |
| 7  |      | 1005 | 林            | 男       | ~不明  | ¥21,200 | ¥20,300 | F٦٠     | G10  | を 選          | 択して | 「表示 | 形式。 | の設定 | 3 |
| 8  |      | 1006 | 平山           | 女       | 38   | ¥19,900 | ¥19,900 | 10.     | .010 | <u>د</u> بح. |     |     |     |     | - |
| 9  |      | 1007 | 和田           | 男       | 22   | ¥11,600 | ¥11,300 | ¥-300   |      |              |     |     |     |     |   |
| 10 |      | 1008 | 斉藤           | 女       | 33   | ¥17,700 | ¥23,100 | ¥+5,400 |      |              |     |     |     |     |   |
| 11 |      |      |              |         |      |         |         |         |      |              |     |     |     |     |   |
| 0  | 6) — | ·旦、  | [会計]         | の表      | 示形式  | にして     | ΟΚ Ι    | しましょ    | こう。  |              |     |     |     |     |   |

| セルの書式設                                                                                                    | 定  |                           |                                                       |              |    |    | ?           | ×   |
|----------------------------------------------------------------------------------------------------|----|---------------------------|-------------------------------------------------------|--------------|----|----|-------------|-----|
| 表示形式                                                                                                    | 配置 | フォント                      | 罫線                                                    | 塗りつぶし        | 保護 |    |             |     |
| 分類( <u>C</u> ):<br>標数値<br>2017<br>時一センテー<br>分数<br>よの<br>う数<br>よの<br>う数<br>よの<br>う<br>の<br>し<br>う<br>う<br>数<br>、<br>文<br>子<br>う<br>う<br>数<br>、<br>文<br>子<br>う<br>う<br>数<br>、<br>文<br>子<br>一<br>う<br>数<br>、<br>(<br>二):<br>一<br>で<br>り<br>に<br>・<br>し<br>で<br>う<br>の<br>し<br>、<br>う<br>の<br>の<br>し<br>、<br>う<br>の<br>の<br>の<br>の<br>の<br>の<br>の<br>の<br>の<br>の<br>の<br>の<br>の<br>の<br>の<br>の<br>の<br>の | 送  | サンプ<br>¥11<br>小数点<br>記号(S | ル<br>,200,000<br>に<br>以下の桁弦<br>注): ¥<br>ト]に<br>雪を揃えます | ι (D): 0<br> | Ť  |    |             | ×   |
|                                                                                                    |    |                           |                                                       |              |    | ОК | <b>+</b> 72 | ンセル |

# (07) 次に 1000 単位にします。

| F3 | 3 . | ÷×   | $\sqrt{-f_x}$ | 112000 | 00   |              |              |         |     |         |               |     |     |   |       |   |
|----|-----|------|---------------|--------|------|--------------|--------------|---------|-----|---------|---------------|-----|-----|---|-------|---|
|    | А   | В    | С             | D      | E    | F            | G            | н       | 1   | J       | К             | L   | М   |   |       |   |
| 1  |     |      |               |        |      |              |              |         |     |         |               |     |     |   |       |   |
| 2  |     | 社員番号 | 氏名            | 性別     | 年齡   | 先月売上         | 今月売上         | 先月との差   |     | 単位      |               |     |     |   |       |   |
| 3  |     | 1001 | 藤井            | 男      | 35   | ¥ 11,200,000 | ¥ 12,200,000 | ¥+1,000 |     | ¥ 1,000 |               |     |     |   |       |   |
| 4  |     | 1002 | 森             | 女      | 24   | ¥ 22,600,000 | ¥ 22,300,000 | ¥-300   |     |         |               |     |     |   |       |   |
| 5  |     | 1003 | 青木            | 女      | ~未登録 | ¥ 22,200,000 | ¥ 14,600,000 | ¥-7,600 |     |         |               |     |     |   |       |   |
| 6  |     | 1004 | 細田            | 男      | 41   | ¥ 8,200,000  | ¥ 12,900,000 | ¥+4,700 |     |         | <b>0</b> ); ; |     |     |   |       |   |
| 7  |     | 1005 | 林             | 男      | ~不明  | ¥ 21,200,000 | ¥ 20,300,000 | 1 000   | L F | '3:G1   | .0を           | 選択し | ノて表 | 示 | 形式の設定 | Ē |
| 8  |     | 1006 | 平山            | 女      | 38   | ¥ 19,900,000 | ¥ 19,900,000 | ¥ ± 0   |     |         |               |     |     |   |       |   |
| 9  |     | 1007 | 和田            | 另      | 22   | ¥ 11,600,000 | ¥ 11,300,000 | ¥-300   |     |         |               |     |     |   |       |   |
| 10 |     | 1008 | 斉藤            | 女      | 33   | ¥ 17,700,000 | ¥ 23,100,000 | ¥+5,400 |     |         |               |     |     |   |       |   |
| 11 | 1   |      |               |        |      |              |              |         |     |         |               |     |     |   |       |   |

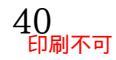